# ةكبشو RV345P :يلامجإلا ةكبشلا نيوكت مادختساب ةيكلساللا Cisco Business قيبطت Mobile

فدەلا

هجوم مادختساب ةيكلسال ةكبش ةكبش نيوكت ةيفيك ليلدلا اذه كل حضوي RV345P، ةكبش يعسومو BW140AC، أكبش يعسومو BW140AC.

ةكبشلل طيسبلا دادعإلل هب ىصوملا ةلومحملا ةزهجألا قيبطت ةلاقملا هذه مدختست ةفاكل (UI) بيولا مدختسم ةهجاو مادختسإ لضفت تنك اذإ .ةقشعملا ةكبشلل ةيكلساللا <u>بيولا مدختسم ةمجاو مدختست يتلا ةلاقملا علا لاقتنالل رقناف</u> ،تانيوكتلا

## تايوتحملا لودج

- <u>ةي ساس ألا تابل طتملا</u>
  - <u>ہجوملا دادعا</u>
  - <u>Cisco.com باسح یلع لوصحلا</u>
- <u>RV345P ەجوملا نيوكت</u>
  - <u>ةوبعلا نم RV345P جرخ</u> ∘
  - <u>ہجوملا دادعا</u>
  - <u>اهحالصاو تنرتنإلا لاصتا ءاطخأ فاشكتساً</u>
  - <u>ةيلوألا ةئيەتلا</u> «
  - (یرایتخا) رمألا مزل اذا IP ناونع ریرحتب مق
  - رمألاا مزل اذا قتباثلاا جماربلاا قيقرت
  - <u>RV345P ةلسلسلان م مجوم علع قيئاقلتلا تاثيدحتاا نيوكت RV345P المالية المالية المالية المالية المالية المالية ا</u>
- <u>نامألا تارايخ</u>
  - <u>(يرايتخا) RV نامأ صيخرت</u> «
  - <u>RV345P ەجوملا يانغ بېۋلا قېفصت RV345P</u>
  - 💿 <u>(يرايتخا) Umbrella RV Branch صيخرت</u>
  - <u>ىرخألا نامألا تارايخ</u> ∘
- <u>VPN ةكېش تارايخ</u>
  - <u>VPN رورم</u> ∘
  - AnyConnect VPN
  - <u>ةنڀل VPN ةعمش</u>
  - <u>ی رخاٰلا ۷PN تارایخ</u>
- RV345<u>P ەجوملا ىل ع قېفاضإلا تانيوكتلا</u>
  - <u>∘ (يرايتخ|) VLAN تاكبش نيوكت</u>
  - <u>(يرايتخا) ذفانملل VLAN تاكبش صيصخت </u>

- <u>(يرايتخا) تباث IP ةفاضا</u> ·
- <u>َ (يُرايَتَخِإ) صيخارتلا ةرادا</u>
- <u>(يرايتخإ) RV345P ةلسلسلا نم مجوم مادختساب ةلقنتم ةكبش نيوكت</u>
- <u>قىكلسال قكبش قكبش نيوكت</u>
  - <u>ہتوبع نم CBW140AC زارطلا جرخ</u>
  - ا <u>قيبطت ىلع 140AC Mobile Application قيبطت الل الوصول اقطقن دادعا Mobile</u>
  - <u>ايكلسال امحالصاو تالكشملا فاشكتساً تاحيملت</u>
  - <u>Mobile قيبطت مادختساب CBW142ACM ةكبش تاعسوم نيوكت الم</u>
  - <u>ةلومحملا ةزهجألا قيبطت مادختساب هثيدحتو جمانربلا نم ققحتلا</u>
  - <u>Mobile قيبطت ىلع WLAN تاكبش ءاشنا</u> 🔹
  - <u>(يرايتخ|) ةلومحملا ةزهجألا قيبطت مادختساب فيضلل WLAN ةكبش ءاشنا 🕤 </u>

# ططخملا

# Internet ISP Modem RV345P Router

## Topology of the Network

## ةمدقملا

رمأ نم هل اي ،Cisco ةزهجأ تيرتشو ضعبلا اهضعب عم اهب تمق يتلا ثاحبألا عيمج تعمج ةقاطلاب ديوزتلا هجوملا اذه رفوي .RV345P هجوم مدختسن ،ويرانيسلا اذه يف !ريثم نم الدب هجوملا يف CBW140AC ليصوتب كل حمست يتلا (PoE) تنرثيا ةكبش ربع قكبش تاعسوم مادختسا متيس .لوحم من قكبش عاشنإل CBW142ACM و CBW140AC ةكبش تاعسوم مادختسا متيس .

ةيفاضإ تازيم رايخ مدقتملا هجوملا اذه رفوي امك.

- نيوكت نكمي .رورملا ةكرح يف مكحتلا ةيناكمإ قيبطتلا يف مكحتلا كل حيتي .1 رورملا ةكرح رظحل وأ اهليجستل نكلو رورملا ةكرجب حامسلل ةزيملا هذه رورملا ةكرح رظحل ةطاسبب وأ اهليجستو
- وأ ةنمآ ريغ بيو عقاوم ىلإ بيولا رورم ةكرح عنمل بيولا ةيفصت مادختسإ متي .2 ةزيملا هذه مادختساب ليجست دجوي ال .ةبسانم ريغ.
- 3. AnyConnect (كاك) ةنمآلاا ليصوتلاا ذخآم ةقبط نم (VPN) ةيرهاظ ةصاخ ةكبش وه 3. AnyConnect نيمدختسملل (VPN) ةيرهاظلا ةصاخلا تاكبشلا حمست Cisco. نم رفوتت لالخ نم كيدل تانايبلا زكارم وأ ةكرشلا بتكمب لاصتالاب ةديعبلا عقاوملاو تنرتنإلا ربع نمآ قفن ءاشنإ.

تاهجوملا ليجست متي .صيخرت ءارش ىلإ جاتحتس ،تازيملا هذه مادختسإ تدرأ اذإ ليلدلا اذه يف اهتيطغت متتس يتلاو ،تنرتنإلا ربع صيخارتلاو.

ديرت تنك وأ دنتسملا اذه يف ةمدختسملا تاحلطصملا ضعبب ةيارد ىلع نكت مل اذا ةيلات اتلات الاقمل عجار ،ةيتوبكنعلا ةكبشلا تاكبش لوح ليصافتلا نم ديزملا:

- <u>Cisco Business: ةديدجلاا تاحلطصملاا درسم</u>
- <u>Cisco نم ةيكلُسَالِلا قَكبِشَلاً تاكبِشَ يف مِكبِ ابحِرِم</u>

جماربلا رادصإ | قيبطتلل ةلباقلا ةزهجألا

- الالالالالالالالالالالالالالالال
- cbw140ac | 10.4.1.0
- CBW142ACM | 10.4.1.0 (ةكبش عسوم رفوت مزلي) دحاو ةكبش عسوم رفوت مزلي) (ةقشعملاً

## ةيساسألا تابلطتملا

## هجوملا دادعإ

- .دادعإلل يلاح تنرتنإ لاصتا دوجو نم دكأت .1
- مادختسإ دنع مەيدل ةصاخ تاميلعت يأ ةفرعمل (ISP) تنرتنإلا ةمدخ رفومب لصتا .2 عم تاباوب (ISPs) تنرتنإلا ةمدخ يدوزم ضعب رفوت .كب صاخلا RV345P ەجوم ىلإ رطضت دقف ،جمدم ەجوم ىلع يوتحت ةرابع كيدل تناك اذإ .ةجمدم تاەجوم ناونع) (WAN) ةعساولا ةقطنملا ةكبشل IP ناونع ريرمتو ەجوملا ليطعت ةكرح عيمجو (كباسحل تنرتنإلا رفوم ەنيعي يذلا ديرفلا تنرتنإلا لوكوتورب .ديدجلا ەجوملا ىلإ ەلالخ نم ةكبشلا رورم
- ارمأ اذه نوكي ال دق .نكمأ نإ ةحوتفم ةحاسم ىلإ جاتحتس .هجوملا عضو ناكم ددح .3 (مدوملا) ضيرعلا يددرتلا قاطنلا ةباوبب هجوملا ليصوت كيلع بجي هنأل الهس (ISP). تنرتنإلا ةمدخ رفوم نم

Cisco.com باسح یلع لوصحلا

،Cisco.com باسح ىلع لوصحلا ىلإ جاتحت ،Cisco تادعم كلتمت تحبصاً نأ دعب نآلا يأ دجوي ال .(CCO فرعم) تنرتنإلا ربع Cisco لاصتا فيرعت مساب انايحاً هيلإ راشي باسحل ةفلكت.

<u>ةلاقملاء ەذە نم يلاتلاء مسقلا ىلاللەتنالا</u> كنكميف ،لعفلاب باسح كيدل ناك اذإ.

1 ةوطخلا

.باسح ءاشنإ مث صخشلا زمر قوف رقنا .<u>Cisco.com</u> ىلإ لقتنا

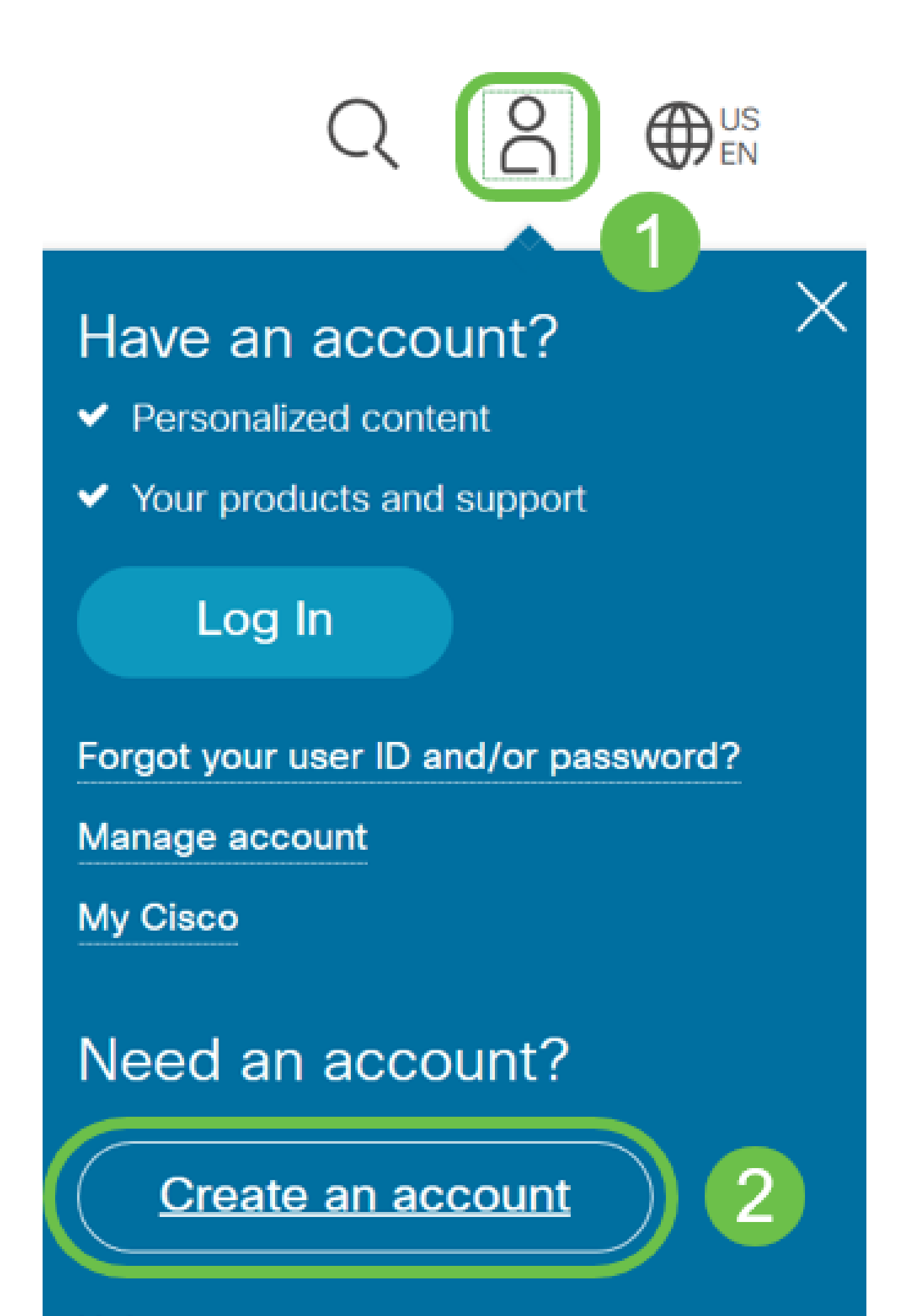

Help

تاميلعتلا عابتا .ليجست قوف رقناو باسحلا ءاشنإل ةبولطملا ليصافتلا لخدأ ليجستلا هيلمع مامتاب هصاخلا.

|                                    |                               | cisco                                      |   |   |
|------------------------------------|-------------------------------|--------------------------------------------|---|---|
|                                    | Cre                           | eate Account<br>y have an account? Sign In | 1 |   |
| mail                               |                               |                                            |   |   |
| irst Name                          |                               |                                            |   |   |
| .aot Name                          |                               |                                            |   |   |
| country<br>Select a country or sta | rt typing for suggestions     |                                            |   |   |
| Company                            |                               |                                            |   |   |
| Password<br>Dreate a password      |                               |                                            |   |   |
| confirm Password                   | rd                            |                                            |   |   |
| Would you like updates             | about Cisco promotions, produ | ucts and services?                         |   |   |
| Emoil                              | ○ Yes                         | () No                                      |   | J |

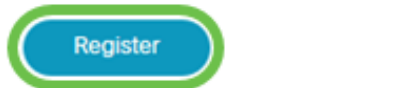

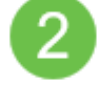

<u>باسحلا ليجست تاميلعت ةحفص ىلا لاقتنالل رقناف</u> ،تالكشم ةيأ كيدل تناك اذإ <u>Cisco.com</u>.

## RV345P ەجوملا نيوكت

نم رتويبمكلا نكمي وهو .مزحلا هيجوتب موقي هنأل ةكبشلا يف ايرورض هجوملا دعي .ةيعرفلا ةكبشلا وأ ةكبشلا سفن ىلع ةدوجوم ريغ ىرخأ رتويبمك ةزهجأب لاصتالا هيجوتلا لودج درسي .مزحلا لاسرا ناكم ديدحتل هيجوت لودج ىلإ لوصولاب هجوملا موقي لودج يف ءاوس دح ىلع ةيكرحلاو ةتباثلا تانيوكتلا درس نكمي .ةهجولا نيوانع ةددحملا اهتهجو ىلإ مزحلا ىلع لوصحلل هيجوتلا.

يتأي عمو .ةريغصلا تاكرشلا نم ديدعلل ةنسحملا ةيضارتفالا تادادعإلاب RV345P يتأي تادادعإلا هذه ضعب ليدعت كنم (ISP) تنرتنإلا ةمدخ رفوم وأ ةكبشلا بلطتت دق ،كلذ. مدختسم ةهجاو مادختساب تارييغتلا ءارجإ كنكمي ،تابلطتملل ISP ب لاصتالا دعب بيو (UI).

!ەيلإ لصنل ؟دعتسم تنأ لە

ةوبعلا نم RV345P جرخ

1 ةوطخلا

ذفنمب RV345P (تنرثيإ) LAN ةكبش ذفانم دحأ نم تنرثيإلاا لبك ليصوتب مق تنرثيإ ذفنم رتويبمكلل نكي مل اذإ ئياهم ىلإ جاتحتس .رتويبمكلا يف تنرثيإلا. ب ةصاخلا اهسفن ةيكلسلا ةيعرفلا ةكبشلا يف ةيفرطلا ةطحملا نوكت نأ بجي RV345P يلوألا نيوكتلا عارجإل

2 ةوطخلا

ةقاط ئياهم مادختسإ يدؤي دق .RV345P عم رفوملا ةقاطلا ئياهم مادختسإ نم دكأت ليغشتلا عضو يف ةقاطلا حاتفم .USB تاقحلم لطعت وأ RV345P فلت ىلإ فلتخم يضارتفا لكشب

ەليصوتب مقت ال نكلو ،RV345P ب صاخلا 12VDC ذفنمب ةقاطلا ئياەم ليصوتب مق دعب ةقاطلاب.

3 ةوطخلا

مدوملا ليغشت فاقيإ نم دكأت.

4 ةوطخلا

. RV345P ىلع WAN ذفنمب DSL مدوم وأ لبكلا ليصوتل تنرثيإ لبك مدختسأ

5 ةوطخلا

مق .RV345P ىلع اذه لمعيس .ءابرهك جرخم يف RV345P ئياهم نم رخآلا فرطلا لخدأ ةقاطلا حابصم نوكي .اضيأ ةقاطلا ليغشت نم نكمتي ىتح ىرخأ ةرم مدوملا ليصوتب نوكيو حيحص لكشب الصوم ةقاطلا لوحم نوكي امدنع بلص رضخأ ةيمامألا ةحوللا يف RV345P .ديهمتلا نم ىهتنا دق

ەجوملا دادعإ

ليغشتل !تانيوكتلا ضعب ىلإ لوصولل تقولا ناح نآلاو ،يديەمتلا لمعلا ىەتنا ةيلاتلا تاوطخلا عبتا ،بيو مدختسم ةەجاو.

يكيمانيدلا نيوكتلا لوكوتورب ليمع حبصيل كب صاخلا رتويبمكلا نيوكت مت اذا رتويبمكلا ىل 2011 قاطن يف IP ناونع نييعت متي ،(DHCP) فيضملل ،ةيعرفلا ةكبشلا ةعنقأو ،IP نيوانع نييعت ةيلمع ةتمتأب DHCP موقي .يصخشلا ةزمجأ نييعت بجي .رتويبمكلا ةزمجأل ىرخألا تادادعإلاو ،ةيضارتفالا تارابعلاو نم كلذب مايقلا متي .ناونع ىلع لوصحلل DHCP قيلمع يف ةكراشملل رتويبمكلا .رتويبمكلا ىلع IP/IP صئاصخ يف ايئاقلت IP

2 ةوطخلا

، طيرش ناونعلا يف تلخد .Firefox وأ Internet Explorer وأ Safari لثم بيو ضرعتسم حتفا لا نم ناونع ريصقتلا RV345P، 192.168.1.1.

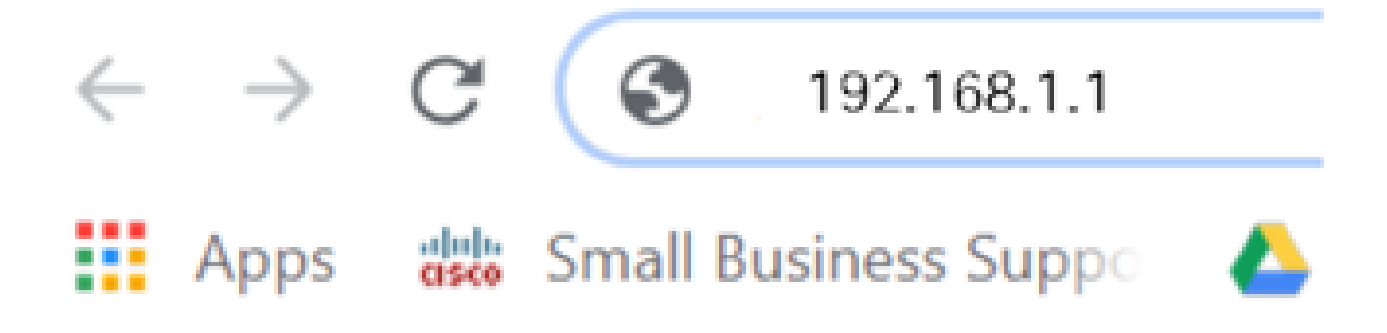

3 ةوطخلا

اذإ .بيولا عقوم ىلإ عبات .ەب قوثوم ريغ بيولا عقوم نأب اريذحت ضرعتسملا ردصي دق <u>اەچالصاو تنرتنإلىا لىاصتا ءاطخا فاشكتساً</u> ىلإ لقتنا ،الصتم نكت مل.

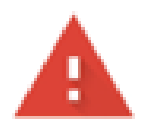

## Your connection is not private

Attackers might be trying to steal your information from ciscobusiness.cisco (for example, passwords, messages, or credit cards). Learn more

NET::ERR\_CERT\_AUTHORITY\_INVALID

Help improve Chrome security by sending <u>URLs of some pages you visit. limited system information, and some page content</u> to Google. <u>Privacy policy</u>

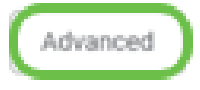

Back to safety

4 ةوطخلا

ةملكو Cisco يضارتفالا مدختسملا مسا لخدأ ،لوخدلا ليجست ةحفص رهظت امدنع ةيضارتفالا رورملا Cisco.

لوخدلا ليجست ىلع رقنا.

<u>تاهجوم دادعا قحفص ىل لوصول قىفىك</u> قوف رقنا ،قىلىصفت تامولعم ىلع لوصحلل <u>VPN قل سلسل نم Cisco RV340 Series</u>.

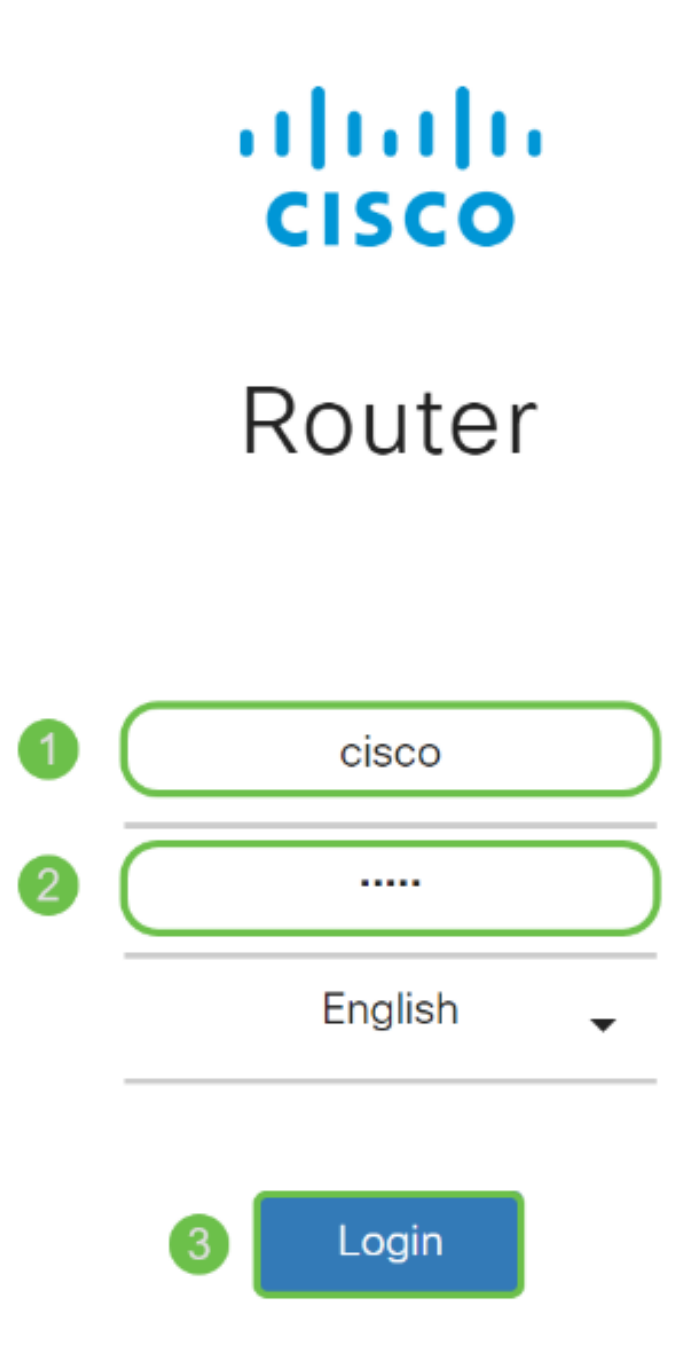

©2018 Cisco Systems, Inc. All Rights Reserved. Cisco, the Cisco Logo, and the Cisco Systems are registered trademarks or trademarks of Cisco Systems, Inc. and/or its affiliates in the United States and certain other countries.

5 ةوطخلا

حفصتلا حول نكي مل اذإ .أدبي لصحي ةحفصلا رمظت .لوخدلا ليجست ىلع رقنا ةمئاقلا ةنوقيأ ىلع رقنلاب محتف كنكمي ،احوتفم.

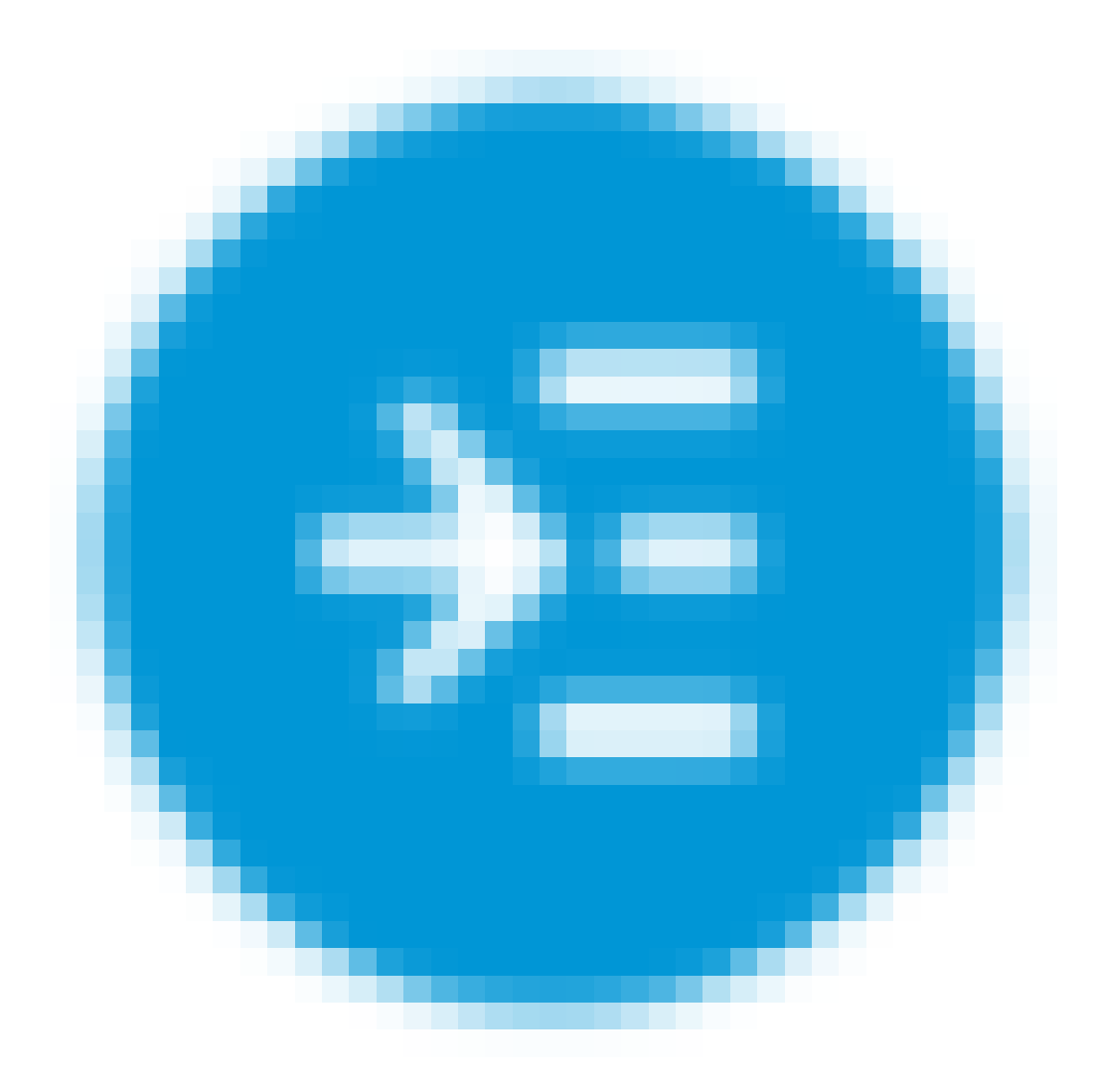

<u>نيوكتلا</u> مسق ىلإ لقتنا ،ەجوملا ىلإ لوخدلا تلجسو لاصتالا نم تدكأت نأ دعب نآلا ةلاقملا ەذە يف <mark>يلوأل.</mark>

اهحالصإو تنرتنإلا لاصتا ءاطخأ فاشكتسأ

ةەجاو وأ تنرتنإلاب لاصتالا يف ةلكشم كيدل نوكت نأ لمتحملا نمف ،اذه أرقت تنك اذإ اديفم لولحلا هذه دحأ نوكي نأ دبال .بيولا مدختسم.

قيرط نع ةكبشلا لاصتا رابتخإ كيدل لصتملا Windows ليغشتلا ماظن ىلع كنكمي ةلەم تەتنا اذإ .(ەجوملل يضارتفالا IP ناونع) ping 192.168.1.1 لخدأ .رماوألا ەجوم حتف ەجوملاب لاصتالا نم نكمتت نلف ،بلطلا

.ەذە <u>اەحالصاو ءاطخالا فاشكتسا</u> ةلاقم ةعجارم كنكميف ،ثدحي لاصتالا نكي مل اذا

ةلواحملل ىرخألا ءايشألا ضعب:

- ."لاصتا نود لمعلا" ىلإ بيو ضرعتسم نييعت مدع نم ققحت .1
- نأ بجي .تنرثيإلاا لوحمل ةيلحملا ةقطنملاا ةكبش ليصوت تادادعإ نم ققحت .2 عيطتسي pc لا، كلذ نم الدب .DHCP لالخ نم IP ناونع ىلع رتويبمكلا لصحي لخدم ريصقتلا عم ىدم 192.168.1.x لا يف يكيتاتسإ نكاس ناونع ىقلتي ىلإ جاتحت دق ،لااصتالل .(RV345P لا نم ناونع ريصقتلا) 192.168.1.1 كار تبثي مدختست تنك اذإ .RV345P ب ةصاخلا ةكبشلا تادادعإ ليدعت .
- اذه لح ىلإ جاتحتسف ،IP 192.168.1.1 ناونع لغشت ةدوجوم تادعم كيدل ناك اذإ .3 <u>انه رقنا</u> وأ ،مسقلا اذه ةياهن يف اذه لوح ديزملا .ةكبشلا لمعت يكل ضراعتلا .
- 4. كلذ دعب .نيزاهجلا الك ليغشت فاقيإ لالخ نم RV345P و مدوملا طبض ةداعإب مق. مق مث .ابيرقت نيتقيقد ةدمل لومخلا عضو يف هكرتو مدوملا ليغشت كنكمي ناونع تملتسإ نآلا تفوس تنأ .RV345P زارطلا ليغشتب
- 5. مدوم عضو كيدل (ISP) تنرتنإلا ةمدخ دوزم نم بلطاف ،DSL مدوم كيدل ناك اذا رسجلا عضو يف.

ةيلوألا ةئيەتلا

رييغت كنكمي .مسقلاا اذه يف ةجردملا يلوألا دادعإلاا جلاعم تاوطخ ربع رورملاب يصون تقو يأ يف تادادعإلا هذه.

1 ةوطخلا

مادختسالا ءدب ةحفصلا نم يلوألا دادعإلا جلاعم قوف رقنا.

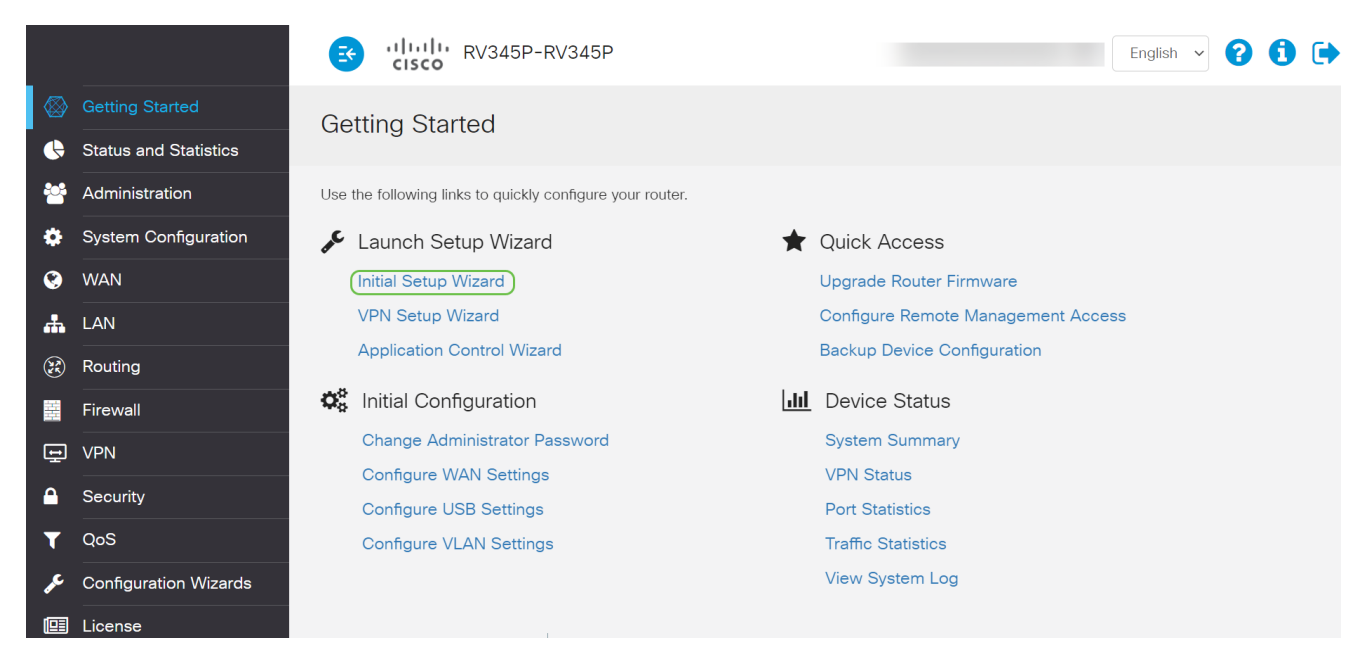

2 ةوطخلا

قوف رقنا ،لعفلاب اذه ديكأتب تمق نأ ذنم .ةلصوم تالبكلا نأ ةوطخلا هذه دكؤت يلاتلا.

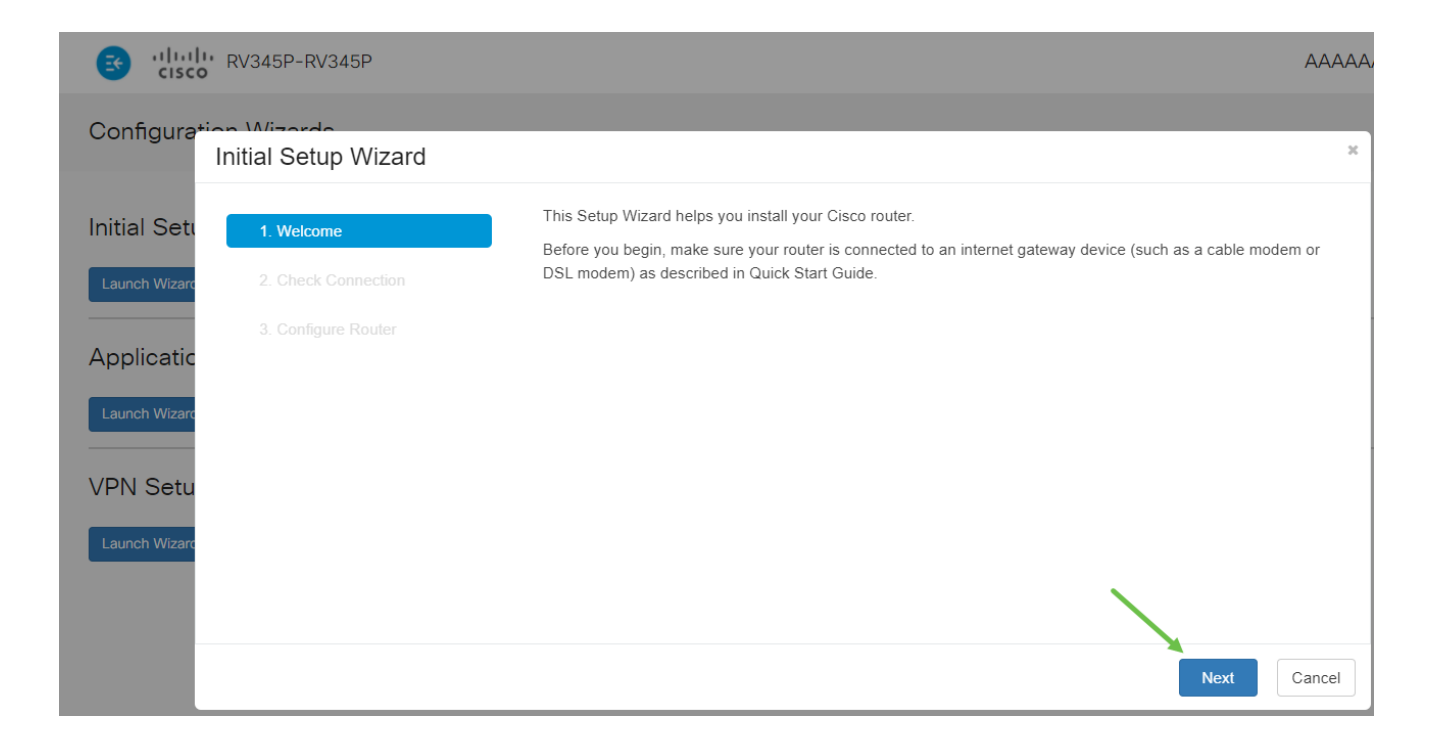

ديكأتب تمق نأ ذنم .هجوملا ليصوت نم دكأتلل ةيساسألا تاوطخلا ةوطخلا هذه يطغت يلاتلا قوف رقنا ،لعفلاب اذه.

| es cisco RV345P-RV345P                                   |                                        |       |
|----------------------------------------------------------|----------------------------------------|-------|
| Configuration Wiscords<br>Initial Setup Wizard           |                                        | ×     |
| Initial Seti 📀 1. Welcome                                | Interface: WAN1  Check Connection      |       |
| 2. Check Connection<br>3. Configure Router<br>Applicatic | ▼ Network connection has been detected |       |
| Launch Wizard                                            |                                        |       |
| VPN Setu                                                 |                                        |       |
| Launch Wizard                                            |                                        |       |
|                                                          | Back Next Ca                           | incel |

## 4 ةوطخلا

كب صاخلا مجوملل IP نيوانع نييعتل كب ةصاخلا تارايخلا ةيلاتلا ةشاشلا ضرعت. (يلاتلا) Next قوف رقنا .ويرانيس اذه يف DHCP يقتني نأ جاتحت تنأ

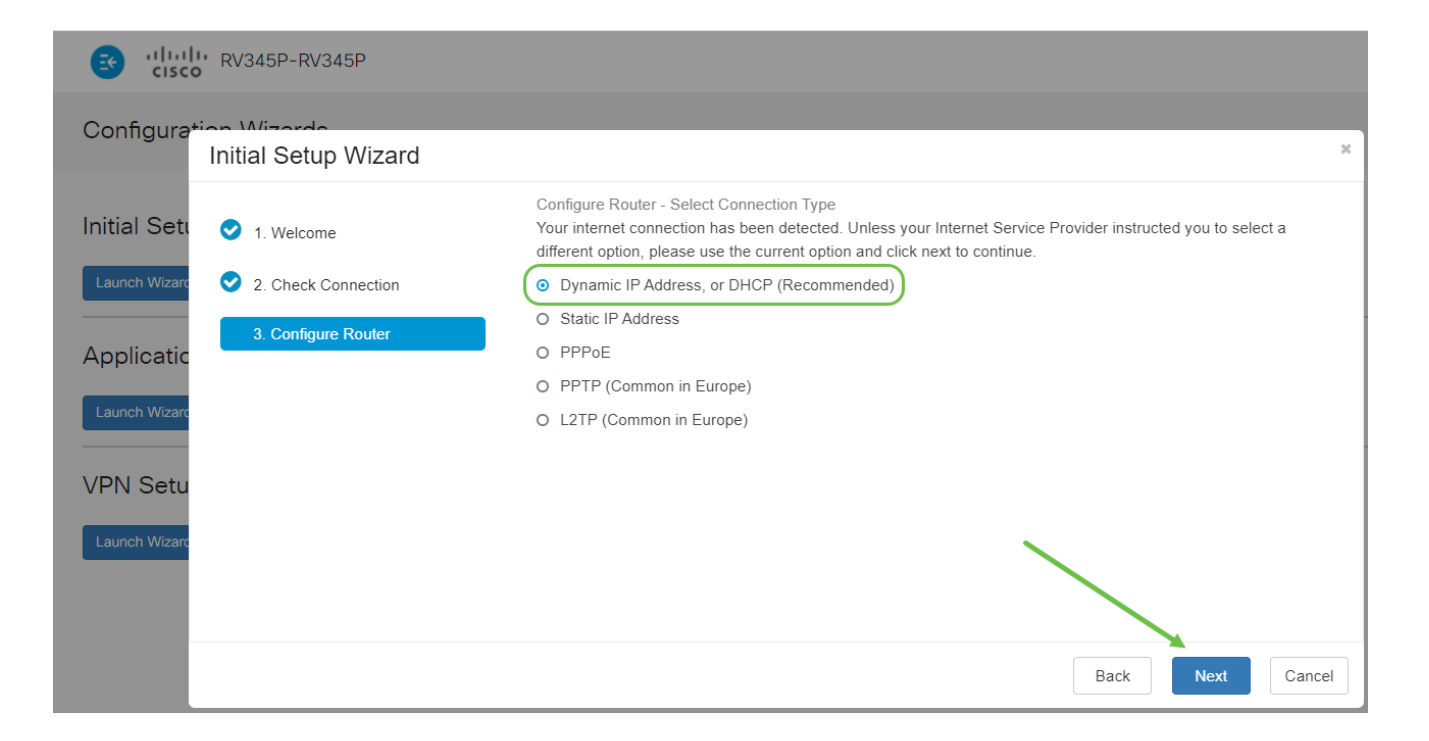

ةعجارم دنع ةقدلاا حيتي هنأل مهم رمأ اذهو .هجوملا تقو تادادعا نييعتب كتبلاطم متتس مث كب ةصاخلا ةينمزلا ةقطنملا ددح .اهحالصإو ءاطخألا فاشكتسأ ثادحأ وأ تالجسلا يلاتلا قوف رقنا.

| RV345P-RV345P                                                     |                                                                                                    |
|-------------------------------------------------------------------|----------------------------------------------------------------------------------------------------|
| Configuration Wizerdo<br>Initial Setup Wizard                     | ×                                                                                                    |
| Initial Seti 📀 1. Welcome                                         | Configure Router - Set System Date and Time<br>Enter the router's time zone, date and time.                                                                                                   |
| Launch Wizard 📀 2. Check Connection                               | Time Zone:       (UTC -06:00) Central Time (US & Canada)         •       Enable Network Time Protocol Synchronization                                                                         |
| 3. Configure Router<br>Launch Wizarc<br>VPN Setu<br>Launch Wizarc | <ul> <li>Set the date and time manually, or click here to import them from your computer Enter Date and Time</li> <li>2020-11-17 (yyyy-mm-dd)</li> <li>18 : 41 : 05 : (24hh:mm:ss)</li> </ul> |
|                                                                   | Back Next Cancel                                                                                                    |

## 6 ةوطخلا

،نايحألا مظعم يف .ةزهجألاا ىلع اەنييعت متيس يتلا MAC نيوانع ديدحتب موقتس (يلاتلا) Next قوف رقنا .يضارتفالا ناونعلا مدختست فوس

| CISCO RV345P-RV345P                                                     |                                                                                                    |
|-------------------------------------------------------------------------|----------------------------------------------------------------------------------------------------|
| Configuration Wizerdo<br>Initial Setup Wizard                           | ×                                                                                                    |
| Initial Sett     I. Welcome       Launch Wizard     I. Check Connection | Configure Router - Set Router MAC Address<br>Each device on your network has its own unique identifier called a MAC address. In most cases, you should<br>choose 'Use Default Address'. If your ISP requires you to connect using a specific MAC address, you may change<br>it here. |
| 3. Configure Router                                                     | Choose a MAC Address    Use Default Address (Recommended)   Use this computer's address  Use this address                                                                                                    |
| Launch Wizard                                                           |                                                                                                    |
|                                                                         | Back Next Cancel                                                                                                    |

ايضار تنك اذإ يلاتلا قوف رقناو عجار .ةددحملا تارايخلل صخلم يه ةيلاتلا ةحفصلا.

| ाsco          | RV345P-RV345P                       |                                                                             |                  |
|---------------|-------------------------------------|-----------------------------------------------------------------------------|------------------|
| Configura*    | ion Wizordo<br>Initial Setup Wizard |                                                                             | ×                |
| Initial Setu  | 1. Welcome                          | Summary Please review the following settings and ensure the data is correct |                  |
| Launch Wizard | 2. Check Connection                 | Connection Type: DHCP                                                       |                  |
| Applicatic    | 3. Configure Router                 | MAC Address: ec:bd:1d:44:91:2a                                              |                  |
| Launch Wizard |                                     |                                                                             |                  |
| VPN Setu      |                                     |                                                                             |                  |
| Launch Wizard |                                     |                                                                             | $\mathbf{X}$     |
|               |                                     |                                                                             | $\sim$           |
|               |                                     |                                                                             | Back Next Cancel |

### 8 ةوطخلا

ليجست دنع اەمادختسال رورم ةملك ديدحتب موقتس ،ةيلاتلا ةوطخلل ةبسنلاب نم لك) لقألا ىلع فورح 8 ىلع يوتحي نأ وه رورملا تاملك سايقم .هجوملا ىلإ لوخدلا تابلطتم عم قفاوتت رورم ةملك لخدأ .اماقرأ نمضتي نأو (ةريغصلاو ةريبكلا فورحلا لوخدلا ليجستل كب ةصاخلا رورملا ةملك ىلإ هبتنا .(يلاتلا) Next قوف رقنا .ةوقلا يلبقتسملا يف

| es cisco RV345P-RV345P                                                  |                                                                                                    |     |
|-------------------------------------------------------------------------|----------------------------------------------------------------------------------------------------|-----|
| Configura <del>tion Minordo</del><br>Initial Setup Wizard               |                                                                                                    | ×   |
| Initial Sett     I. Welcome       Launch Wizarc     2. Check Connection | Enable Security - Set Router Password<br>The administrative router password protects your router from unauthorized access. For security reasons, you<br>should change the router password from its default setting. Please write this password down for future reference. |     |
| Applicatic<br>Launch Wizarc<br>VPN Setu                                 | <ul> <li>Keep current password</li> <li>Enter a new router password: (At least 8 characters composed of lower and upper case letters as well as numbers)</li> <li>Router Password:</li> <li>Confirm Password:</li> </ul>                                                  |     |
| Launch Wizard                                                           | Disable Password Strength Enforcement      Back Submit Cance                                                                                                    | cel |

ةملك رايتخإ رايخلاا اذه كل حيتيس .رورملا ةملك ةوق ضرف ليطعت ديدحتب ىصوي ال نيراضلا نيلثمملل 3-2-1 لثم ةلەس نوكتس يتلاو ،123 لثم ةطيسب رورم راسكنالل.

9 ةوطخلا

ظفحلا ةنوقيأ رقنا.

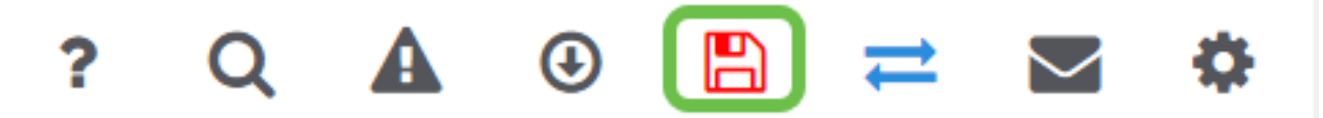

ل<u>كشي</u> تأرق عيطتسي تنأ ،دادعإ ةيلمع اذه ىلع ةمولعم ريثك تنأ ديري نإ <u>DHCP wan لكشي</u> تأرق ع<u>ي</u>طتسي تنأ . <u>ديدخت جاحسم RV34x لا ىلع دادعا قيلمع</u>.

زارطلاا زيمتي RV345P تنرثيا قكبش ربع ةقاطلاب ديوزتلا قينقتب كيدل RV345P زارطلا زيمتي تاليدعتلا ضعب ءارجإ ىلع قردقلا كيدل نكلو ،يضارتفا لكشب اهنيكمت متي يتلا <u>ديوزتلا تادادعا نيوكت</u> ةعجارم كنكميف ،تادادعإلا صيصخت ىلإ قجاحب تنك اذإ .اهيلع <u>دواطلاب (PoE) مجوم يلع (PoE) تنرثيا قكبش ربع ققاطلاب</u>

(يرايتخإ) رمألا مزل اذإ IP ناونع ريرحتب مق

لالخ نم هجوملا ىلع تباث IP ناونع نييعت كنكمي ،يلوألا دادعإلاا جلاعم لامكإ دعب VLAN. تادادعإ ريرحت

نييعت ىلإ ةجاحب كب صاخلا مجوملل IP ناونع ناك اذإ طقف ةبولطم ةيلمعلا هذه نوكت كنكميف ،IP ناونع ريرحت ىلإ ةجاحب نكت مل اذإ .ةيلاحلا كتكبش يف ددحم ناونع القملا هذه نم <mark>يلاتل مسقلاً</mark> يلإ لاقتنالاً.

1 ةوطخلا

VLAN. تادادعإ < LAN ةكبش ىلع رقنا ،ىرسيلا ةمئاقلا يف

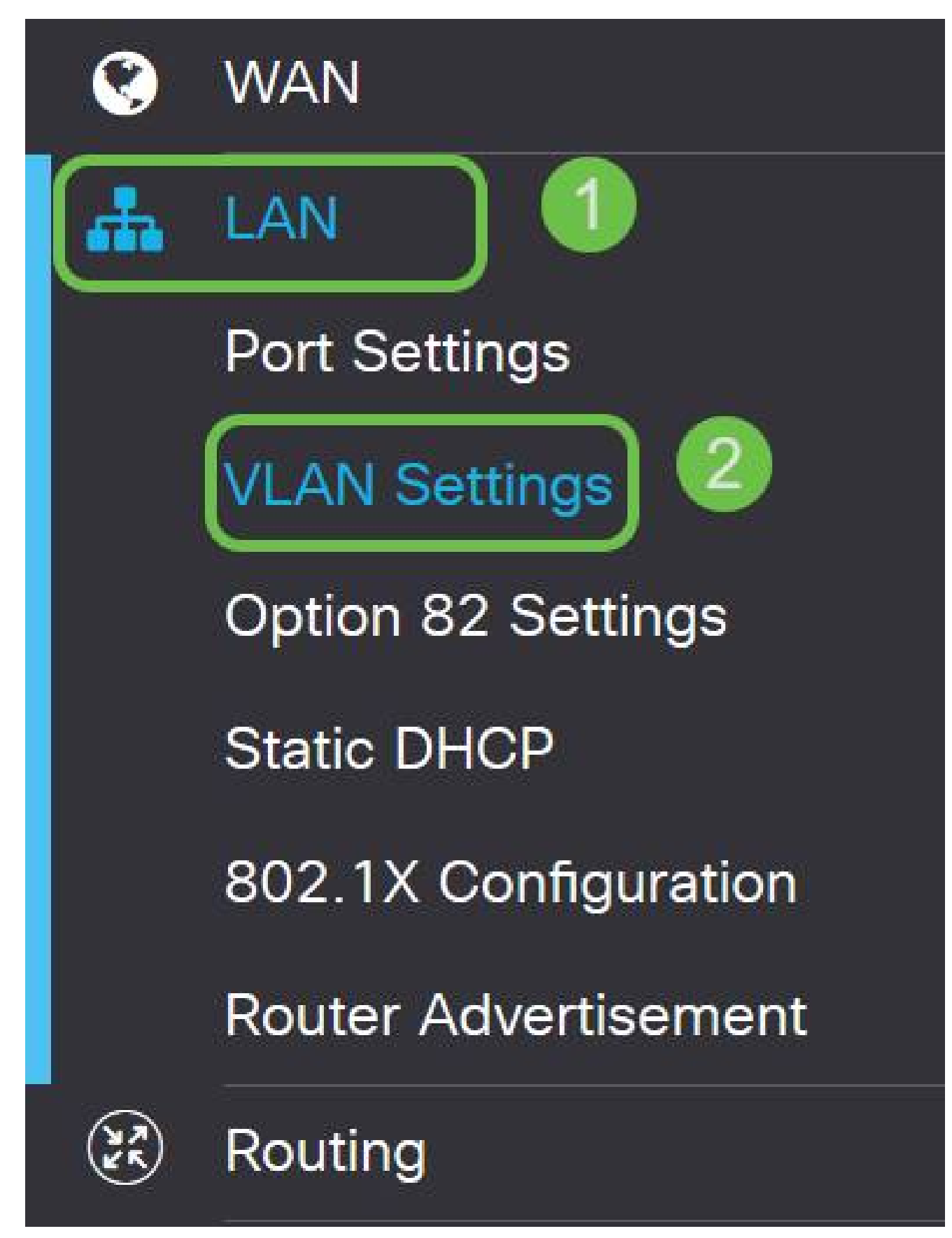

2 ةوطخلا

ةنوقيأ قوف رقنا مث ،كب صاخلا هيجوتلا زاهج ىلع يوتحت يتلا VLAN ةكبش ددح

ريرحتلا.

| ١ | /LAN Table                      |       |                           |                      |                                                                             |
|---|---------------------------------|-------|---------------------------|----------------------|-----------------------------------------------------------------------------|
|   | ✓ VLAN ID \$                    | Name  | Inter-<br>VLAN<br>Routing | Device<br>Management | IPv4 Address/Mask                                                           |
|   | <ul><li>☑ 1</li><li>1</li></ul> | VLAN1 | <b>S</b>                  | ☑ ()                 | 192.168.1.1/24<br>255.255.255.0<br>DHCP Server: 192.168.1.100-192.168.1.149 |

3 ةوطخلا

ىنميلا ةيولعلا ةيوازلا يف قيبطت رقناو بولطملا تباثلا IP ناونع لخدأ.

| 0 | VLAN ID | Name    | VLAN<br>Routing | Device<br>Management | IPv4 Address/Mask                                                                                   |      | IPv6 Address/Prefr                                                           | ix Length                                                                                                    |
|---|---------|---------|-----------------|----------------------|----------------------------------------------------------------------------------------------------|------|------------------------------------------------------------------------------|----------------------------------------------------------------------------------------------------|
| 8 | 1       | Default | 8               | 8                    | P Address: 192.168.1.1/24<br>Subnet Mask: 255.255.2<br>DHCP Type: O Disabled<br>O Server<br>O Relay | / 24 | Prefix:<br>Prefix Length:<br>Preview:<br>Interface Identifier:<br>DHCP Type: | fec0::         Prefix from DHCP-PD         64         [fec0=1]         O EUI-64         0 1         Disabled         Server |

## (يرايتخإ) 4 ةوطخلا

كنكميف ،IP نيوانع نيعي يذلا DHCP زامج/مداخ وه كب صاخلا مجوملا نكي مل اذا نأ لمتحملا نم .ددحم IP ناونع ىلإ DHCP تابلط ميجوتل DHCP ليحرت ةزيم مادختسإ تنرتنإلا/WAN ةكبشب لصتملا مجوملا وه IP ناونع نوكي

| DHCP Type: | O Disabled | Prefix Length:        | 64       |
|------------|------------|-----------------------|----------|
|            | O Server   | Preview:              | [fec0=1] |
| (          | @ Relay    | Interface Identifier: | O EUI-64 |
|            |            |                       | 0 1      |
| (          |            | DHCP Type:            | Obsabled |
|            |            |                       | O Server |
|            |            |                       |          |

## رمألا مزل اذإ ةتباثلا جماربلا ةيقرت

!اەزواجتت ال ةمەم ةوطخ يە

1 ةوطخلا

تافلملا ةرادإ < ةرادإ رتخاً.

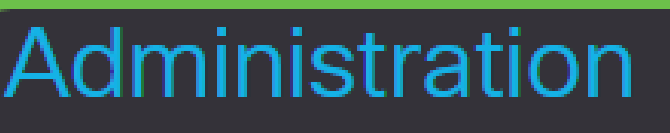

# File Management

2

# Reboot

يلي ام ةيلاتانا ةيعرفلا تالجملا فصت ،ماظنلا تامولعم لاجم يفو:

- زاهجلا زارط ضرعي زاهجلا زارط.
- PID VID ەجوملل فرعمو جتنملا فرعم.
- ىلع ايلاح ەليغشت متي يذلا تباثلا جمانربلا يلاحلا تباثلا جمانربلا رادصا زاەجلا
- ىلع ةرفوتملا جماربلا نم رادصإ ثدحأ Cisco.com عقوم ىلع رفوتم رادصإ ثدحأ بيولا ىلع Cisco عقوم.
- ەؤارچإ مت ةتباثلا جماربلل ثيدحت رخآ تقوو خيرات ةتباثلا جماربلل ثيدحت رخآ ەجوملا ىلع.

# File Management

# System Information

| Device Model:             | RV345P                    |
|---------------------------|---------------------------|
| PID VID:                  | RV345P PP                 |
| Current Firmware Version: | 1.0.03.15                 |
| Last Updated:             | 2019-Mar-22, 01:43:16 GMT |

ىلع لوصحلل تباثلا جمانربلا ةروص ءاقتنا رز ىلع رقنا ،ةيوديلا ةيقرتلا مسق تحت فلملا عون.

| Manual Upgrade                                                                   |
|----------------------------------------------------------------------------------|
| File Type: Firmware Image O Language File O USB Dongle Driver                    |
| Upgrade From: O cisco.com 💿 PC 🔿 USB 🔁                                           |
| Firmware Image Format: *.img (Maximum size: 100MB)                               |
| Browse No file is selected                                                       |
| Reset all configurations/settings to factory defaults                            |
| Upgrade The device will be automatically rebooted after the upgrade is complete. |

3 ةوطخلا

ليلق ددع كانه .Cisco.com ديدحتل رايتخالا رز قوف رقنا ،ةيوديلا ةيقرتلا ةحفص يف هذه موقت .ةيقرتلاب مايقلل ةقيرط لهسأ يه هذه نكلو ،اذهل ىرخألا تارايخلا نم تاليزنتب ةصاخلا بيولا ةحفص نم ةرشابم ةيقرت فلم ثدحأ تيبثتب ةيلمعلا جمارب Cisco.

نلف ،تنرتنإلاب للصتا عاطقنا نم يناعي ناك وأ تنرتنإلاب الصتم كزاهج نكي مل اذا تارايخ ىلع روثعلا نكمي ،كب قلعتي اذه ناك اذإ .cisco.com نم ةيقرتلا نم نكمتت ا<u>انه</u> قليدب.

| Manual Upg    | rade                                                                             |
|---------------|----------------------------------------------------------------------------------|
| File Type:    | ● Firmware Image O Language File O USB Dongle Driver                             |
| Upgrade From: | ⊙ cisco.com O PC O USB 🔁                                                         |
|               | Reset all configurations/settings to factory defaults                            |
|               | Upgrade The device will be automatically rebooted after the upgrade is complete. |
|               | Download to USB                                                                  |

4 ةوطخلا

نيسحت ةقطقط.

| Manual Upgrade |                                                                                  |  |  |  |  |
|----------------|----------------------------------------------------------------------------------|--|--|--|--|
| File Type:     | ⊙ Firmware Image O Language File O USB Dongle Driver                             |  |  |  |  |
| Upgrade From:  | 💿 cisco.com 🗴 PC 🔿 USB 🔁                                                         |  |  |  |  |
|                | Reset all configurations/settings to factory defaults                            |  |  |  |  |
|                | Upgrade The device will be automatically rebooted after the upgrade is complete. |  |  |  |  |
|                | Download to USB                                                                  |  |  |  |  |

ةعباتملل ديكأتلا ةذفان يف معن قوف رقنا.

| File M    | anagement                                                         | _ |  |  |  |
|-----------|-------------------------------------------------------------------|---|--|--|--|
|           | Confirm                                                           | × |  |  |  |
| Latest Ve |                                                                   |   |  |  |  |
| Firmware  | Firmware Are you sure you want to upgrade the firmware right now? |   |  |  |  |
|           | Yes No                                                            |   |  |  |  |

ىلع ةيلاتلا ةلالسرلا ىلع لصحتس .ةعطاقم نود ثيدحتلا ةيلمع ليغشت بجي ةيقرتلا ءارجإ ءانثأ ةشاشلا.

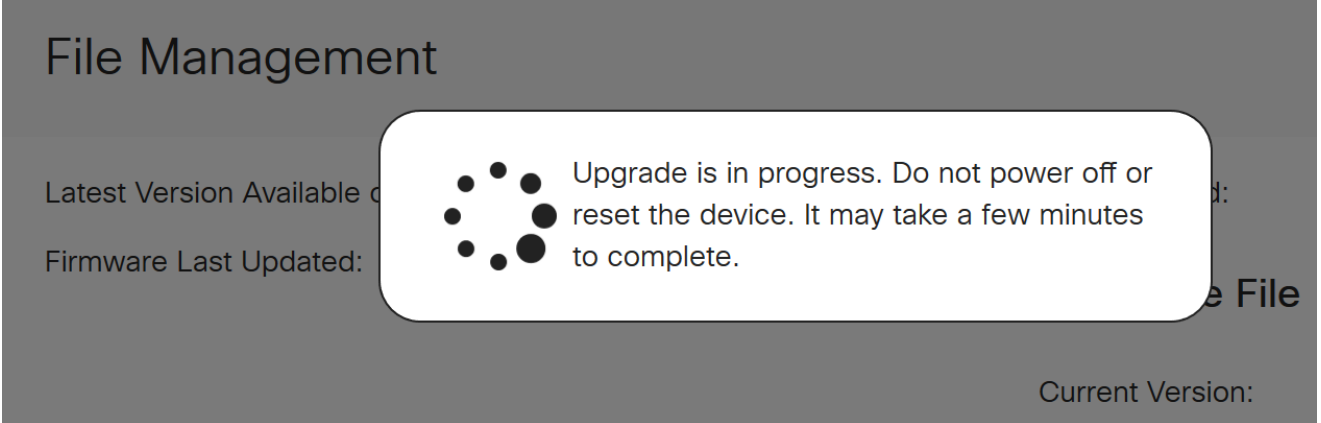

ليغشت ةداعإ متتس ەنأب كمالعإل مالعإ ةذفان ءاشنإ متيس ،ةيقرتلا لامتكا درجمب ليجست متيس ،اذه دعب .ةيلمعلا ءاەنإل ردقملا تقولل يلزانت دع ثودح عم هجوملا كجورخ.

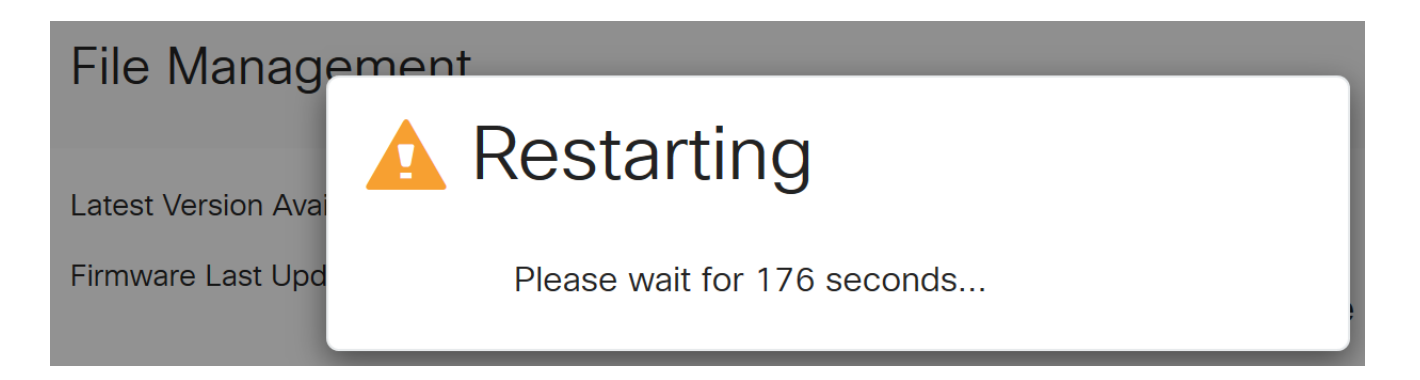

نم ققحتلل بيولا ىلا قدنتسملا قدعاسملا قادألا ىلا ىرخأ قرم لوخدلا ليجستب مق ضرعت نأ نآلا بجي .ماظنلا تامولعم ىلا ريرمتلاب مق ،مجوملل تباثلا جمانربلا قيقرت .متيقرت تمت يذلا تباثلا جمانربلا رادصا يلاحلا تباثلا جمانربلا رادصا ققطنم

| File Management                      |                           |  |  |  |
|--------------------------------------|---------------------------|--|--|--|
| System Information                   |                           |  |  |  |
| Device Model:                        | RV345P                    |  |  |  |
| PID VID:                             | RV345P-K9 V01             |  |  |  |
| Current Firmware Version:            | 1.0.03.20                 |  |  |  |
| Last Updated:                        | 2020-Oct-02, 11:10:50 GMT |  |  |  |
| Last Version Available on Cisco.com: | 1.0.03.20                 |  |  |  |
| Last Checked:                        | 2020-Nov-11, 14:16:01 GMT |  |  |  |

## RV345P ةلسلسلا نم هجوم ىلع ةيئاقلتلا تاثيدحتلا نيوكت

تاثيدحتلا نيوكت يقطنملا نمف ،لوغشم صخش تنأو ةياغلل ةمەم تاثيدحتلا نأ امب ادعاصف انە نم ةيئاقلتلا

1 ةوطخلا

< ماظنلا نيوكت رتخاو بيولا ىلإ ةدنتسملا ةدعاسملا ةادألا ىلإ لوخدلا ليجستب مق

.ةيئاقلتلا تاثيدحتلا

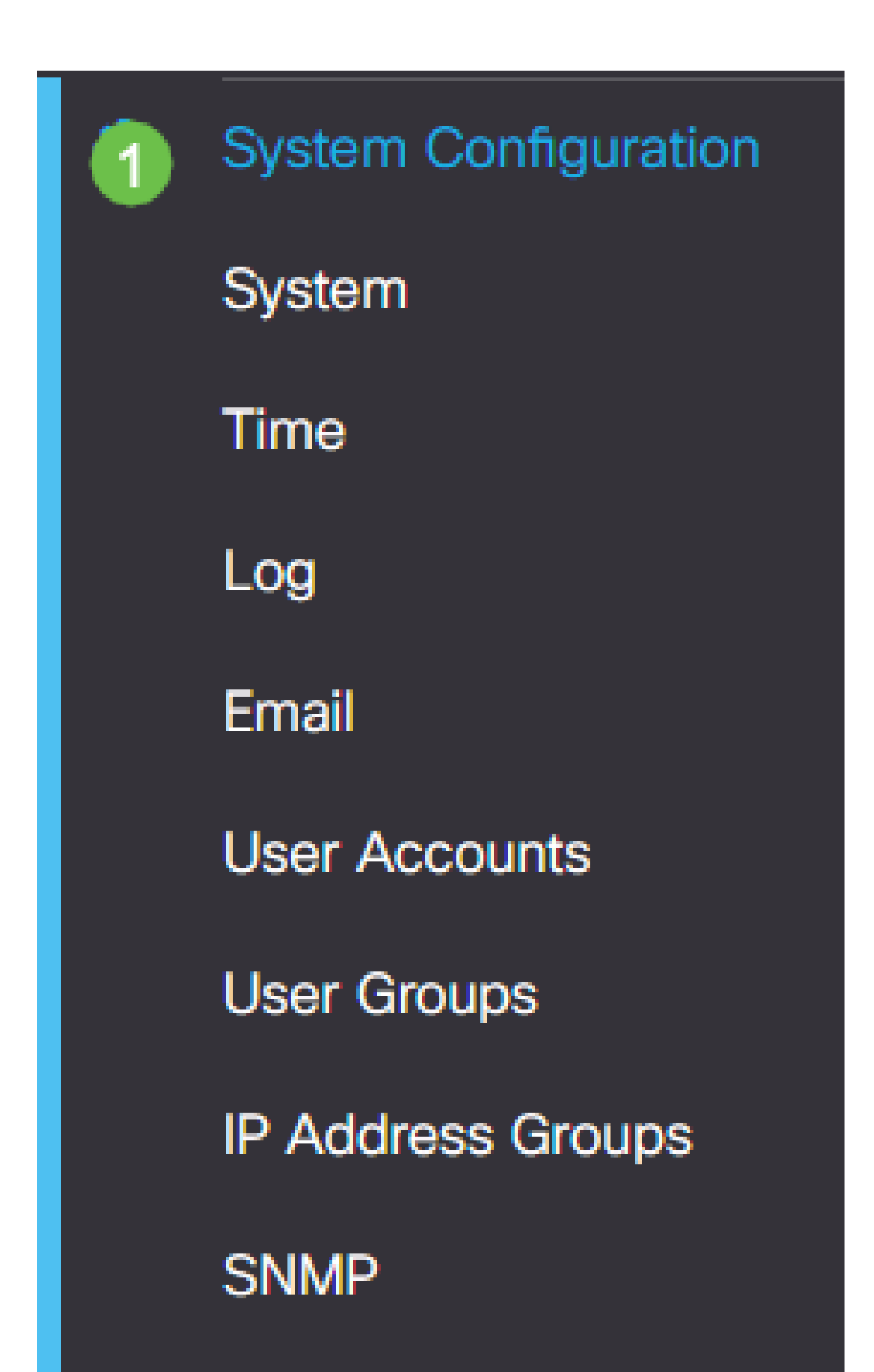

هجوملا ىلع اهيف بجي يتلا تارملا ددع رتخأ ،ةلدسنم ةمئاق لك نم ققحتلا ةمئاقلا نم تاثيدجت دوجو نم ققحتلا.

| Automa                     | atic Updates                                   |                                                                        |
|----------------------------|------------------------------------------------|------------------------------------------------------------------------|
| Check Every<br>Notify via: | ry: Week  Check Now                            |                                                                        |
| ,,                         | Email to     Email to     Click here to manage | e sent unless an email server is configured.<br>email server settings. |

3 ةوطخلا

يقلتل ىلإ ينورتكلإ ديرب لاسرإ رايتخالا ةناخ ددح ، ربع راطخإلاا ةقطنم يف لكشب Admin GUI رايتخالا ةناخ نيكمت مت .ينورتكلإلاا ديربلا ربع تاثيدحتلا درجمب بيولا ىلإ دنتسملا نيوكتلا يف مالعإ رهظيس .اهليطعت نكمي الو يضارتفا .ثيدحت رفوت

ةيفيك ةفرعمل <u>انه</u> رقناف ،ينورتكلإلا ديربلا مداخ تادادعإ دادعإ يف بغرت تنك اذإ كلذب مايقلا.

| Automatic Updates            |                                                                                                    |  |  |  |
|------------------------------|----------------------------------------------------------------------------------------------------|--|--|--|
| Check Every: Week  Check Now |                                                                                                    |  |  |  |
|                              | Notifications will not be sent unless an email server is configured.<br>Click here to manage email server settings. |  |  |  |

4 ةوطخلا

ناونعلا يلإ ينورتكلإلا ديربلا لقح يف ينورتكلإ ديرب ناونع لخدأ.

كديرب مادختسإ نم الدب لصفنم ينورتكلإ ديرب باسح مادختساب ةدشب ىصوي ةيصوصخلا ىلع ظافحلل يصخشلا ينورتكلإلاا.

| Automatic Updates                                        |
|----------------------------------------------------------|
| Check Every: Week  Check Now                             |
| Email to     Click here to manage email server settings. |

ديرت يتلاا تاثيدحتلا عونب مالعإ رايتخالا تاناخ ددح ،يئاقلتلا ثيدحتلا ةقطنم نمض يه تارايخلا .اهب كمالعإ:

- زاهجلل يسيئرلا مكحتال جمانرب ماظنال تباثال جمانربال.
- USB. ذفنمل ليغشتلا جمانرب وأ مكحتلا جمانرب USB مدومل تباثلا جمانربلا
- فيرعتل قيبطتال مكحت رصنع تاعيقوت ىلع اذه يوتحيس نامألا عيقوت
   كلذ ىل امو ليغشتال ةمظناو ةزهجألا عاوناو تاقيبطتال

| Automatic Updates                                   |                                                                                   |
|-----------------------------------------------------|-----------------------------------------------------------------------------------|
| Check Every: Week  Check Now Notify via:  Admin GUI |                                                                                   |
| Email to                                            | Notifications will not be sent unless an<br>Click here to manage email server set |

## Automatic Update

|                    | Notify 🗢 | Update (hh:mm) 🗢 |   | Status 🗢           |
|--------------------|----------|------------------|---|--------------------|
| System Firmware    | <b></b>  | Never            | ~ | Version 1.0.03.20  |
| USB Modem Firmware | ſ⊈       | Never            | ~ | Version 1.0.00.02  |
| Security Signature |          | 23:00            | ~ | Version 2.0.0.0015 |

## 6 ةوطخلا

ءارجإ ديرت يذلا مويلا نم تقو رتخأ ،يئاقلتلا ثيدحتلا ةلدسنملا ةمئاقلا نم

ەترتخإ يذلا ثيدحتلا عونل اقفو تارايخلا ضعب فلتخت دق .ەيف يئاقلتلا ثيدحتلا. ەيف متي تقو نييعتب ىصوي .يروف ثيدحت ءارجال ديحولا رايخلا "نامألا عيقوت" دعي بسانم ريغ تقو يف ةمدخلا ةعطاقم متي ال ىتح كبتكم قالغإ.

| RV345F RV345F                                  | P-RV345P        | Novor                                     |    |
|------------------------------------------------|-----------------|-------------------------------------------|----|
| Automatic Update                               | S               | 00:00<br>01:00<br>02:00<br>03:00          |    |
| Check Every: Week ✓<br>Notify via: ☑ Admin GUI | Check Now       | 04:00<br>05:00<br>06:00<br>07:00<br>08:00 |    |
| ☑ Email to                                     | terizepnick@gma | 09:00<br>10:00<br>11:00<br>12:00          | na |
| Automatic Update                               |                 | 13:00<br>14:00<br>15:00<br>16:00          |    |
|                                                | Notify 🗢        | 17:00<br>18:00                            |    |
| System Firmware                                |                 | Never ~                                   | J  |
| USB Modem Firmware                             |                 | Never ~                                   | )  |
| Security Signature                             |                 | 23:00 ~                                   | )  |

ايلاح هليغشت متي يذلا نامألا عيقوت وأ تباثلا جمانربلا رادصإ ةلاحلا ضرعت.

7 ةوطخلا

.قيبطت قوف رقنا

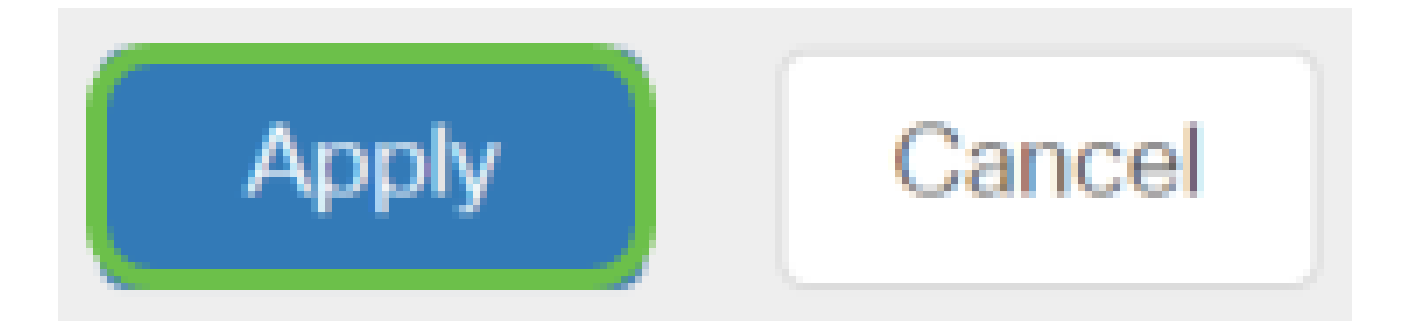

قوف رقنا وأ نيوكتلا ظفح/خسن ةحفص ىلإ لقتنا ،مئاد لكشب نيوكتلا ظفحل ةحفصلا نم يولعلا ءزجلا يف ظفح ةنوقيأ.

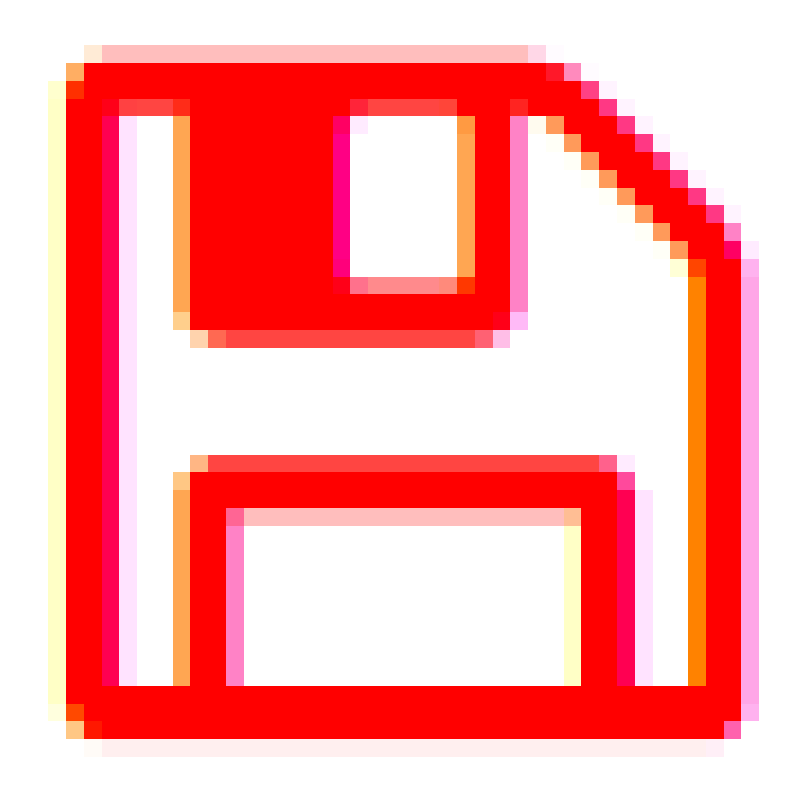

ةئيەتلا تارايخ ضعب كيدل نآلا !ەجوملا ىلع ةيساسألا كتادادعإ لامكإ مت ،عئار اەفاشكتسال.

نامألا تارايخ

نوكي نأ لثم ،ةطيسبلا تارايخلا ضعب كانه .ةنمآ كتكبش نوكت نأ ديرت ،عبطلاب ةكبشلا نيمأت نم ديزمل تاوطخ ذخأت نأ ديرت تنك اذإ نكلو ،ةدقعم رورم ةملك كيدل نيمأتلا ىلع مسق اذه نم ققحت.

(يرايتخإ) RV نامأ صيخرت

:تنرتنإلا تامجه نم كتكبش هذه RV نامأ صيخرت تازيم يمحت

- ةريبك ةعومجم رظح وأ/و تالجسلاو ةكبشلا مزح صحف :(IPS) للستلا عنم ماظن ةجلاعم ةيناكمإو ةكبشلل ربكأ رفوت ةيناكمإ رفوي وهف .ةكبشلا تامجه نم تاديدهتلل ةلماش ةيامحو عرسأ.
- حسم لالخ نم تاسوريفلا نم ةيامحلا :تاسوريفلا نم ةيامحلا جمانرب
   ديربلا تاقفرمو FTP و HTTP لثم ةفلتخم تالوكوتورب نع اثحب تاقيبطتلا
   لوكوتورب ربع ينورتكلإلا ديربلا تاقفرمو SMTP لوكوتورب ربع ينورتكلإلا
   ربع اهلاسرا متي يتلا IMAP لوكوتورب ربع ينورتكلإلا ديربلا تاقفرمو POP3
- لاصتالا ءانثأ لمعلا يف نامألاو ةءافكلل رايخلا اذه حيتي :بيولاً نامأ ةيفرطلا ةزهجألل تنرتنإلا ىل لوصولا تاسايسب حمسيو ،تنرتنإلاب ةعومجم ىلإ دنتسي وهو .نامألاو ءادألا نامض يف ةدعاسملاب تنرتنإلاا تاقيبطتو لاجم نويلم 450 نم رثكأ فينصت عم ةئف 80 نم رثكأ ىلع يوتحيو ءارظنلا.
- متي .تنرتنإلا تاقيبطتل اەنييعتو تاسايسلا ديدحت :قيبطتلا فيرعت ديرف قيبطت 500 ىلع ايئاقلت فرعتلا.
- ىلع ةردقلاا .يكيمانيد لكشب مەفينصتو ءالمعلا ىلع فرعتلا :ليمعلا فيرعت ليغشتلا ماظنو يئاەنلا زاەجلا ةئف ىلع ةمئاق تاسايس نييعت.

ةرادإب كل حمست ةزيم يه بيولا ةيفصت .بيولا ةيفصت RV نامأ صيخرت رفوي ىلإ ليمعلا لوصو تابلط صحفب موقي نأ نكمي .ةبسانم ريغ بيو عقاوم ىلإ لوصولا .ەضفر وأ عقوملا كلذب حامسلا متيس ناك اذإ ام ديدحتل بيو

يف بغرت تنك اذإ .اموي 90 ةدمل ةفلكت يأ نود ةصخرملا نامألا تازيم رابتخإ نكمي ةرتف دعب كب صاخلا هجوملا ىلع ةمدقتملا نامألا تازيم مادختسإ يف رارمتسالا هطيشنتو صيخرت ىلع لوصحلا كيلع بجيف ،مييقتلا.

وه رخآ نامأ رايخ Cisco Umbrella. <u>"ةلظملا" مسق ىلاللەت الى يف بغرت تنك اذا انه رقنا</u> <u>كلذ نم الدب</u>.

.<u>ةقيثو اذه نم مسق VPN لا ىلا زفقي نأ تقطقط</u> ،صيخرت نمأ امإ تنأ ديري ال نإ

ةيكذلا تاباسحلا نع ةمدقم

.يكذ باسح ىلإ جاتحت ،RV نامأ صيخرت ءارشل

ءاشنإ كل لوخم هنأ ىلع قفاوت تنأف ،"يكذلا باسحلا" اذه ليعفتب صيخرتلا لالخ نم مدختسملا لوصوو صيخرتلا تايقافتاو تامدخلاو تاجتنملا تاقاقحتسإ ةراداو تاباسح باسحلا ءاشنإ ضيوفت Cisco ءاكرشل زوجي ال .كتسسؤم نع ةباين تاباسحلا ىلإ .ءالمعلا نع ةباين

ةطقنلاا كلت نم ةرادإلاا ريفوت متيو ،ةدحاو ةرمل اثدح ديدج "يكذ باسح" ءاشنإ دعي

ةادألا لالخ نم مامألل.

يكذ باسح ءاشنإ

نم ماعلا كباسح ىلإ لصت امدنع Cisco فرعم وأكلا كباسح ىلإ لصت امدنع Cisco فرعم وأ باسح ءاشنإل ةلاسرب كلابقتسإ متي دق ،(دنتسملا اذه ةيادب يف هتأشنأ يذلا) يكذ

| Important News ×                                                                                                    |
|----------------------------------------------------------------------------------------------------|
| It's time to sign up for a Smart Account<br>Easily view, store, and manage all your licenses.<br>Customize your account to match your organization.<br>Licenses are automatically added to your account when ordering. |
| Smart Accounts are required to use Smart Licensing.                                                                                                    |
| Get a Smart Account Learn More Not Now                                                                                                    |

<u>قحفص</u> ىلا الاه تيأر دق نكت مل اذا كباسح دامتعا تانايب مادختساب لوخدلا ليجست ىلا جاتحت دق .<mark>يكذلا باسحلا ءاشنا</mark> كلع Cisco.com.

رقنا ،يكذلا كباسح بلطب ةقلعتملا تاوطخلا لوح ةيفاضإ ليصافت ىلع لوصحلل ا<u>انه</u>.

ىرخألا ليجستلا ليصافت عم كباسح مسا ةظحالم نم دكأت.

ناونع لاخدا كنكميف ،لاجم كيدل سيلو لاجم لاخدا كنم ابولطم ناك اذا :عيرس حيملت يه ةعئاشلا تاقاطنلا .name@domain.com لكش يف كب صاخلا ينورتكلإلا ديربلا gmail قرفوملا ةهجلا وأ ةكرشلل اقفو ،خلإ ،yahoo و

ءارش لبق Cisco Smart باسحو (CCO فرعم) Cisco.com باسح كيدل نوكي نأ ادج مەملا نم تامأ صيخرت RV.

RV نامأ صيخرت ءارش

كيرش عقوم ديدحتل .كب صاخلا Cisco كيرش وأ Cisco عزوم نم صيخرت ءارش كيلع بجي Cisco، ا<u>انه</u> رقنا.

صيخرتلل ءزجلا مقر هاندأ لودجلا ضرعي.

فرعم عونلا جتنملا قيناكمإو يكيمانيدلا بيولا ةيفصت لماع :دحاو ماع :RV نامأ -LS-RV34X صيخرت

| عونلا   | فرعم<br>جتنملا | فصولا                                                                                       |
|---------|----------------|---------------------------------------------------------------------------------------------|
| RV نامأ | SEC-1YR=       | جمانربو مەتاءاصحإو ءالمعلا فيرعتو تاقيبطتلا ةيۇر<br>Gateway AntiVirus للستلا عنم ماظنو IPS. |

ىل! ەنييعت متيس نكلو ةرشابم كب صاخلا مجوملا يف صيخرتلا حاتفم لاخدا متي ال صيخرتلا ەقرغتسي يذلا تقولا رادقم فقوتي .صيخرتلا بلط دعب Cisco Smart باسح مايق تقوو ءارشلا بلط كيرشلا ەيف لبقي يذلا تقولا ىلع كباسح ىلع روەظلا يف .قعاس 48 ىلإ 24 نم حوارتت ةدم ةداع يەو ،كباسحب صيخارتلا طبرب ةئزجتلا عئاب

"يكذ باسح" يف صيخرتلا ديكأت

جماربلا صيخرت ةحفص ىلع رقنا مث ،يكذلا صيخرتلا باسح ةحفص ىلإ لقتنا صيخارت < درج < ةيكذلا.

| Cisco Software Central > Smart Software Licensing     |                                     |           | English [ Change ] 💄 Hello, | đ            | Cisco Demo Customer Smart Accou |
|-------------------------------------------------------|-------------------------------------|-----------|-----------------------------|--------------|---------------------------------|
| Smart Software Licensing                              |                                     |           |                             |              | Feedback Support He             |
| Alerts (Inventory) Convert to Smart Licensing Reports | Preferences   Satellites   Activity |           |                             |              | Questions About Licensing?      |
| Virtual Account: S                                    |                                     |           |                             |              | Hide Alerts                     |
| General Licenses Product Instances Eve                | ent Log                             |           |                             |              |                                 |
| Available Actions - Manage License Tags               | License Reservation                 | ŀ         | Show License Transactions   | Search by L  | By Name   By Tag<br>icense O    |
|                                                       |                                     |           |                             |              | Advanced Search 🗸               |
| License                                               | Billing                             | Purchased | In Use B                    | alance Alert | s Actions                       |
|                                                       | Prepaid                             |           | 0                           |              | Actions 👻                       |
| RV-Series Security Services License                   | Prepaid                             |           | 0                           |              | Actions 👻                       |
|                                                       | Prepaid                             |           | 0                           |              | Actions 👻                       |
|                                                       |                                     |           |                             |              | Showing All 3 Records           |

Cisco. كيرشب لصتاف ،يكذلا كباسح يف كصيخرت ىرت مل اذإ

RV345P ةلسلسلا نم هجوم ىلع RV نامأ صيخرت نيوكت

1 ةوطخلا

ةيكذلا جماربلا صيخرت ىلإ لقتناو <u>Cisco جمارب</u> ىلإ لوصولاب مق.

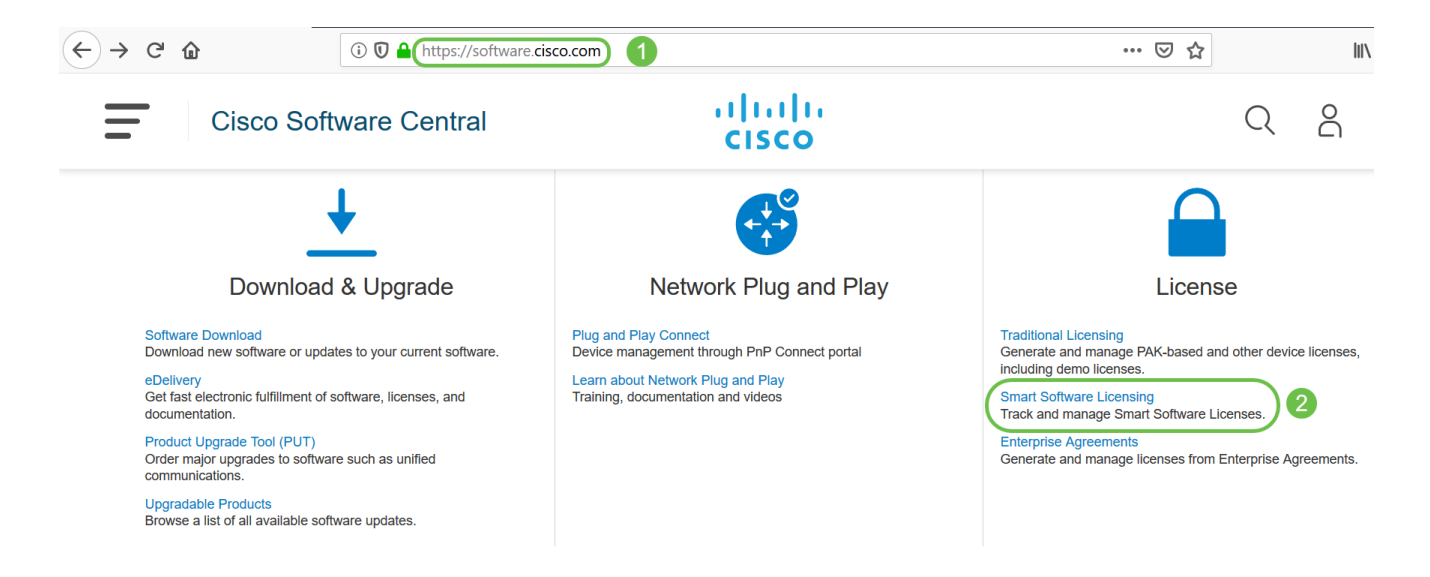

كباسح ىلإ لوخدلا ليجستل رورملا ةملكو ينورتكلإلا ديربلا وأ مدختسملا مسا لخدأ لوخدلا ليجست قوف رقنا .يكذلا.

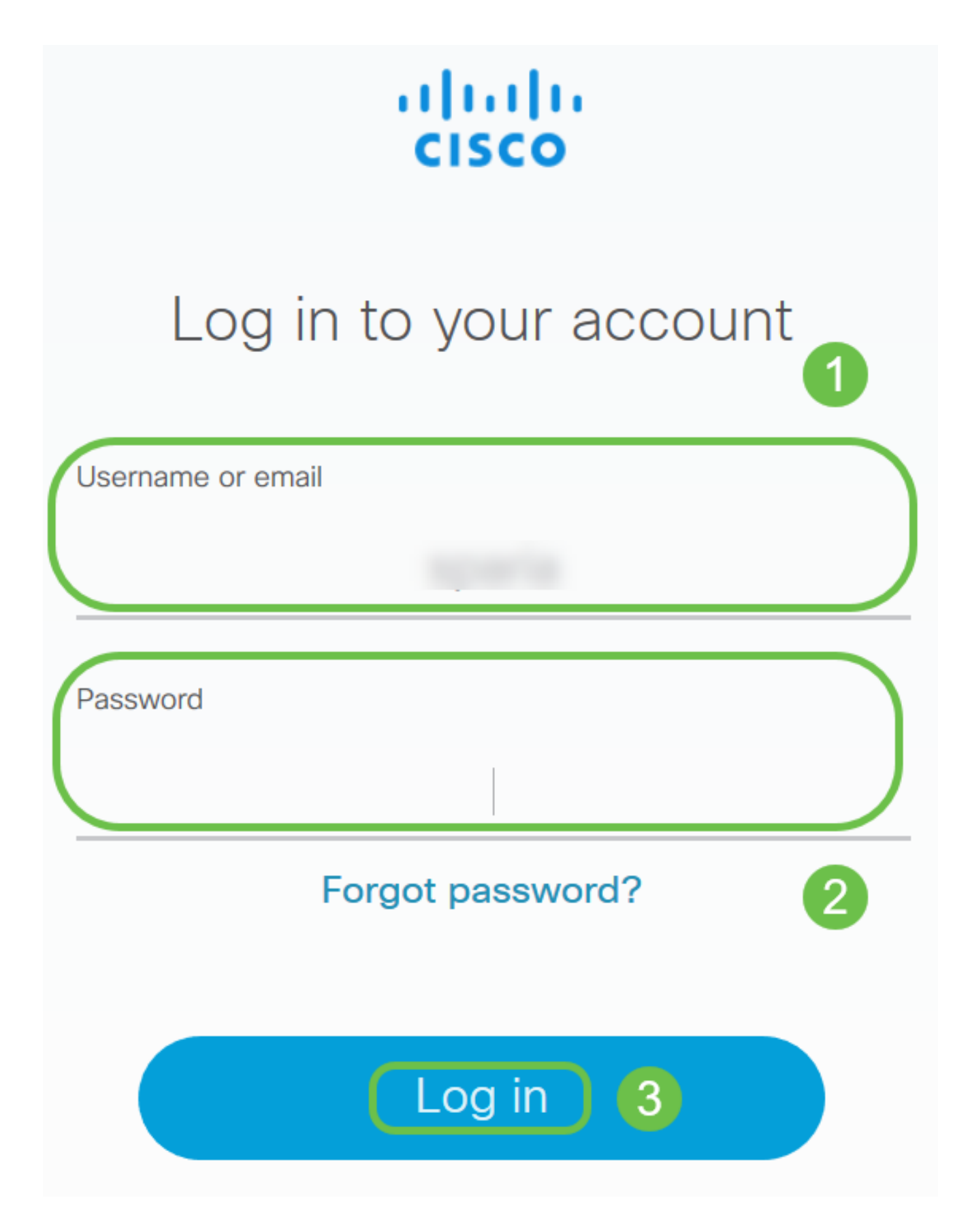

RV ةلسلسلا نم نامألا تامدخ صيخرت جاردإ نم ققحتو صيخارتلا < نوزخملا ىلإ لقتنا صاخلا Cisco كيرشب لصتاف ،روكذملا صيخرتلا كيدل رهظي مل اذإ .يكذلا كباسح ىلع .كب

| Cisco Software Central > Smart Software Licensing |                                                 |           |
|---------------------------------------------------|-------------------------------------------------|-----------|
| Smart Software Licensing                          |                                                 |           |
| Alerts Inventory Convert to Smart Licensing Re    | eports Preferences Satellites Activity          |           |
| Virtual Account:                                  |                                                 |           |
| General Licenses Product Instances                | Event Log                                       |           |
| Available Actions - Manage License                | e Tags License Reservation                      |           |
| License                                           | Billing                                         | Purchased |
| Berlande Augustan (Physical Action)               |                                                 |           |
| RV-Series Security Services License               |                                                 |           |
| Source:<br>Subscription Id:                       | Sku:<br>LS-RV34X-SEC-1YR=<br>Family:<br>GATEWAY |           |

زمر قوف رقنا جتنملا ليثم ليجستل ةزيمملا زومرلا تحت .ماع < نوزخملا ىلإ لقتنا ديدج زيمم.

## Smart Software Licensing

| Alerts Inventory Convert                                                                                                    | to Smart Licensing Rep | orts Preferen | ces Satellites Activity |
|----------------------------------------------------------------------------------------------------|------------------------|---------------|-------------------------|
| Virtual Account:                                                                                                    | -00%                   |               |                         |
| General Licenses                                                                                                    | Product Instances      | Event Log     |                         |
| 2<br>Virtual Account                                                                                                    |                        |               |                         |
| Description:<br>Default Virtual Account:                                                                                                    | No                     |               |                         |
| Product Instance Registration Tokens The registration tokens below can be used to register new product instances to this virtual account. New Token |                        |               |                         |

## 5 ةوطخلا

باسحلا يرەاظلا باسحلا ةقطنم ضرعت .زيمم ليجست زمر ءاشنا ةذفان رەظت فوس زمر ءاشنا ةحفص يف .ەتحت ليجستلل زيمملا زمرلا ءاشنا متيس يذلا يرەاظلا يلي ام لمكأ ،زيمم ليجست:

- لاغدا متي ،لاثملا اذه يف .زيمملا زمرلل اديرف افصو لخدا ،فصولا لقح يف بيولا ةيفصت - ناما صيخرت.
- يصوت .اموي 365 و 1 نيب حوارتت ةميق لخدأ ،"دعب ةيحالصلا ءاهتنا" لقح يف مئالتل ةميقلا ريرحت كنكمي ،كلذ عمو ،لقحلا اذهل اموي 30 ةميقلاب Cisco كتاجايتحإ.
- ديرت يتلا تارملا ددع ديدحتل ةميق تامادختسالا ددع لقح لخدي .ىصقألا دحلا يف ىلا اما لوصولا دنع زيمملا زمرلا ةيحالص يەتنتس .اەيف زيمملا زمرلا مادختسا تامادختسالا ددعل ىصقألا دحل ىل وا مايألا رادقم.
- "ريدصتلا ةطساوب اهيف مكحتلا متي يتلا فئاظولاب حامسلا" رايتخالا ةناخ ددح متي يتلا فئاظولا نيكمتل زيمملا زمرلا اذه مادختساب ةلجسملا تاجتنملا ىلع مق .يرهاظلا كباسح يف جتنملا ليثم زومرل ريدصتلا ةطساوب اهيف مكحتلا يتلا فئاظولا ةحاتاب حامسلا يف بغرت ال تنك اذإ رايتخالا ةناخ ديدحت ءاغلاب اذه مدختساً .زيمملا زمرلا اذه عم مادختسالل ريدصتلا يف اهيف مكحتلا متي ضعبو .ريدصتلا يف مكحتت يتلا فئاطولا عم اقفاوتم تنك اذإ طقف رايخلا تايالولا يف قراجتلا قرازو اهديقت تارداصلا اهيف مكحتت عائل

زيمملا زمرلا اذه مادختساب ةلجسملا تاجتنملل تازيملا هذه دييقت متي .ةدحتملا ةيرادإلا مەتلاو تابوقعلل تاكاەتنا يأ عضختو .رايتخالا ةناخ ديدحت ءاغلإ دنع. • ازيمملا زمرلا ءاشنال زيمم زمر ءاشنا قوف رقنا.

**8** ×

#### **Create Registration Token**

This will create a token that is used to register product instances, so that they can use licenses from this virtual account. Once it's created, go to the Smart Licensing configuration for your products and enter the token, to register them with this virtual account.

| Virtual Account:                 |                                                                                                    |
|----------------------------------|----------------------------------------------------------------------------------------------------|
| Description :                    | security license - web filtering                                                                                         |
| * Expire After: 2                | 30   Days                                                                                                    |
| Max. Number of Uses: 3           | Between 1 - 365, 30 days recommended  To token will be expired when either the expiration or the maximum uses is reached |
| Allow export-controlled function | tionality on the products registered with this token 1                                                                   |
|                                  | Create Token Cancel                                                                                                    |

## حاجنب جتنم ليثم ليجستل زيمم زمر ءاشنإب نآلا تمق دقل.

| Token             |             | Expiration Date                     | Uses                | Export-Controlled | Description                      | Created By | Actions   |
|-------------------|-------------|-------------------------------------|---------------------|-------------------|----------------------------------|------------|-----------|
|                   | tMGZiNZ     | 2019-Sep-08 09:46:20 (in 30         | 0 of 10             | Allowed           | security license - web filtering | 1000       | Actions - |
| The token will be | expired whe | n either the expiration or the maxi | mum uses is reached |                   |                                  |            |           |

#### 6 ةوطخلا

طغضا ةظفاحلا ىلإ زيمملا زمرلا خسنل ،زيمملا زمرلا دومع يف مەسلا زمر قوف رقنا حيتافملا ةحول ىلع Ctrl + C ىلع.

| Token                                                | 0 ×                               |
|------------------------------------------------------|-----------------------------------|
|                                                      | uct instances to this virtua      |
| Press ctrl + c to copy selected text to clipboard. 2 | Uses                              |
| MGZIN .2 2219-Sep-08 09:46                           | 6:20 (in 30 0 of 10               |
| The token will be expired when enther the expiration | on or the maximum uses is reached |

## (يرايتخإ) 7 ةوطخلا

وأ ةظفاحلا ىلإ زيمملا زمرلا خسنل خسن رتخأ ،تاءارجإ ةلدسنملا ةمئاقلا قوف رقنا
ەنم خسنلا كنكمي يذلا زيمملا زمرلا نم يصن فلم ةخسن ليزنتل ..ليزنت.

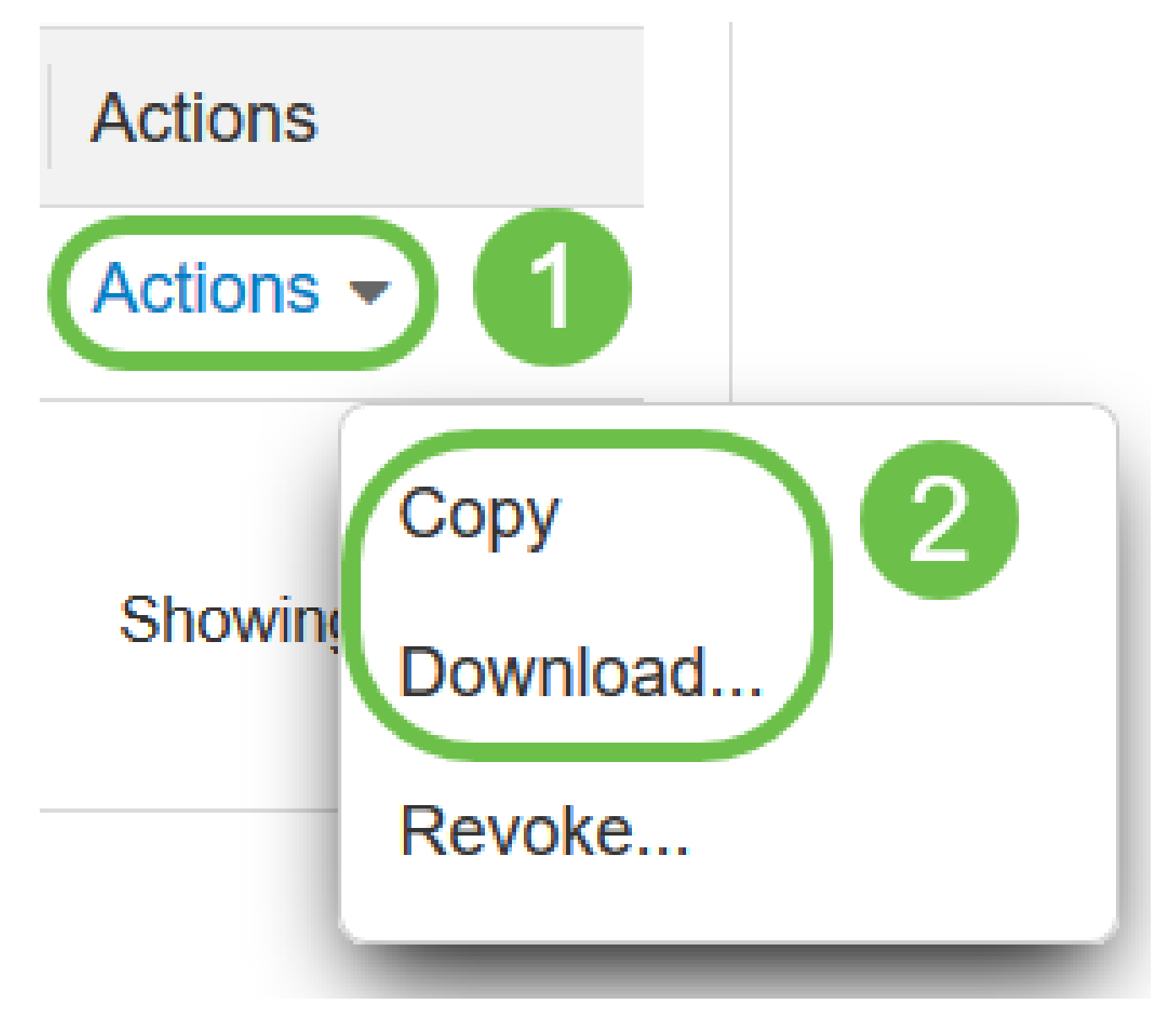

#### 8 ةوطخلا

ةلاحو ةلجسم ريغ اەنأ ىلع رەظت ليجستلا ةلاح نأ نم ققحتو صيخرتلا ىلإ لقتنا مييقت عضو اەنأ ىلع رەظت صيخرتلا ضيوفت.

| ▼ 0oS |                       | Smart Software Licensing Status  |                                                                        |
|-------|-----------------------|----------------------------------|------------------------------------------------------------------------|
|       |                       | Registration Status:             | A Unregistered 2                                                       |
| Je    | Configuration Wizards | License Authorization Status:    | A Evaluation Mode 81 days, 6 hours, 12 minutes, 16 seconds remaining ) |
|       | License 1             | Export-Controlled Functionality: | Not Allowed                                                            |

#### 9 ةوطخلا

ينمزلاا ءزجلاو تقولاو خيراتلا نأ نم ققحتو تقولا < ماظنلا نيوكت ىلإ لقتنا كب ةصاخلا ةينمزلا ةقطنملل اقفو حيحص لكشب ناسكعي نييلاحلا.

|              |                       |                          | 340-router446751       |
|--------------|-----------------------|--------------------------|------------------------|
| $\bigotimes$ | Getting Started       | Time                     |                        |
| ¢            | Status and Statistics | Time                     |                        |
| **           | Administration        | Current Date and Time: 2 | 2019-                  |
| ٢            | System Configuration  | Time Zone:               |                        |
|              | System 1              | Set Date and Time:       | Auto O Manual          |
| (            | Time 2                | NTP Server:              | Default O User Defined |

تحت صنلاا عبرم يف 6 ةوطخلا يف خوسنملا زيمملا زمرلا قصلا. صيخرتلا ىلإ لقتنا لجس ةقطقط .كحيتافم ةحول ىلع Ctrl + v ديدحتب صيخرت بيوبتلا ةمالع.

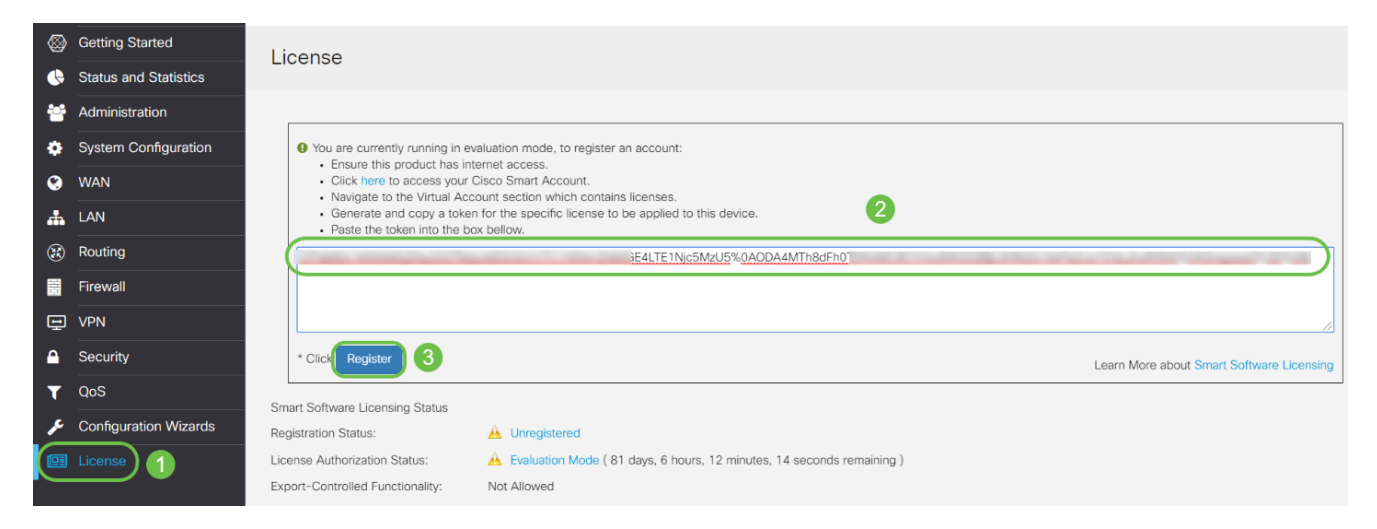

لاصتالا هجوملا لواحي ثيح ةحفصلا كرتت ال .قئاقد عضب ليجستلا قرغتسي دق صيخرتلا مداخب.

11 ةوطخلا

كتزوحب يذلا RV345P ةلسلسلا نم مجوملا ليجستب نآلا تمق دق نوكت نأ بجي ىلع ليجستلا لامكإ مت مالعإ ىلع لصحتس .يكذ صيخرت مادختساب حاجنب مليوختو اهنأ ىلع رهظت ليجستلا ةلاح نأ ىلع عالطالا نم نكمتتس امك .حاجنب ةشاشلا مصخرم اهنأ ىلع رهظت صيخرتلا ضيوفت ةل

| RV340-route                         | r446751 Registeration completed successfully                                   |
|-------------------------------------|--------------------------------------------------------------------------------|
| License                             |                                                                                |
| To view and manage Smart Software L | Licenses for your Cisco Smart Account, go to Smart Licensing Manager Actions - |
| Registration Status:                | Registered ( , 2019)                                                           |
| License Authorization Status:       | Authorized (1997)                                                              |
| Smart Account:                      | Cisco Demo Customer Smart Account                                              |
| Virtual Account:                    |                                                                                |
| PID:                                | RV340-K9                                                                       |
| Export-Controlled Functionality:    | Allowed                                                                        |

#### (يرايتخإ) 12 ةوطخلا

قوف رشؤملا كيرحتب مق ،صيخرتلل ليجستلا ةلاح لوح ليصافتلا نم ديزم ضرعل ةيلاتلا تامولعملا عم راوح ةلاسر رەظت .ليجستلا ةلاح:

| License                           |                                                                              |
|-----------------------------------|------------------------------------------------------------------------------|
| To view and manage Smart Software | Licenses for your Cisco Smart Account, go to Smart Licensing Manager Actions |
| Smart Software Licensing Status   |                                                                              |
| License Authorization Status:     | Authorized (A Next Renewal Attempt: 2019 11:01:37 (Succeed)                  |
| Smart Account:                    | Registration Expire: 2020 10:55:01                                           |
| Virtual Account:                  |                                                                              |
| PID:                              | RV340-K9                                                                     |
| Export-Controlled Functionality:  | Allowed                                                                      |

- .صيخرتلا ليجست تقوو خيرات ىل ققطنملا هذه ريشت يلوألا ليجستلا
- هجوملا الله المراجع تقرو خيرات ي المحتول المراجع المراجع المراجع المراجع المراجع المراجع المراجع المراجع المرجع المرجع الم
- ةيحالص ءاهتنا تقوو خيرات ىلإ ةقطنملا هذه ريشت ليجستلا ةيحالص ءاهتنا ليجستلا.

#### 13 ةوطخلا

اضيأ كنكمي .صخرم ضرعت نامألا صيخرت ةلاح نأ نم ققحت صيخرتلا ةحفص يف نامألا صيخرت نيكمت نم ققحتلل صيخرتلا رايتخإ رزلا قوف رقنلا.

هجوملا ديەمت ةداعإ ىلإ جاتحت دقف ،ةوطخلا ەذە يف لكاشم يأ تەجاو اذإ.

|                     | در برای می از می از می از می از می از می از می از می از می از می از می از می از می از می از می از می از می از م | router///6751                    |                                                                    |                    |
|---------------------|----------------------------------------------------------------------------------------------------|----------------------------------|--------------------------------------------------------------------|--------------------|
| Getting Started     | Choose Sr                                                                                                    | mart Licenses                    |                                                                    |                    |
| Status and Statisti | CS Choose Smart Lic                                                                                             | censes to be used by this produ  | ict. Ensure you have a sufficient number of licenses in the Virtua | al Account associa |
| Administration      | with this product,                                                                                              | otherwise it will be out of comp | bliance.                                                           |                    |
| System Configura    | tion Smart Soft                                                                                                 | Name (Version) 🗢                 | Description 🗢                                                      | Count 🗢            |
| WAN                 | Registratio: 🗹 S                                                                                                | Security-License                 | Anti Threat Services: IPS, AppID, Dynamic W.                       |                    |
| LAN                 | License Au                                                                                                    |                                  |                                                                    |                    |
| Routing             | Virtual Acc                                                                                                    |                                  | Save and Au                                                        | thorizo            |
|                     | PID:                                                                                                    |                                  | Save and Au                                                        | Cal                |
| D VPN               | Export-Controlled Functionality:                                                                                | Allowed                          |                                                                    |                    |
|                     | Smart License Usage                                                                                             |                                  |                                                                    |                    |
| QoS                 | Choose Licenses                                                                                                 |                                  |                                                                    |                    |
| Configuration Wiz   | ards                                                                                                    |                                  |                                                                    |                    |
|                     | Name 🗢                                                                                                    |                                  | Description 🗢                                                      | Count 🗢 Statu      |
|                     | Security-License                                                                                                |                                  | Anti Threat Services: IPS, AppID, Dynamic Web Filter, G            | Aut                |

#### (يرايتخإ) 14 ةوطخلا

ةمئاقلا ىلع رقنا ،ەجوملا نم صيخرتلا ليجست ءاغلإ وأ صيخرتلا ةلاح ثيدحتل ءارجإ رصنع ددحو يكذلا صيخرتلا ريدم تاءارجإ ةلدسنملا.

| Smart Licensing Manage | Actions - 1           |
|------------------------|-----------------------|
| 2                      | Refresh License State |
|                        | Deregister            |

مسقلا يف تاوطخلا لامكتسا كمزلي ،هجوملا ىلع كصيخرت كيدل حبصاً نأ دعب نآلا يلاتلا.

RV345P ەجوملا ىلع بيولا ةيفصت

رادصإلا دعب .ةفلكت نودب بيولا ةيفصت مادختسال طيشنتلا دعب اموي 90 كيدل ىلإ ةجاحب تنأف ،ةزيملا هذه مادختسإ ةعباتم يف بغرت تنك اذإ ،يناجملا يبيرجتلا <u>مسقلا اذه علا عوجرل لرقينا</u> .صيخرت ءارش

1 ةوطخلا

مكحتلا < نيمأتلا رتخاو بيولا ىلإ ةدنتسملا ةدعاسملا ةادألا ىلإ لوخدلا ليجستب مق

.بيولا ةيفصت < قيبطتلا يف

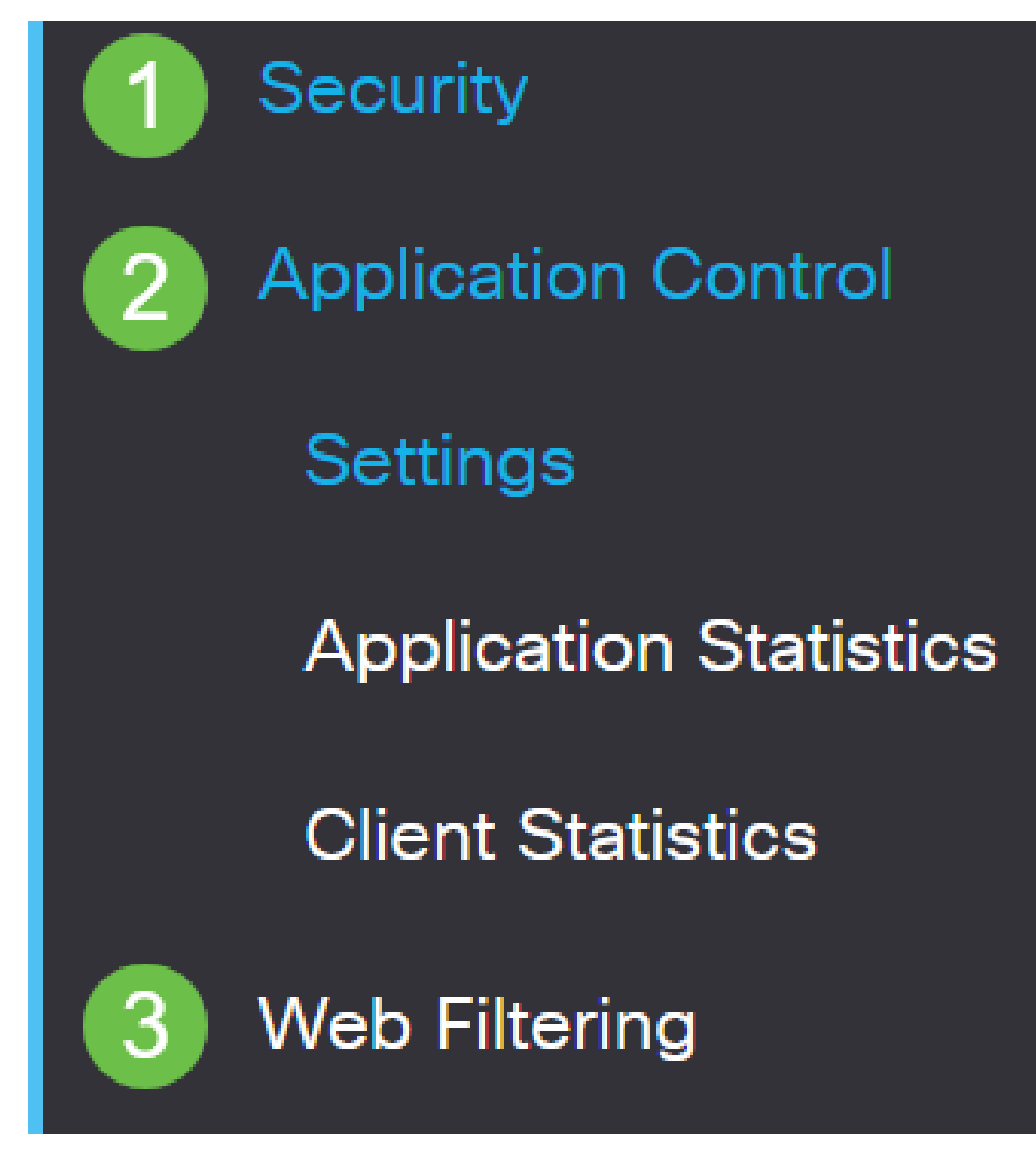

2 ةوطخلا

.ويدارلا ليغشت رز ددح

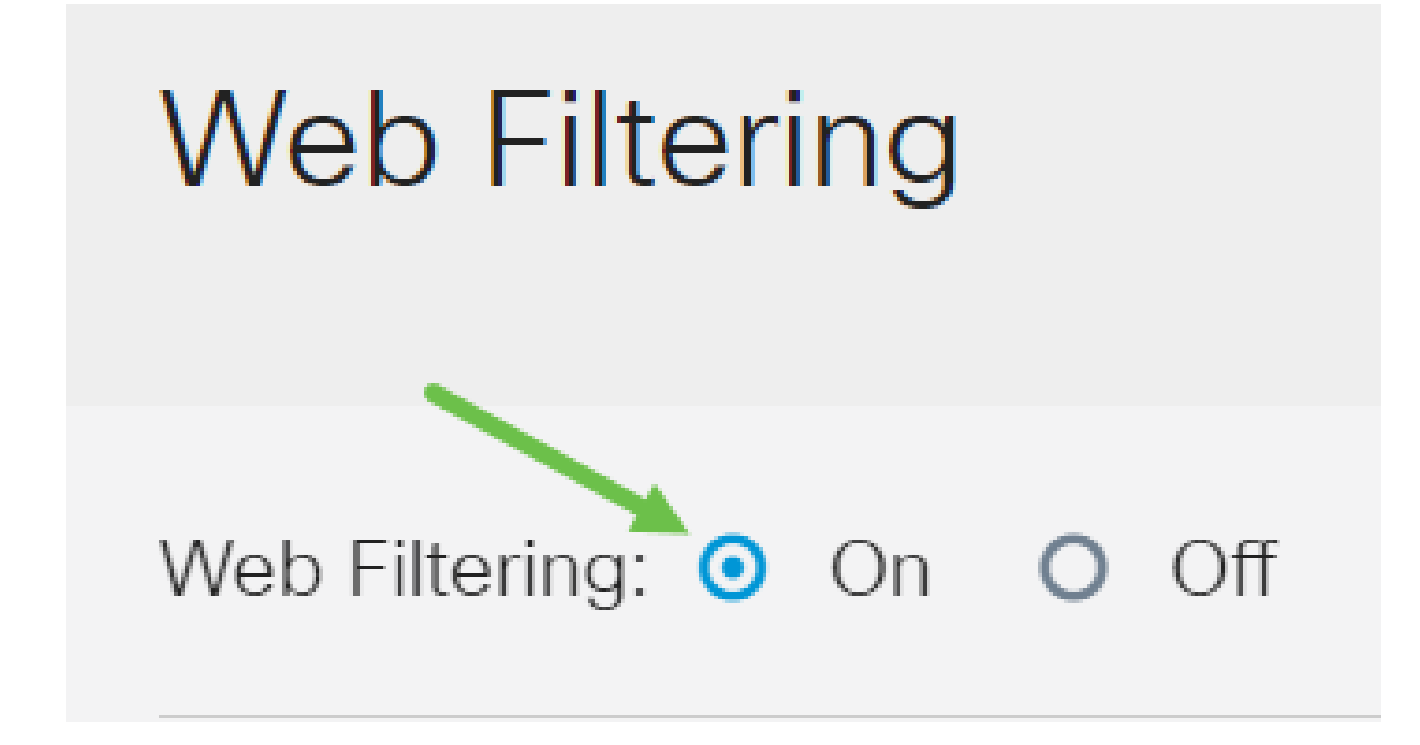

ةفاضإلا ةنوقيأ قوف رقنا.

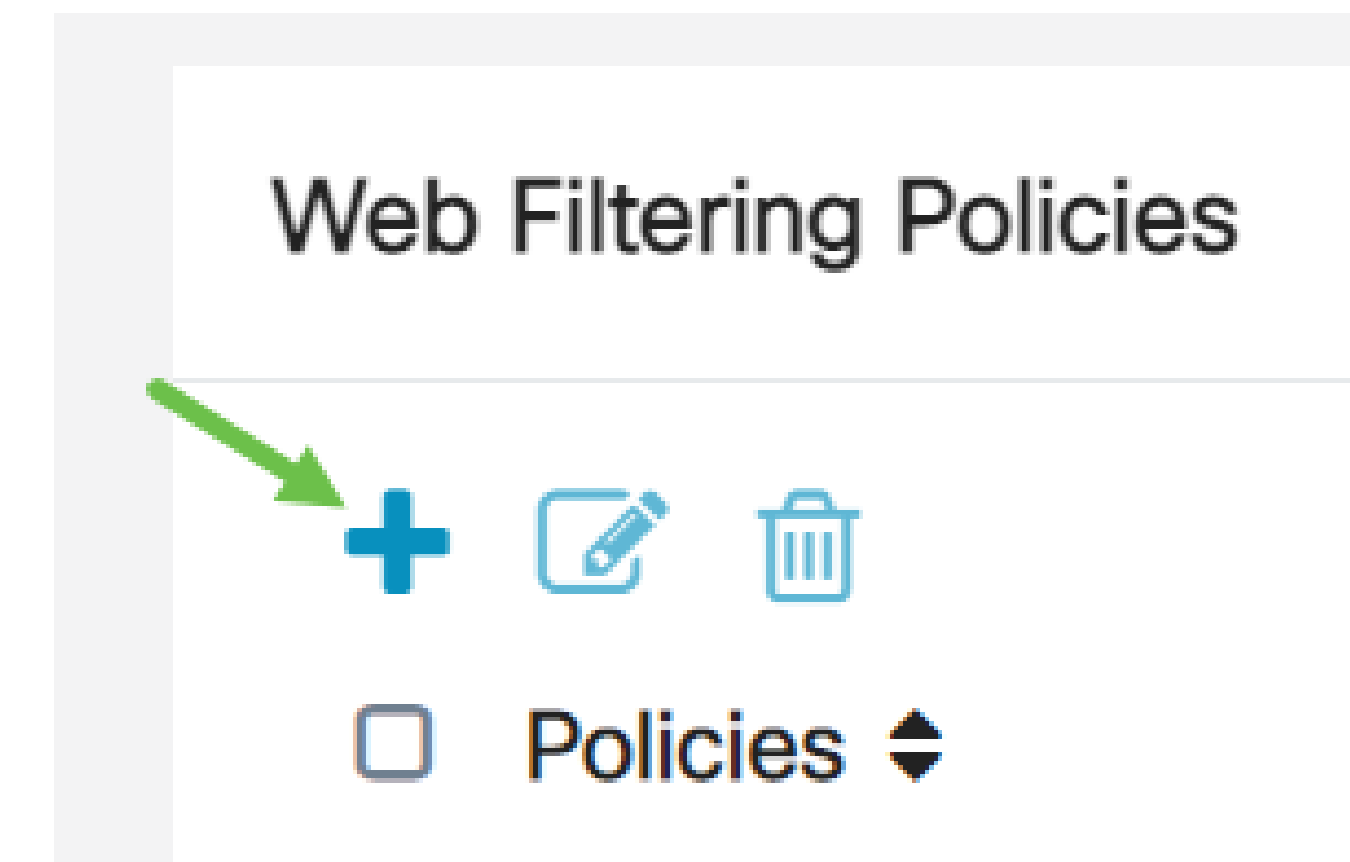

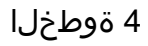

. enable رايتخالاا ةناخو ،فصولاو ،جەنلا مسا لخدأ

| Policy Profile-Add/Edit |                |  |
|-------------------------|----------------|--|
| Policy Name:            | 1 Weekdays     |  |
| Description:            | 2 Default-High |  |
| Enable:                 | 3 ☑            |  |

كمالعإل مالعإ رەظيس ،كب صاخلا ەجوملا ىلع "ىوتحملا ةيفصت" نيكمت مت اذإ رقنا .تقولا سفن يف نيتزيملا نيكمت نكمي ال ەنأبو "ىوتحملا ةيفصت" ليطعتب نيوكتلا ةعباتمل قيبطت قوف.

5 ةوطخلا

بيو ةعمس سرهف ىلإ ادانتسا ةيفصتلا نيكمتل "بيو ةعمس" رايتخالا ةناخ ددح.

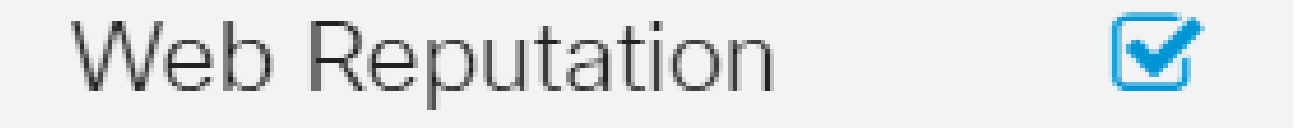

سرەف ىلإ ادانتسا URL ناونع وأ بيو عقوم ةعمسل اقفو ىوتحملا ةيفصت متتس لوح ديزملا ةءارقل .بيولا عقوم رظح متيسف ،40 نم لقأ ةجيتنلا تناك اذإ .بيو ةعمس ليصافتلا نم ديزم ىلع لوصحلل <u>انه</u> رقنا ،بيولا ةعمس ةينقت.

6 ةوطخلا

نكمي .اەتيفصت متيس يتلا مزحلا ةەجو/ردصم ددح ،زاەجلا عون ةلدسنملا ةمئاقلا نم يە تارايخلا .ةرم لك يف طقف دحاو رايخ رايتخإ:

- إنامج يأ ىلع جەنلا قيبطتل اذە رتخاً يأ.
- رتويبمكلا ةزهجأ ىلع جەنلا قيبطتل اذە رتخا رتويبمكلا.
- Game\_Console باعلألاا يف مكحتلا تادحو ىلع جەنلا قيبطتل اذە رتخأ.
- Media\_Player طئاسولا تالغشم ىلع جەنلا قىبطتل اذە رتخأ.

- المحملام الما المالي المالي المالي المالي المالي المالي المالي المالي المالي المالي المالي المالي ا
- VoIP معدت يتلاا تنرتنإلا لوكوتورب ةزهجأ ىلع ةسايسلا قيبطتل اذه رتخأ تنرتنإلا ربع توصلا.

| Policy Profile-Add/Edit |                                        |   |
|-------------------------|----------------------------------------|---|
| IP Group:               | Any                                    | ~ |
| Device Type:            |                                        | ~ |
| OS Type:                | Camera<br>Computer                     |   |
| Exclusion List Table    | Game_Console<br>Media_Player<br>Mobile |   |
| + 🕜 💼                   | VoIP                                   |   |

قيبطت بجي يذلا (OS) ليغشت ماظن رتخأ ،ليغشتلا ماظن عون ةلدسنملا ةمئاقلا نم يه تارايخلا .ةرم لك يف طقف دحاو رايخ رايتخإ نكمي .هيلع ةسايسلا:

- ايضارتفالا دادعإلا وه اذه اليغشتلا ةمظناً نم عون يأ يلع قسايسلا قبطي يأ
- Android ليغشت ماظن يلع ةسايسلا قبطي Android .
- .طقف يريب كالب ليغشت ماظن ىلع ةسايسلا هذه قيبطت متي يريب كالب.
- Linux طقف سكونيل ليغشتلا ماظن ىلع ةسايسلا هذه قبطي.
- Mac OS\_X الع ةسايسلا قبطي Mac OS\_X.
- جردم ريغ ليغشت ماظن ىلع جەنلا قىبطت ىرخأ
- Windows ليغشت ماظن ىلع جەنلا قبطي Windows
- طوف iOS ليغشتلا ماظن ىلع ةسايسلا قبطي iOS ليغشتلا ماظن.

| Application:     | Edit                                     |
|------------------|------------------------------------------|
| Application List | Table                                    |
| Category 🖨       |                                          |
|                  | ANY                                      |
|                  | Android                                  |
| IP Group:        | BlackBerry<br>Linux<br>Mac_OS_X<br>Other |
| Device Type:     | Windows<br>iOS                           |
| OS Type:         | ANY ~                                    |

ىلع كتاجايتحإ بساني يذلا رايخلا ددحو ةلودجلا مسق ىلإ لفسأل ريرمتلاب مق .ەجو لضفأ

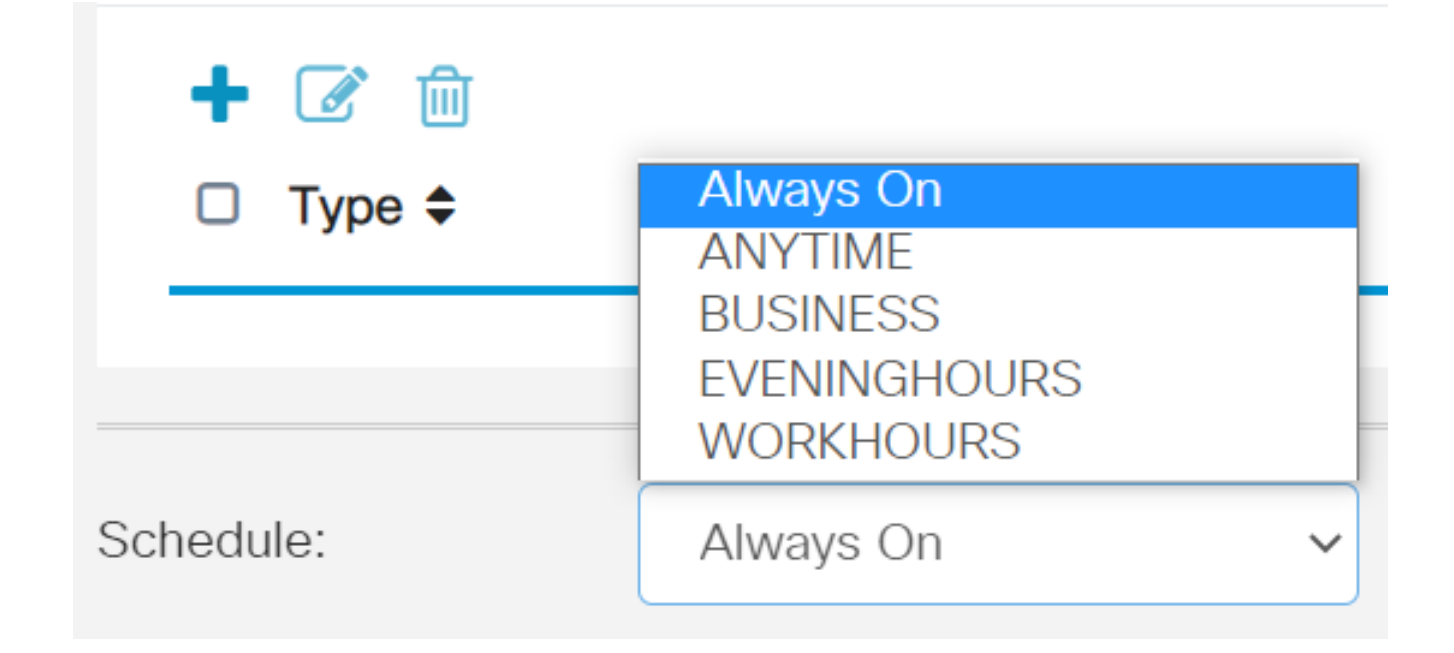

ريرحتلا ةنوقيأ رقنا.

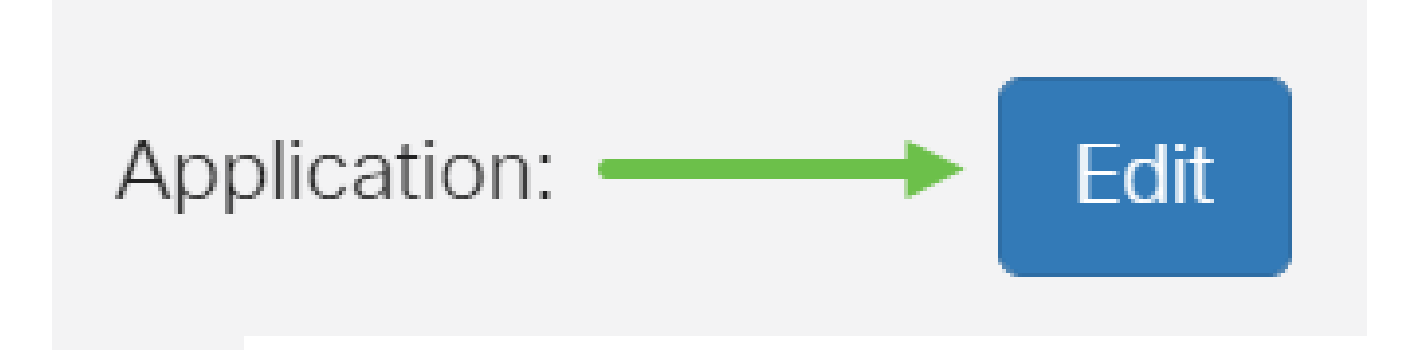

10 ةوطخلا

يذلا ةيفصتلا قاطن ديدحتل رايتخإ رز قوف رقنا ،ةيفصتلا ىوتسم دومع يف ،ةضفخنم ،ةطسوتم ،ةيلاع تارايخلا .لضفأ لكشب ةكبشلا تاسايس بساني ةيعرفلا تائفلا ةفرعمل هاندأ ةيفصتلا تايوتسم نم يأ قوف رقنا .ةصصخمو ةنكمملا بيولا ىوتحم تائف نم ةئف لكل اهتيفصت تمت يتلا اقبسم ةددحملا اهنيزخت متيو كلذ دعب اقبسم ةددحملا ةيفصتلا لماوع رييغت نكمي ال .اهب ةصاخلا يف

- رايخلاا اذه عم نامألاا نيكمت مت .يضارتفالا رايخلا وه اذه <u>ضِفخنم</u>
- متي نامألاو ،كش عضوم/ينوناق ريغ ،جضانلا/غلابلا ىوتحملا <u>طسوتم</u> رايخلا اذه عم اهنيكمت.
- ،رامثتسال/لاامعألاو ،جضانلا/غلابلا ىوتحملا <u>يلاعلا</u> ىوتحملا نيكمت متي اذه عم نامألاو ،تامولعملا ةينقت دراومو ،كوكشلل ةريثملا/ةينوناقلا ريغ دراوملاو رايخلا
- لبق نم ةفرعملا تاحشرملاب حامسلل تايضارتفا ياً نييعت متي ال <u>صصخم</u> مدختسملا.

| Web Filter         | ing-Add/Edit Category | Apply Back Restore to Default Categories | Expand |
|--------------------|-----------------------|------------------------------------------|--------|
| Filtering<br>Level | Web Content           |                                          |        |
|                    | Adult/Mature Content  | +                                        |        |
| O High             | Business/Investment   | +                                        |        |
| O Moderate         | Entertainment         | +                                        |        |
| ⊙ Low              | Illegal/Questionable  | +                                        |        |
| O Custom           | □ IT Resources        | +                                        |        |

نم ديزملا ديرت تنك اذإ دئاز ةنوقيأ ىلع رقنا .ەتيفصت ديرت يذلا بيو ىوتحم لخدأ دحاو مسق يف ليصافتلا.

| Web Filtering-Add/Edit Category     Apply     Back     Restore to Default Categories     Expand |                                                                                                    |                                 |  |  |
|-------------------------------------------------------------------------------------------------|----------------------------------------------------------------------------------------------------|---------------------------------|--|--|
| Filtering<br>Level                                                                              | Web Content                                                                                                    |                                 |  |  |
| <ul><li>High</li><li>Moderate</li><li>Low</li><li>Custom</li></ul>                              | <ul> <li>Adult/Mature Content</li> <li>Business/Investment</li> <li>Entertainment</li> <li>Illegal/Questionable</li> <li>IT Resources</li> <li>Lifestyle/Culture</li> <li>Other</li> <li>Security</li> </ul> | +<br>+<br>+<br>+<br>+<br>+<br>+ |  |  |

(يرايتخإ) 12 ةوطخلا

رزلا قوف رقنلا كنكمي ،فاصوألاو بيو ىلع ىوتحملل ةيعرفلا تائفلا ةفاك ضرعل عيسوت.

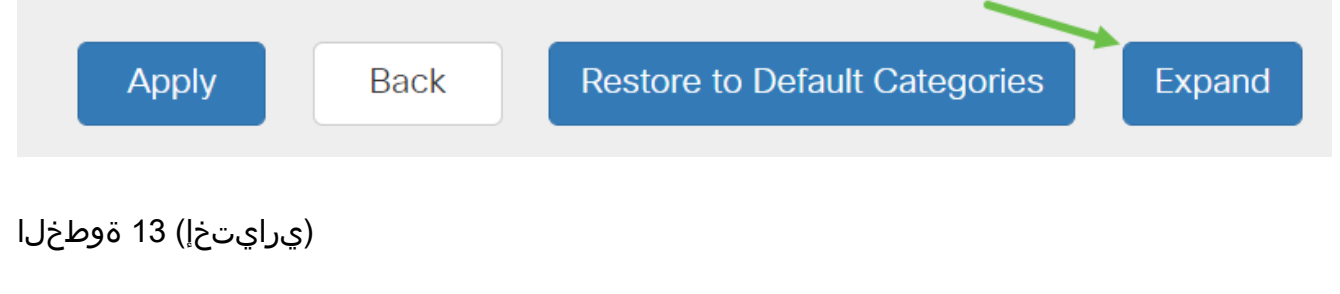

فاصوألاو ةيعرفلا تائفلا صلقتل يط قوف رقنا.

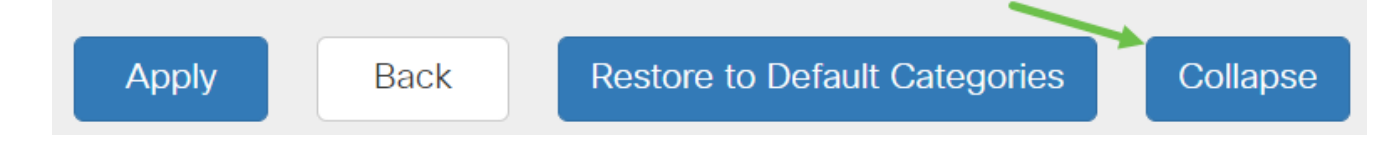

(يرايتخإ) 14 ةوطخلا

ةيضارتفالا تائفلا ىلإ ةداعتسإ قوف رقنا ،ةيضارتفالا تائفلا ىلإ عوجرلل.

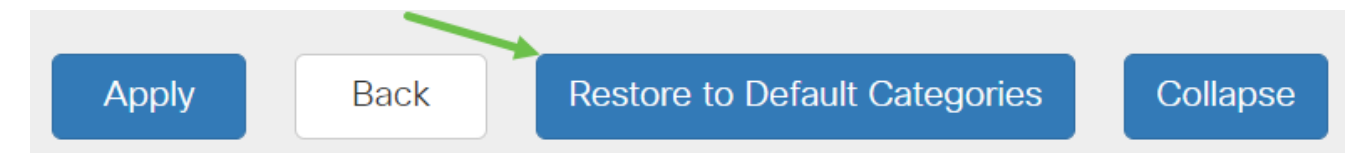

15 ةوطخلا

ةعباتمل ةيفصتلا لماع ةحفص ىلإ عوجرلاو نيوكتلا ظفحل قيبطت قوف رقنا دادعإلا

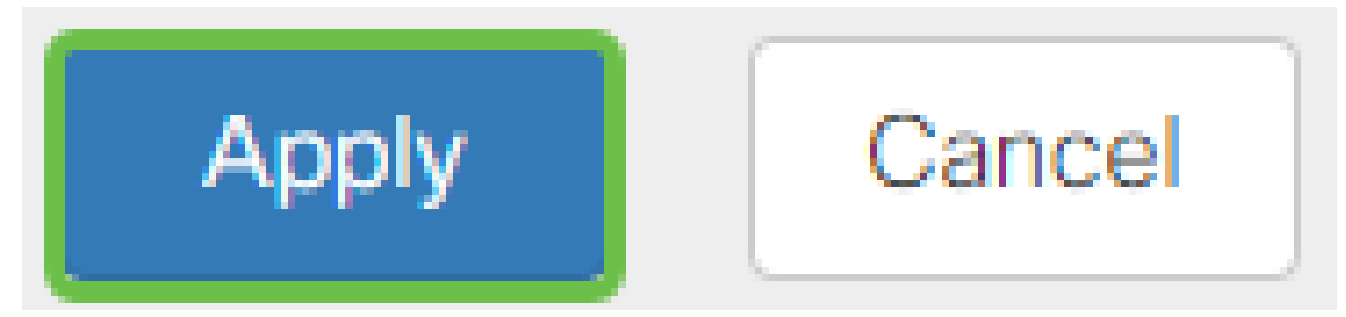

ىلٍا ادانتسا ةلباقملا ةيعرفلا تائفلا موقتس ،"تاقيبطتلا ةمئاق لودج" يف لودجلا علمب راتخملا ةيفصتلا ىوتسم.

(يرايتخإ) 16 ةوطخلا

ةبولطم URL Lookup: Lookup

ِ ةحفص رظح متي امدنع رەظت يتلا ةلاسرلاو URL ناونع ثحب ىرخألا تارايخلا نمضتت

| URL Lookup:           | Lookup                                                                                                    |
|-----------------------|----------------------------------------------------------------------------------------------------|
|                       | Category:                                                                                                    |
|                       | Reputation Score:                                                                                             |
|                       | Status:                                                                                                    |
| URL Rating Review:    | If you think that a URL is categorized incorrectly or is rated with an incorrect reputation score, click here |
| Blocked Page Message: | Access to the requested page has been blocked. (Max 256 characters)                                           |

(يرايتخإ) 17 ةوطخلا

.قيبطت قوف رقنا

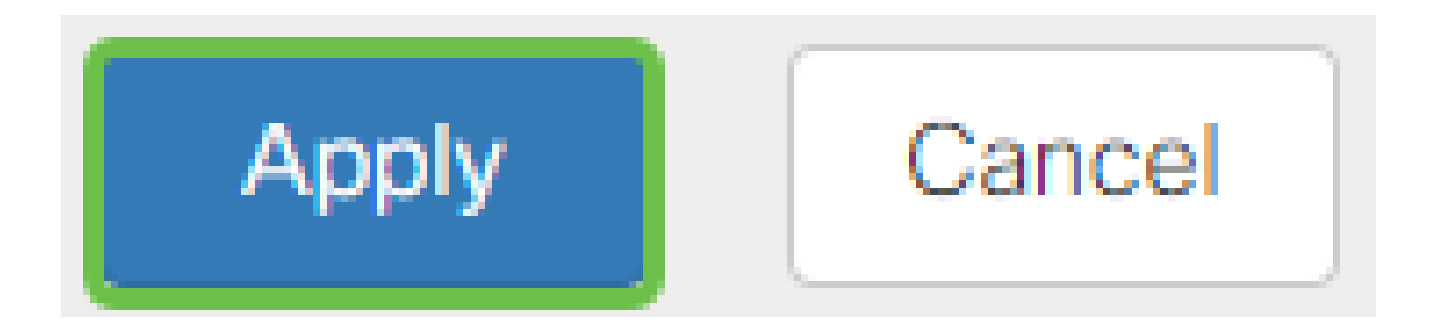

قوف رقنا وأ نيوكتلا ظفح/خسن ةحفص ىلإ لقتنا ،مئاد لكشب نيوكتلا ظفحل ةحفصلا نم يولعلا ءزجلا يف ظفح ةنوقيأ.

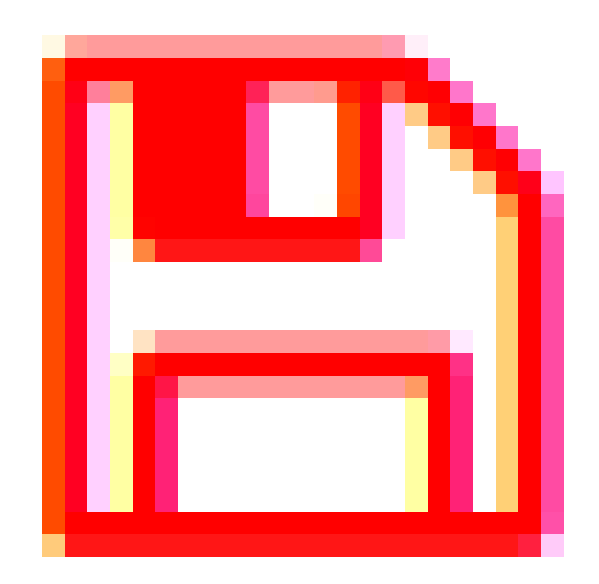

وأ بيو ضرعتسم ليغشتب مق ،هرظح وأ URL ناونع وأ بيو عقوم ةيفصت نم ققحتلل تمت وأ جردم رظح كيدل يذلا لاجملا مسا لخدأ .ضرعتسملا يف ةديدج بيوبت ةمالع حتف .هضفر وأ هرظح متيل هتيفصت

انمدختسإ ،لاثملا اذه يف <u>www.facebook.com</u>.

| ← → C f        | https://www.facebook.com                               |
|----------------|--------------------------------------------------------|
| Apps disto Cis | co Small Business C                                    |
|                | Access to the requested page has been blocked.         |
| cisco          | Web page: https://www.facebook.com                     |
|                | Category: Social Network                               |
|                | Please click here if you think there has been an error |
|                | OK                                                     |

مجوملاا ىلع حاجنب بيولا ةيفصت نيوكت نم نآلا تيەتنا دق نوكت نأ بجي RV345P. ىلإ جاتحت الأ لمتحملا نمف ،بيولا ةيفصتل RV نامأ صيخرت مدختست كنأل ارظن Umbrella. <u>رقناف</u> ،يفاك نامأ كيدل ناك اذإ .<u>انه رقناف</u> ،Umbrella اضيأ ديرت تنك اذإ .umbrella .<u>يل اتل مسقل ا ىل يطختل ل</u>

اهحالصإو ءاطخألا فاشكتسا

كيدل نوكيسف ،يرهاظلا كباسح يف رهظي ال هنكلو اصيخرت تيرتشا دق تنك اذإ نارايخ:

ل. لقنلا ءارجإ بلطل ةئزجتلا عئاب عم ةعباتملاب مق.

.عئابلا عم لصاوتن فوسو انعم لصاوت .2

قرتفم ىلإ تلصو اذإ نكلو ،كلذ نم يأب مايقلا كيلع نوكي نل ،ةيلاثملا ةيحانلا نم ىلإ جاتحتس ،ناكمإلا ردق ةبسانم ةيلمعلا لعجل !ةدعاسملل ءادعس اننإف ،اذه قرطلا الماندأ ةحضوملا كلت كلذكو هالعأ لودجلا يف ضيوفتلا قئاثو.

| ةبولطملا تامولعملا           | تامولعملا عقوم ديدحت                                                 |
|------------------------------|----------------------------------------------------------------------|
| صيخرتلا ةروتاف               | ءارش مامتإ دعب ينورتكلإلا ديربلا ربع كيلإ اذه لاسرإ بجي<br>.صيخارتلا |
| نم تاعيبملا رمأ مقر<br>Cisco | اذہ یلع لوصحلل ۃﺉﺯﺝﺕﻝﺍ ﻉﺉﺍﺏ ﯼﻝﺇ ﻉﻭﺝﺭﻝﺍ ﯼﻝﺇ ﺝﺍﺕﺡﺕ ﺩﻕ.                 |
| ةحفصل ةشاش ةطقل              | ةكراشملل كتشاش تايوتحم ةشاش ةطقل طاقتلا طقتلي                        |

| ةبولطملا تامولعملا |
|--------------------|
| باسحلا" صيخرت      |
| "يڬذلا             |

تامولعملا عقوم ديدحت

كنكمي ،ةشاشلا تاطقلب ةيارد ىلع نكت مل اذإ .انقيرف عم ةيلاتلا بيلاسألا مادختسإ.

#### ةشاشلا تاطقل

ىصوي ،اەحالصإو ءاطخألا فاشكتساب موقت تنك اذإ وأ زيمم زمر كيدل نوكي نأ درجمب كتشاش تايوتحم طاقتلال ةشاش ةطقل ذخأب.

ىلع عالطالل ەاندأ رظنا ،ةشاش ةطقل طاقتلال بولطملا ءارجإلا يف تافالتخالل ارظن كب صاخلا ليغشتلا ماظنب ةصاخلا طباورلا.

- زودنيو •
- <u> كام</u> •
- iPhone/iPad
- <u>ديوردنأ</u> •

(يرايتخإ) Umbrella RV Branch صيخرت

. Cisco نم تاكبشلا نامأل ادج ةلاعف اەنكلو ،ةطيسب ةصنم نع ةرابع Umbrella

ديدەتلا نم .نامألاب ةقلعتملا تامدخلا نم ديدعلاب موقتو ةكبشلا يف Umbrella لمعت ربع اەعنمو تامجەلا فاشتكاب Umbrella موقت .ثدحلا دعب تاقيقحتلا ىلإ ئشانلا .تالوكوتوربلاو ذفانملا عيمج

موقي امدنع .عاف دلل يسيئر مجتمك (DNS) تاق اطنلا ءامساً ماظن Umbrella مدختست Enter، نوبرضيو مهب صاخلا ضرعتسملا طيرش يف URL ناونع لاخداب نومدختسملا ب صاخلا DNS للحم ىلا اذه URL ريرمت متي .لقنلاا ةيلمع يف Umbrella كراشت تانايب لقنت .بلطلا رظح متي ،لاجملاب انرتقم نامألا ريذحت ناك اذاو .umbrella لوصو نمز يأ ةفاضإ نود ،ةيناث وركيملا يف اهليلحت متيو هذه دعب نع سايقلا DNS تابلط تارايلم عبتت تاودأو تالجس دعب نع سايقل اتانايب مدختست .ابيرقت نم نكمي ملاعل اربع اهطبر ناف ،تانايبلا هذه رشتنت امدنع .ملاعل اعرنا عيمج يف رض ين من كمي ملاعل اربع العاري الاربي ماي ماي ان تانايب من علي مايقل ما تابلط تارايل عبت تاودأو تاليس عجار .امتي المدنع .ملاعل اعادنا عيمج يف ما وصحلل انه مين العال اليب يف الايس عجار .امتيادب دنع تامجهل اليب الي يا مريخ ي ماي مادختسال عبت تانايب يف ركف . مادختسالا عبت تانايب يف ركف .ماي يف الايل ماي ماي يا مري يف

،تالكشم يأ تەجاو اذإ .باسح ءاشنإو ديزملا ةفرعمل <u>Cisco Umbrella</u> قرايزب لضفت <u>Umbrella معد تارايخ ىلع لوصحلل ان</u>هو ،<u>قىئاثولا ىلع لوصحلل انە ققحتف</u>.

1 ةوطخلا

باسح ىلإ لوخدلا ليجست دعب Umbrella، ىلع رقنا تامولعملا ةحول ةشاش نم Admin - يلع رقنا تامولعملا مي Admin - يافم حيتافم

| Cisco Umbrella |   |
|----------------|---|
| Overview       |   |
| Deployments    | > |
| Policies       | > |
| Reporting      | > |
| Admin          | ~ |
| Accounts       |   |
| User Roles     |   |
| Log Management |   |
| Authentication |   |
| Bypass Users   |   |
| Bypass Codes   |   |

(اقبسم دوجوم API حاتفم مادختساب) API حيتافم ةشاش حيرشت

- عم مادختسالل ديدج حاتفم ءاشنإ ءدب تاقيبطتلا ةجمرب ةهجاو حاتفم ةفاضإ .1 تاقيبطت ةجمرب ةهجاو Umbrella.
- .ةشاشلا هذهل ريسفت ةادأ مادختساب لفسأل/ىلعأل قلزنا ةيفاضإ تامولعم .2
- اهؤاشنإ مت يتلاا ةزيمملا تامالعلاو حيتافملا عيمج ىلع يوتحي 3. Token Well (حاتفم ءاشنإ درجمب رشنلا متي) .باسحلا اذه ةطساوب
- ةقلعتملاو Umbrella عقوم يف ةدوجوملا قئاثولا ىلإ طباور معدلا قئاثو .4 مسق لك يف ةجردملا عيضاوملاب.

2 ةوطخلا

ا ءاشنإ رز ىلع رقنا وأ ىنميلا ةيولعلا ةيوازلا يف API حاتفم ةفاضإ رز ىلع رقنا ةقيرطلا سفنب نالغتشي امەالك .API حاتفم.

| Cisco Umb      | rella |                                                                                                    |
|----------------|-------|----------------------------------------------------------------------------------------------------|
| Overview       |       | Arricys •                                                                                                    |
| Deployments    | >     | The API dashboard can generate authentication for two types of integration. A key and secret are generated for                                                                                                    |
| Policies       | >     | access to the Umbrella Network Devices API. The Legacy Network Devices API generates a token used for<br>integration with Cisco Wireless Lan Controller (WLC) integrations and Integrated Services Router (ISR4K series) |
| Reporting      | >     | integrations.                                                                                                    |
| Admin          | *     |                                                                                                    |
| Accounts       |       | You have not generated any API keys vet                                                                                                    |
| Log Management |       | Found to the generated any in they by be                                                                                                    |
| Authentication |       | CREATE API KEY                                                                                                    |
| Bypass Users   |       |                                                                                                    |
| Bypass Codes   |       |                                                                                                    |
| API Keys       |       |                                                                                                    |
| Investigato    |       |                                                                                                    |
|                |       | Documentation Our Legacy APIs Investigate                                                                                                    |
|                |       | a a                                                                                                    |

لوأل ةمئاقلا هذه حتف دنع هارتس امل ةهباشم هالعأ ةروكذملا ةشاشلا ةطقل نوكتس .قرم

3 ةوطخلا

.ءاشنإ رزلا قوف رقنا مث Umbrella ةكبش ةزهجأ ددح

| To be used to integrate Umbrella-enabled hardware with your organization. In addition, allows you to create, u                        | pdate, list and delete identities in Umbrella |
|----------------------------------------------------------------------------------------------------|-----------------------------------------------|
|                                                                                                    |                                               |
| O Legacy Network Devices                                                                                                    |                                               |
| A Network Devices token enables hardware network devices such as Cisco Wireless Lan Controllers and Cisco<br>integrate with Umbrella. | o Integrated Services Routers 4000 series     |
| You can only generate one token. Refresh your current token to get a new token.                                                       |                                               |
| O Umbrella Reporting                                                                                                    |                                               |
| Enables API access to query for Security Events and traffic to specific Destinations                                                  |                                               |
| O Umbrella Management                                                                                                    |                                               |
| Manage organizations, networks, roaming clients and more using the Umbrella Management API                                            | 2                                             |

حاتفملا نيمي ىلع دوجوملا خسنلا زمر قوف رقنا مث Notepad لثم صوصن ررحم حتفا مالعا دكؤيسو ،(API) تاقيبطتلا ةجمرب ةهجاوو (API) تاقيبطتلا ةجمرب ةهجاول يرسلا حاتفمو يرسلا حاتفملا قصلب مق .كب ةصاخلا ةظفاحلا ىل حاتفملا خسن قثبنم .يلبقتسم عجرمك امهيلع قمالع عضوو ،دنتسملا يف (API) تاقيبطتلا قجمرب قهجاو يصنلا فلملا ظفحا مث ."Umbrella قكبش قزهجأ حاتفم" هناونع نوكي ،قلاحل هذه يفو .دعب اميف هيل لوصول لهسي نمآ ناكم يف

| Legacy Network Devices                                                                                                    | Token:<br>A56C                                                                                                    |                                                                                                    | Created:<br>Apr 18, 2018      |
|----------------------------------------------------------------------------------------------------|----------------------------------------------------------------------------------------------------|----------------------------------------------------------------------------------------------------|-------------------------------|
| Umbrella Network Devices                                                                                                    | Key:                                                                                                    |                                                                                                    | Created:                      |
|                                                                                                    | 104                                                                                                    |                                                                                                    | Dec 10, 2018                  |
| The API key and secret here are used to per<br>Umbrella-integrated hardware device that us                                                                                                    | form API requests against your Umbrella organization,<br>ies basic authentication, this allows management of U                                                                       | such as identity management, reporting<br>nbrella from the device and vice versa.                                                | and more. If you are using an |
| The API key and secret here are used to per<br>Umbrella-integrated hardware device that us<br>Your Key: f64<br>Your Secret: 895                                                                         | form API requests against your Umbrella organization,<br>ses basic authentication, this allows management of U                                                                       | such as identity management, reporting<br>nbrella from the device and vice versa.                                                | and more. If you are using an |
| The API key and secret here are used to per<br>Umbrella-Integrated hardware device that us<br>Your Key: f64<br>Your Secret: 895<br>To keep it secure, we only display your k                            | form API requests against your Umbrella organization,<br>tes basic authentication, this allows management of U<br>ev's secret once. For future reference, copy this secret           | such as identity management, reporting<br>nbrella from the device and vice versa.<br>t and keep it in a safe place. Tick this bo | and more. If you are using an |
| The API key and secret here are used to per<br>Umbrella-integrated hardware device that us<br>Your Key: f64<br>Your Secret: 895<br>To keep it secure, we only display your k<br>Umbrella keys - Notepad | form API requests against your Umbrella organization,<br>ses basic authentication, this allows management of U<br>(2)<br>(2)<br>(2)<br>(2)<br>(2)<br>(2)<br>(2)<br>(2)<br>(2)<br>(2) | such as identity management, reporting<br>mbrella from the device and vice versa.<br>t and keep it in a safe place. Tick this bo | and more. If you are using an |

تاقيبطتلا ةجمرب ةهجاو ةشاش نم ،نمآ عقوم ىلإ يرسلا حاتفملاو حاتفملا خسن دعب تقؤملا ضرعلل لماكلا رارقإلا ديكأتل رايتخالا ةناخ قوف رقنا ةلظملاب ةصاخلا (API) قالغإ رزلا قوف رقنا مث ،يرسلا حاتفملل.

To keep it secure, we only display your key's secret once. For future reference, copy this secret and keep it in a safe place. Tick this box to acknowledge this.
Tech out the documentation for step by step instructions.

#### DELETE

معد مقر وأ ةفيظو دجوت الف ،أطخلا قيرط نع ەفذحب تمق وأ يرسلا حاتفملا تدقف اذا ةداعاو حاتفملا فذح ىلإ جاتحتس ،كنادقف ةلاح يف .حاتفملا اذه دادرتسال ەئاعدتسال مادختساب ەتيامح ديرت زاهج لك عم ديدجلا API حاتفم ليوخت

REFRESH

كيدل RV345P ىلع Umbrella نيوكت

كنكمي ،Umbrella لخاد (API) تاقيبطتلا ةجمرب ةمجاو حيتافم ءاشنإب انمق نأ دعب نآلا كيدل RV345P يلع امتيبثتو حيتافملا مذه ذخأ.

1 ةوطخلا

ةمئاق يف Umbrella < نامألاا قوف رقنا ،كب صاخلا RV345P هجوم ىلإ لوخدلا ليجست دعب يبناجلا طيرشلا

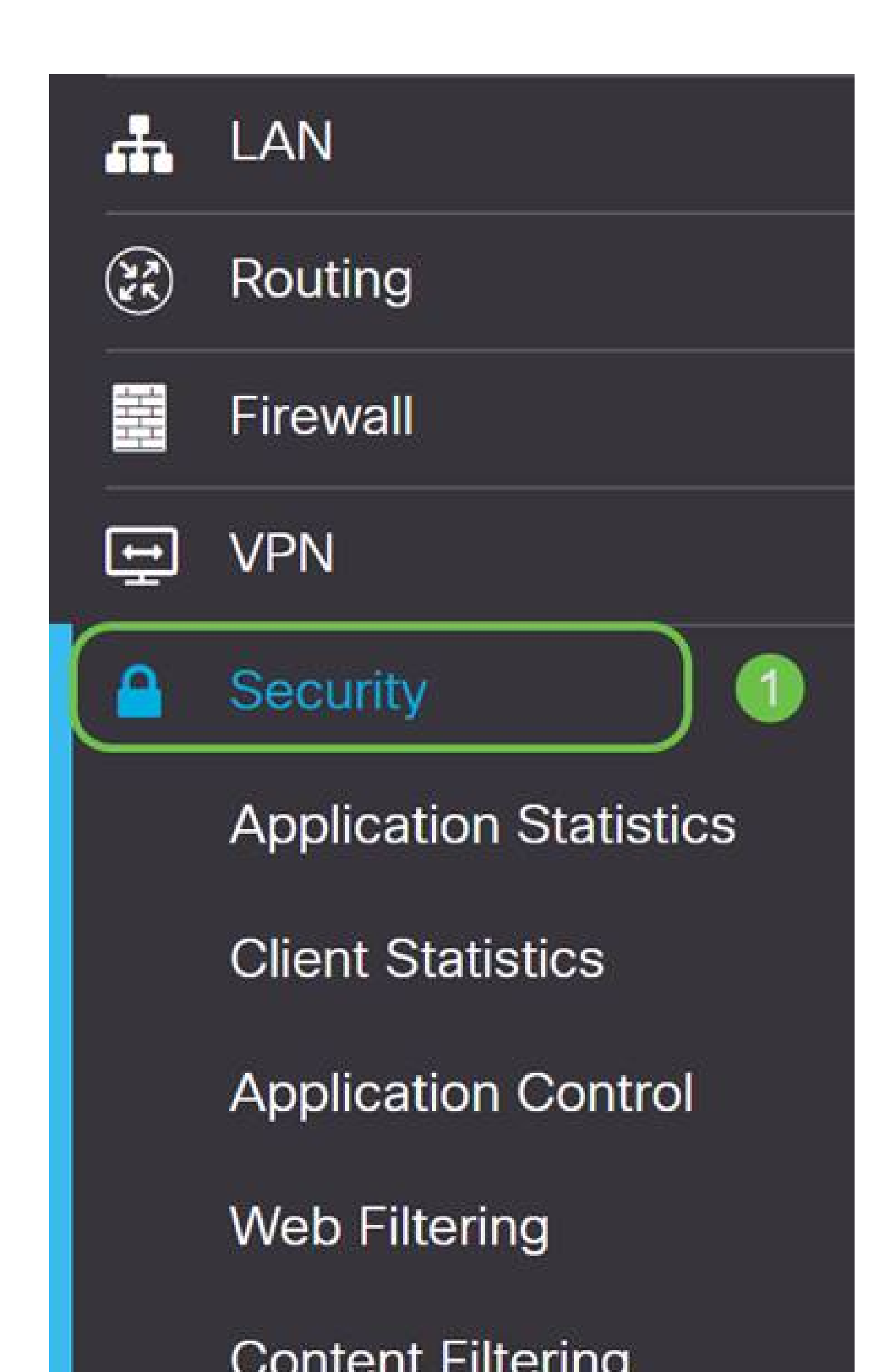

رقنلاب Umbrella API نيكمت أدبا ،تارايخلا نم ةعومجم ىلع Umbrella API ةشاش يوتحت نيكمت رايتخالا ةناخ قوف.

| Cisco Umbrella                                                                                                    | Ap                                                                                                    | ply Cancel |
|----------------------------------------------------------------------------------------------------|----------------------------------------------------------------------------------------------------|------------|
| Cisco Umbrella is a cloud security p<br>With an Umbrella account, this integ                                                                                                    | atform that provides the first line of defense against threats on the internet wherever users go.<br>ration will transparently intercept DNS queries and redirect them to Umbrelia.                                     |            |
| Block LAN DNS query                                                                                                    |                                                                                                    |            |
| In Umbrella Dashboard, you can cre<br>If you use "Network" as this ro<br>1. Go to DNS-O-MATIC website<br>2. Go to DNS-O-MATIC Setting<br>Advanced Configure<br>Local Domain To Bypess<br>(Ontional): | ate policies for different identities:<br>ater's identity.<br>b, create an account and add your OpenDNS account to it.<br>a to enable DNS-O-MATIC so your WAN IP change can be propagated to OpenDNS/Umbrelia.<br>ation |            |
| DNSCrypt:                                                                                                    | Enable                                                                                                    |            |
|                                                                                                    | Public Key:                                                                                                    |            |
|                                                                                                    | B735:1140:206F:225D:3E2B:D822:D7FD:691E:A1C3:3CC8:D666:8D0C:BE04:BFAB:C                                                                                                    | 5A4:       |
| O If you use "Network Device" as                                                                                                    | B735:1140:206F:225D:3E2B:D822:D7FD:691E:A1C3:3CC8:D666:8D0C:BE04:BFAB:C<br>this router's identity. (Preferred, if available in your Umbrelia subscription)                                                              | 344:       |

#### (يرايتخإ) 3 ةوطخلا

هذه موقت .LAN ةكبشل DNS تامالعتسا رظح عبرم ديدحت متي ،يضارتفالا عضولا يف امم كب صاخلا هجوملا ىلع ايئاقلت لوصولا يف مكحتلا مئاوق ءاشنإب ةقينألا ةزيملا تابلط عيمج هيجوت ةزيملا هذه ضرفت .تنرتنإلا ىلإ جورخلا نم DNS رورم ةكرح عنمي .نيمدختسملا مظعمل ةديج ةركف يهو RV345P لالخ نم لاجملا ةمجرت

#### 4 ةوطخلا

دادعإ ىلع دمتعي امەالك .نيتڧلتخم نيتقيرط يڧ ىلجتتڧ ةيلاتلا ةوطخلا امأ ةيمستلا ططخم كرتت كنإف ،NoIP وأ DynDNS لثم ةمدخ مدختست تنك اذإ .كتكبش تاهجاو نامضل تاباسحلا هذه ىلإ لوخدلا ليجست ىلإ جاتحتس ."ةكبشلا" ل يضارتڧالا زاهج" ىلع دمتعن نحن انضارغأ لجأ نم .ةيامحلا رڧوت اهنأل ارظن تامدخلا هذه عم Umbrella يلفسلا ويدارلا رز ىلع طغضن كلذل ،"ةكبشلا

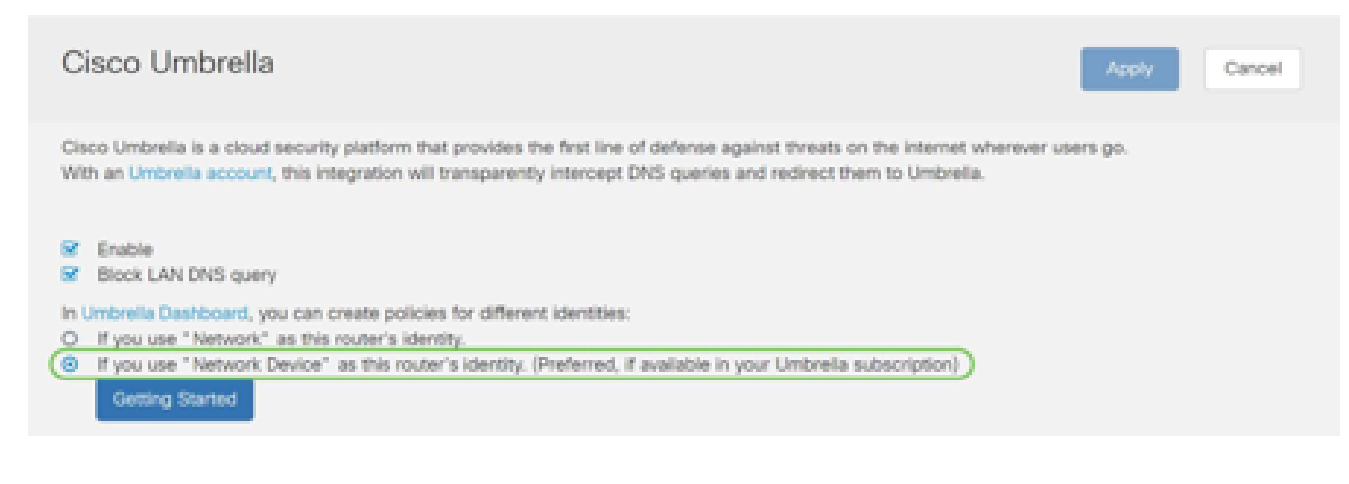

#### أدبي لصحي ةقطقط.

| Cisco Umbrella                                                                                                    | Apply Cancel |
|----------------------------------------------------------------------------------------------------|--------------|
| Cisco Umbrella is a cloud security platform that provides the first line of defense against threats on the internet wherever<br>With an Umbrella account, this integration will transparently intercept DNS queries and redirect them to Umbrella.                                                                                                   | users go.    |
| <ul> <li>Enable</li> <li>Block LAN DNS query</li> <li>In Umbrella Dashboard, you can create policies for different identities:</li> <li>If you use "Network" as this router's identity.</li> <li>If you use "Network" pevice" as this router's identity. (Preferred, if available in your Umbrella subscription)</li> <li>Getting Started</li> </ul> |              |

#### 6 ةوطخلا

.صنلا تاعبرم يف يرسلا حاتفملاو API حاتفم لخدأ

قيرط نع ەفذحب تمق وأ يرسلا حاتفملا تدقف اذإ !مەم ەنأ فرعت ىتح نيترم ەيدانت ارس رمألا قبأ .حاتفملا اذە دادرتسال ەئاعدتسال معد مقر وأ ةفيظو دجوت الف ،أطخلا عم ديدجلا API حاتفم ليوخت ةداعإو حاتفملا فذح ىلإ جاتحتس ،كنادقف ةلاح يف .انمآو Umbrella.

| Enter           | · Credentials                                                    | ×      |
|-----------------|------------------------------------------------------------------|--------|
| Key:<br>Secret: | Current key Current secret                                       |        |
| * Go to (       | Cisco Umbrella, copy/paste the Key/Secret from admin>API Keys pa | age.   |
|                 | Next                                                             | Cancel |

ياتا رزلا قوف رقنا ،يرسلا حاتفملاو API لاخدإ دعب.

| , d               | hilu       | D\/240-router/16520                                                                                             | cisco |
|-------------------|------------|----------------------------------------------------------------------------------------------------|-------|
|                   | Ente       | r Credentials                                                                                                   | ×     |
| 00                |            |                                                                                                    |       |
| Um                | Key:       |                                                                                                    | ir    |
| nL                | Secret:    |                                                                                                    | L     |
| nab<br>ocł        | * Go to    | Cisco Umbrella, copy/paste the Key/Secret from admin>API Keys page.                                             |       |
| ore<br>you<br>you |            | Next Can                                                                                                    | cel   |
| Getti             | ng Starteo | d jan and a start and a start and a start and a start and a start and a start and a start and a start and a sta |       |

#### 8 ةوطخلا

قوف رقنا .ەجوملاب اەنارقإ ديرت يتلا ةسسۇملا ددح ،ةيلاتلا ةشاشلا يف (يلاتلا).

|              | Ululu DV/340-router/46520 | cisco  |
|--------------|---------------------------|--------|
|              | Select An Organization    | ×      |
| со           | ,<br>,                    |        |
| Line         | Organization Table        |        |
| an L         | Name 🗢                    | l      |
| nab<br>llock | 1 (Cisco)                 |        |
| bre          |                           |        |
| you          |                           | ï      |
| Ge           |                           |        |
|              |                           |        |
|              | 2 Next                    | Cancel |

ةطساوب اهەيجوت متي يتلا رورملا ةكرح ىلع اەقىبطت متىس يتلا ةسايسلا ددح .ةيفاك ةيطغت يضارتفالا جەنلا رفوي ،نيمدختسملا مظعمل ةبسنلاب .RV345P

|            | UUUU D\/340-router44652C | cieco   |
|------------|--------------------------|---------|
|            | Select Policies          | ×       |
| со         |                          |         |
| 59.10      | Policies Table           |         |
| um<br>an L |                          | in<br>L |
|            | ✓ Name \$                |         |
| inab       | 1 Sefault Policy         |         |
| ibrel      |                          |         |
| you<br>voi |                          | -îr     |
| Ge         |                          |         |
|            |                          |         |
|            |                          |         |
|            | 2 Next Cance             | 21      |
| A          |                          |         |

انقلطأ ،اندادعإ يف Umbrella ريراقت يف ەنييعت نكمي ىتح زامجلل مسا نييعتب مق مسا ەيلع RV345P-Lab.

| Ч      | UUU D\/340-router/46520                                        | cieco |
|--------|----------------------------------------------------------------|-------|
|        | Enter Device Info                                              | ×     |
| co     | 0                                                              |       |
| Um     | Device Name: RV345P-Lab                                        |       |
| nab    | Next C                                                         | ancel |
| lock L | LAN DNS query                                                  |       |
| brella | a Dashboard, you can create policies for different identities: |       |

دنع ثيدحت ريفوتو ةراتخملا كتادادعإ ةحص نم ققحتلاب ةيلاتلا ةشاشلا موقتس قوف رقناو .حاجنب نارتقالا OK.

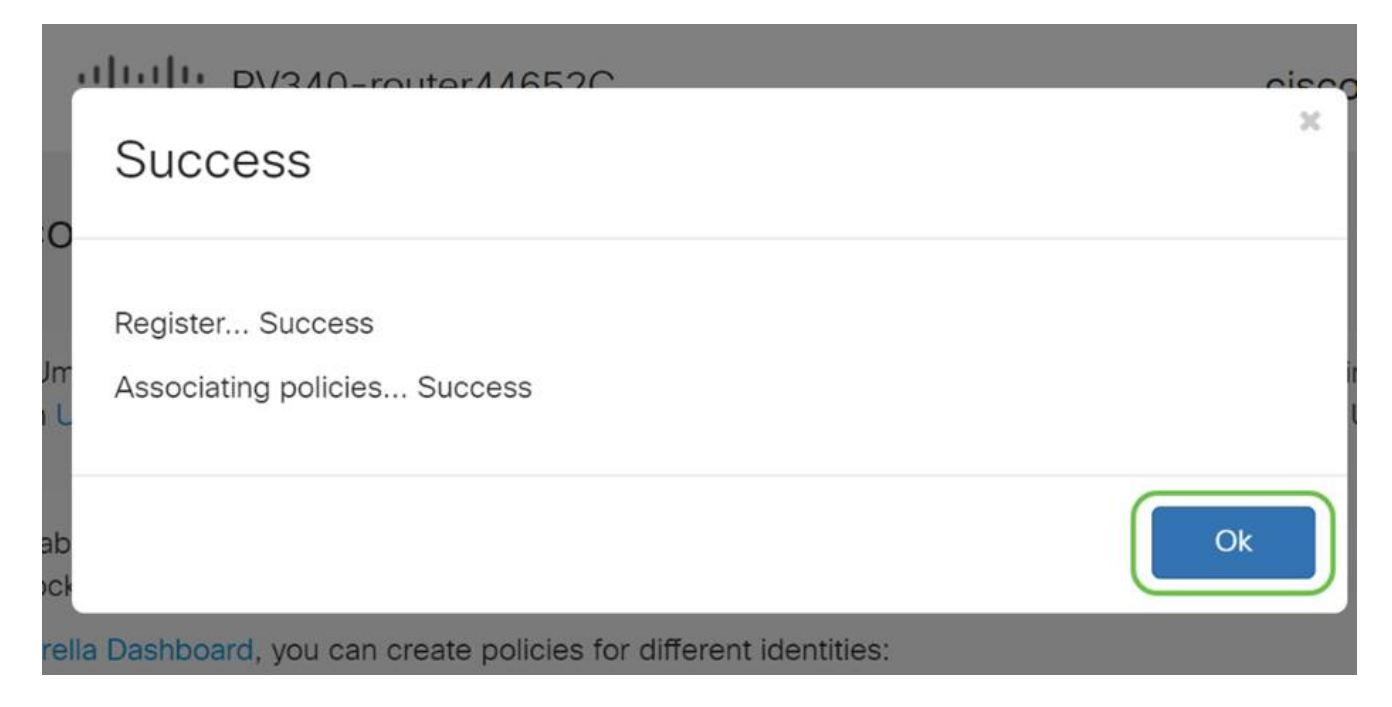

ديكأت

قويقدتلا لالخ نم دكأتن انعد ؟تنأ مأ Cisco Umbrella ةطساوب يمحم نآلا تنأ ،انيناهت ءارجإلا اذه ديدحتل صصخم بيو عقوم ءاشنإب Cisco تماق ،يح لاثم مادختساب جودزملا طيرش يف <u>https://InternetBadGuys.com</u> بتكا وأ <u>انه رقنا</u> .ةحفصلا لامحأ لثم ةعرسب .ضرعتسملا

.ةلثامم ةشاشب كلابقتسإ متيسف ،حيحص لكشب Umbrella نيوكت مت اذإ

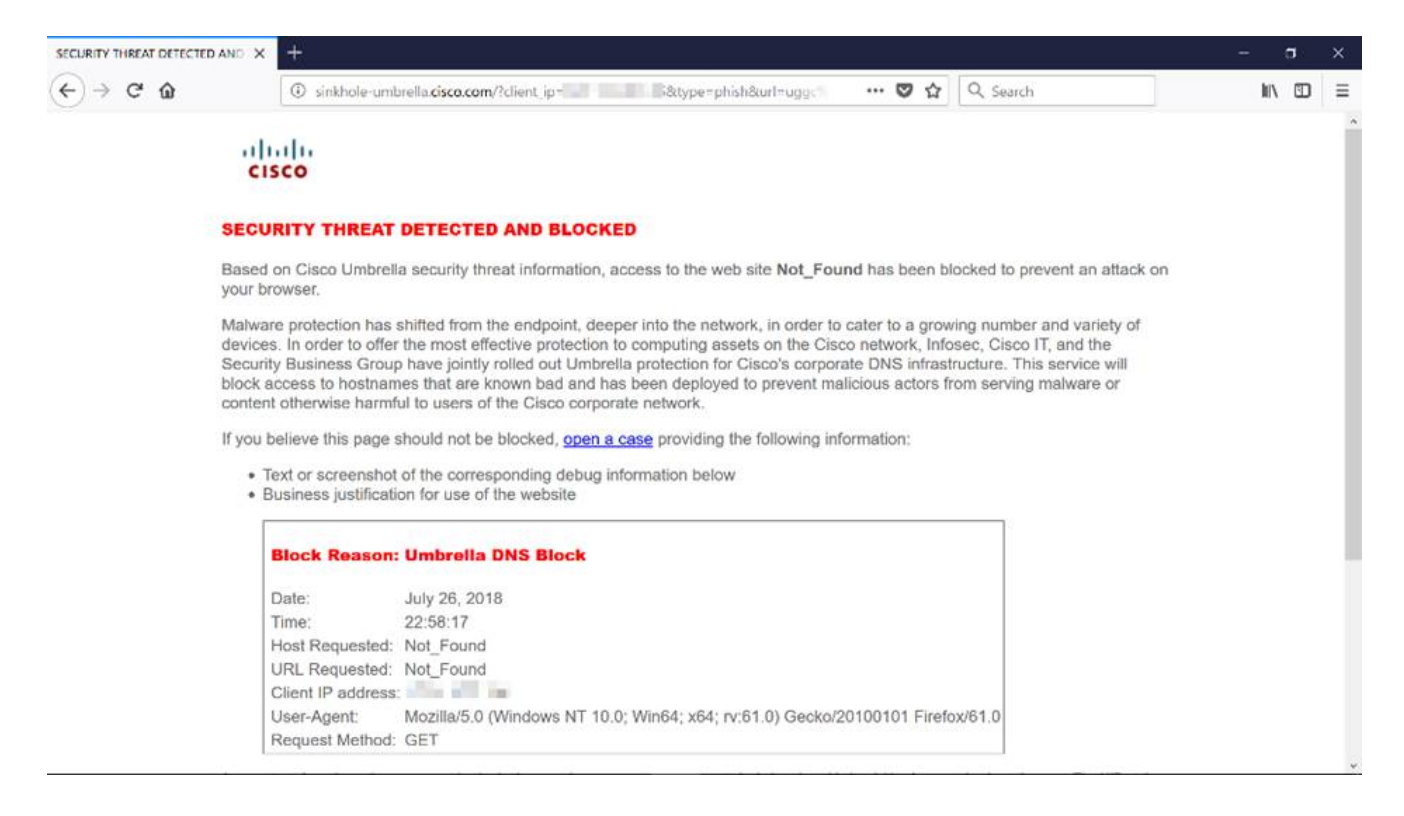

## ىرخألا نامألا تارايخ

ءاغلإ ل|لخ نم ةكبشل| ىل| ەب حرصمل| ريغ لوصول| ام صخش لواحي نأ نم قلق تنأ له ليجست مەمل| نم ،ةل|حل| ەذە يف ؟ەب ل|صتال|و ةكبش زاەج نم تنرثي| لبك ليصوت و IP نيوانع مادختساب ەجوملاب ةرشابم ل|صتال|ب مەل حومسمل| نيفيضمل|ب ةمئاق MAC <u>ردصم يقاو نيوكت</u> ةل|قمل| يف تاميلعتل| ىلع روثعل| نكمي .مەب ةصاخل| MAC ر<u>دصم يقاو نيوكت</u> ةل

## VPN ةكبش تارايخ

تانايبلا ىلا لىل لوصولاب نيمدختسملل (VPN) ةيرەاظلا ةصاخلا ةكبشلا لاصتا حمسي ةكرتشم وأ ةماع ةكبش ربع لاقتنالا لالخ نم ةصاخ ةكبش نم اەلابقتساو اەلاسراو ةكبشل ةيتحت ةينبب نمآ لاصتا دوجو نامض يف رارمتسالا عم نكلو تنرتنالا لثم اەدراومو ةصاخلا ةكبشلا ةيامحل ةينمض.

تانايبلا لاسرا اەنكمي ةصاخ ةكبش (VPN) قيرەاظلا ةصاخلا ةكبشلا قفن سسۇت بلاغلا يف تاكرشلا بتاكم مدختست .ةقداصملاو ريفشتلا مادختساب نمآ لكشب حامسلل ةيرورضو ةديفم اەنأل ارظن (VPN) ةيرەاظلا ةصاخلا ةكبشلا لاصتا بتكملا جراخ اوناك اذإ ىتح ةصاخلا مەتكبش ىلإ لوصولاب اەيفظومل.

ادوجوم ناك ول امك لمعلاب ديعبلا فيضملل (VPN) ةيرهاظلا ةصاخلا ةكبشلا حمست لاصتا دادعإ نكمي .اقفن 50 ىلإلصي ام هجوملا معدي .اهسفن ةيلحملا ةكبشلا ىلع VPN ليمع دمتعي .تنرتنإلا لاصتال هجوملا نيوكت دعب ةياهن ةطقنو هجوملا نيب VPN قصاخلا ةكبشلا هجوم تادادعإ ىلع الماك ادامتعا (VPN) ةيرهاظلا قصاخلا ةكبشلا لاصتا ءاشنإ نم نكمتي يتح (VPN) ةيرهاظلا

كنكميف ،لضفأ لكشب كتاجايتحإ مئالت يتلا VPN ةكبش نم ادكأتم نكت مل اذا <u>تاسرامملا لضفأو Cisco Business VPN ىلع ةماع قرظن</u> ةعجارم. ليلد يف جردملا Cisco نم VPN ةكبشل دمتعملا ديحولا جتنملا وه Cisco نم VPN قكبشل دمتعملا ديحول جتنملا وه GreenBow كلذ يف امب Cisco فالخب ثلاثلا فرطلا تاجتنم Cisco معدت ال .اذه نيوكتلا رومألا هذهل معد ىلإ ةجاحب تنك اذإ .هيجوتلا ضارغأل طقف ةلومشم يهو .Shrew Soft و .معدلا ىلع لوصحلل ثلاثلا فرطلاب لاصتالا بجيف ،ةلاقملا فالخب

.<u>يلاتا مسقلا علام المال المتعامات المالية من المالية المعامية المعامية المعامية المالية المعامية المالية المعام</u>

#### VPN رورم

دهاشي نأ تنأ ديري نإ .L2TP و PPTP و IPsec رورم تاملك نيكمت متي ،يضارتفا لكشب .ةجاحلا بسح طبض وأ ضرع .رورم ةملك VPN > VPN ددح ،دادعإ ةيلمع اذه طبضي وأ

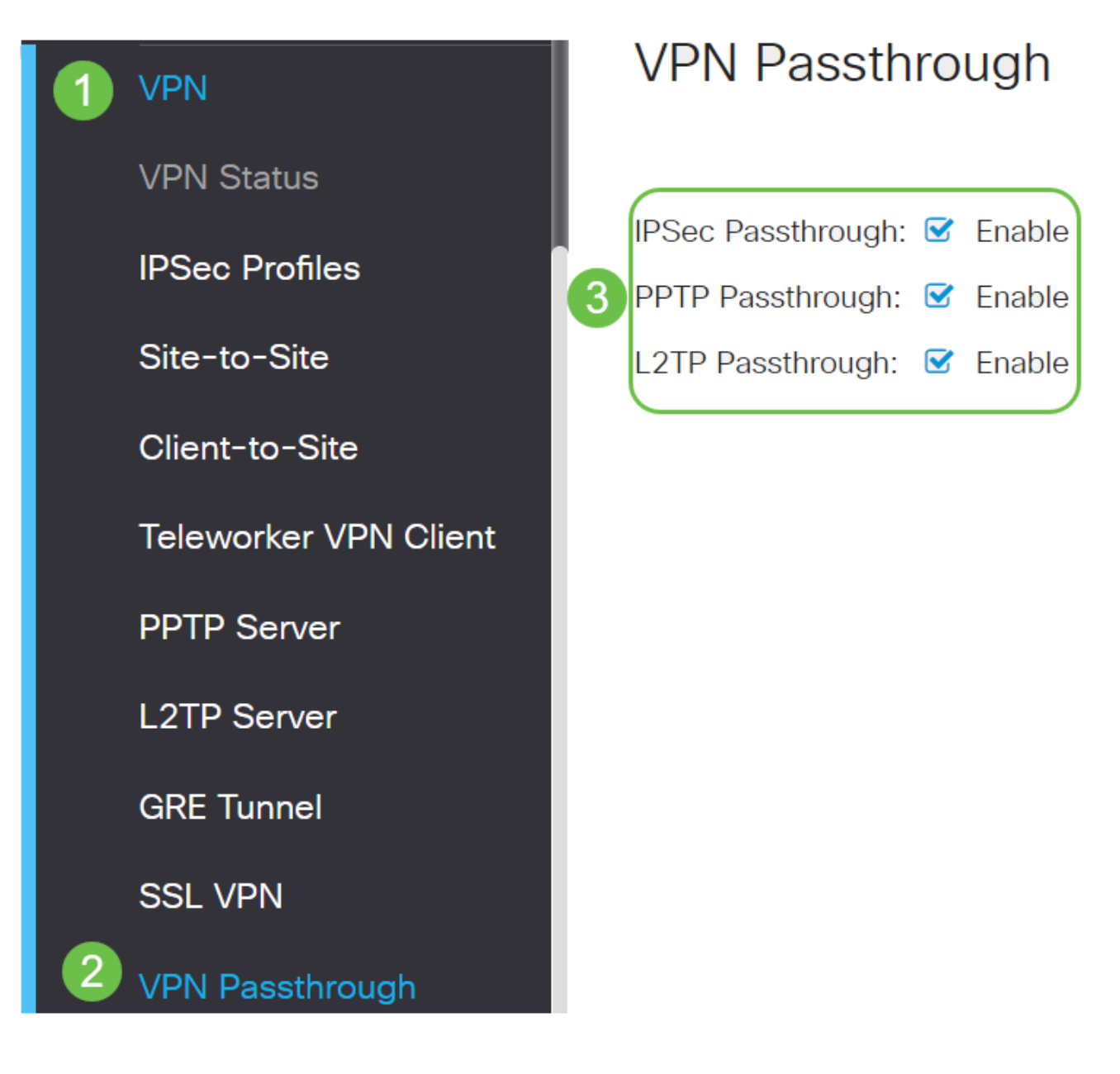

#### AnyConnect VPN

cisco AnyConnect: مادختسال ايازم ةدع كانه

- رمتسمو نمآ لاصتا .1
- تاسايسلا ذافنإو لصاوتملا نمألا ءاب .2
- ةصاخلا جماربلا رشن ةمظناً نم وأ (ASA) ةلدعملا نامألا ةزهجاً نم رشنلل ةلباق .3 تاسسؤملاب
- ليدبتلاو صيصختلل لباق .4
- ةئيەتلا ةلوەس .5
- (SSL) ةنمآلاا ليصوتلا ذخآم ةقبطو (IPsec) تنرتنإلا لوكوتورب نامأ نم لك معدي .6
- 7. رادصإلا Internet Key Exchange لوكوتورب معدي 2.0 (IKEv2.0)

ديوكت AnyConnect SSL VPN دريوكت RV345P

.VPN > SSL VPN رتخاو ەجوملل بيولا ىلإ ةدنتسملا ةدعاسملا ةادألا ىلإ لوصولاب مق

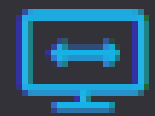

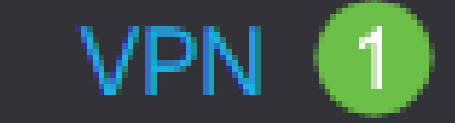

VPN Status

**IPSec Profiles** 

Site-to-Site

Client-to-Site

**Teleworker VPN Client** 

PPTP Server

L2TP Server

GRE Tunnel

Cisco SSL VPN. مداخ نيكمتل ويدارلا ليغشت رز قوف رقنا

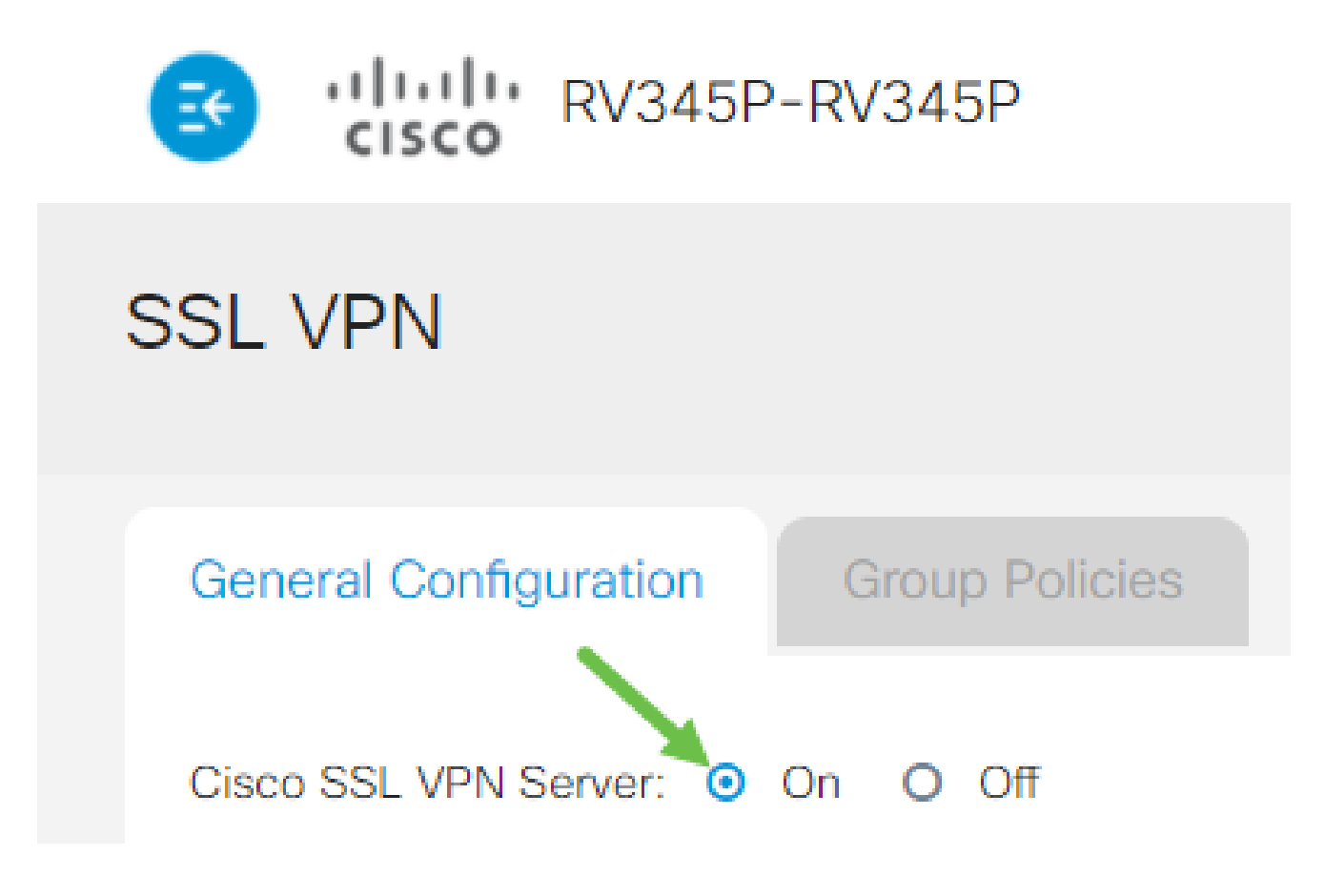

ةيمازلإلا ةباوبلا تادادعإ

1 ةوطخلا

ةيمازلإ ةيلاتلا نيوكتلا تادادع]:

- تلمعتسا نوكي نأ ءانيملا نوكيس اذه .ةلدسنملا ةمئاقلا نم ةرابعلا ةمجاو رتخأ .1 و WAN2 و WAN1 :نمضتت تارايخلا .قفن SSL VPN لا ربع رورم ةكرح رمي نأ USB2 و
- ل تلمعتسا نوكي نأ رسيأ مقرلا تلخد. 2. لا تلمعتسا نوكي نأ رسيأ مقرلا تلخد. 5535. كا ل تلمعوارتت 65535.
- نيمدختسملا ةداەشلا ەذە قداصت .ةلدسنملا ةمئاقلا نم ةداەشلا فلم رتخأ .3 يوتحت .SSL VPN قافنأ لالخ نم ةكبشلا دروم ىلإ لوصولا نولواحي نيذلا اەداريتسإ متي يتلا تاداەشلاو ةيضارتفا ةداەش ىلع ةلدسنملا ةمئاقلا
- اذه نوكيس .لاجم ةكرب ناونع نوبزلا يف ةكرب ناونع نوبزلا نم ناونعلا تلخد .4 نيديعبلا VPN ءالمعل اهصيصخت متيس يتلا IP نيوانع قاطن وه عمجتلا.

.ةيلحملا ةكبشلا ىلع IP نيوانع نم يأ عم لخادتي ال IP ناونع قاطن نأ نم دكأت

- .ةلدسنملا ةمئاقلا نم ليمعلاب صاخلا ةكبشلا عانق رتخأ .5
- بجي يذلا لاجملا مسا وه اذه نوكيس .ليمعلا لاجم لقح يف ليمعلا لاجم مسا لخدأ .6

SSL VPN. ءالمع ىلإ ەعفد

لوخدلا ليجست راعش لقح يف لوخد ليجست راعشك رەظيس يذلا صنلا لخدأ .7. ليمعلا اەيف موقي ةرم لك يف ەضرع متيس يذلا راعشلا وە اذە نوكيس لوخدلا ليجستب.

# Mandatory Gateway Settings

| Gateway Interface:   | WAN1 ~                 |
|----------------------|------------------------|
| Gateway Port:        | 8443                   |
| Certificate File:    | Default 🗸              |
| Client Address Pool: | 192.168.0.0            |
| Client Netmask:      | <b>255.255.255.0</b>   |
| Client Domain:       | yourdomain.com         |
| Login Banner:        | Welcome to WideDomain! |

2 ةوطخلا

.قيبطت قوف رقنا

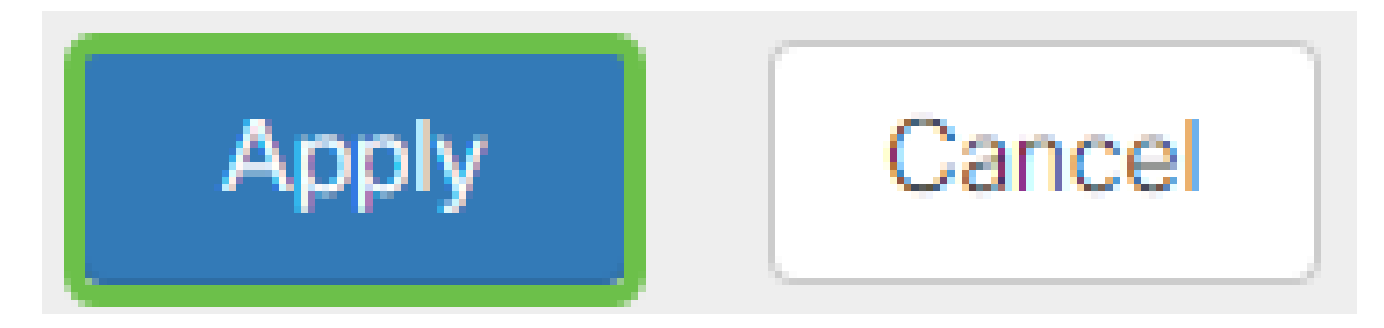

ةيرايتخالا ةباوبلا تادادعإ

1 ةوطخلا

ةيرايتخإ ةيلاتلا نيوكتلا تادادع]

- ةدملا يه هذه نوكتس .86400 ىلإ 60 نم حوارتت لومخلا ةلەمل يناوثلاب ةميق لخدأ .1 قسلج لظت نأ نكمي يتلا ةينمزلا
- ەقرغتسي يذلا تقولا وە اذە .لمعلا ةسلج ةلەم لقح يف يناوثلاب ةميق لخدأ .2 تانايب ططخم لوكوتورب وأ (TCP) لاسرالا يف مكحتلا لوكوتورب لمع ةسلج ءاەنإ مدختسملا .مدحملا لومخلا تقو دعب (UDP) مدختسملا
- ەذە ددحت .3600 ىلإ 0 نم حوارتت ClientDPD ةلەم ل.قح يف يناوثلاب ةميق ل.خدأ .3 بجي .VPN قفن ةلاح نم ققحتلل HELLO/ACK ل.ئاسرل يرودلا لاسرإلاا ةميقلا قفن يفرط الك ىلع ةزيملا ەذە نيكمت
- هذه ددحت .3600 ىلإ 0 نم حوارتت GatewayDPD ةلەم لقح يف يناوثلاب ةميق لخدأ .4 بجي .VPN قفن ةلاح نم ققحتلل HELLO/ACK لئاسرل يرودلا لاسرالا ةميقلا قفن يفرط الك ىلع ةزيملا هذه نيكمت
- نأ ةزيملا هذه نمضت .600 ىلإ 0 نم حوارتت ايح ءاقبإ لقح يف يناوثلاب ةميق لخدأ .5 مت اذإ VPN لاصتا ءاشنإ ةداعإ لواحيس .تنرتنإلاب امئاد لصتم كيدل هجوملا مطاقسإ.
- نم قاطنلاا .راجيإلاا ةدم لقح يف هليصوت دارملا قفنلاا ةدمل يناوثلاب ةميق لخدأ .6 مل 209600 علي 600
- ىلإ 576 نم قاطنلا. ةكبشلا ربع هلاسرإ نكمي يذلا تيابلاب ةمزحلا مجح لخدأ .7 1406.
- عيتافمل Rekey ةزيم حمست .لاجم لصاف rekey لا يف تقو لصاف relay لا تلخد .8 مال عن مقاطنلا حوارتيو .لمعلا ةسلج ءاشنإ دعب ضوافتلا ةداعإب SSL

## **Optional Gateway Settings**

| Idle Timeout:        | 3000  | sec. (Range: 60-86400)     |
|----------------------|-------|----------------------------|
| Session Timeout:     | 60    | sec. (Range: 0,60-1209600) |
| Client DPD Timeout:  | 350   | sec. (Range: 0-3600)       |
| Gateway DPD Timeout: | 360   | sec. (Range: 0-3600)       |
| Keep Alive:          | 40    | sec. (Range: 0-600)        |
| Lease Duration:      | 43500 | sec. (Range: 600-1209600)  |
| Max MTU:             | 1406  | bytes (Range: 576-1406)    |
| Rekey Interval:      | 3600  | sec. (Range: 0-43200)      |
|                      |       |                            |

2 ةوطخلا

.قيبطت قوف رقنا

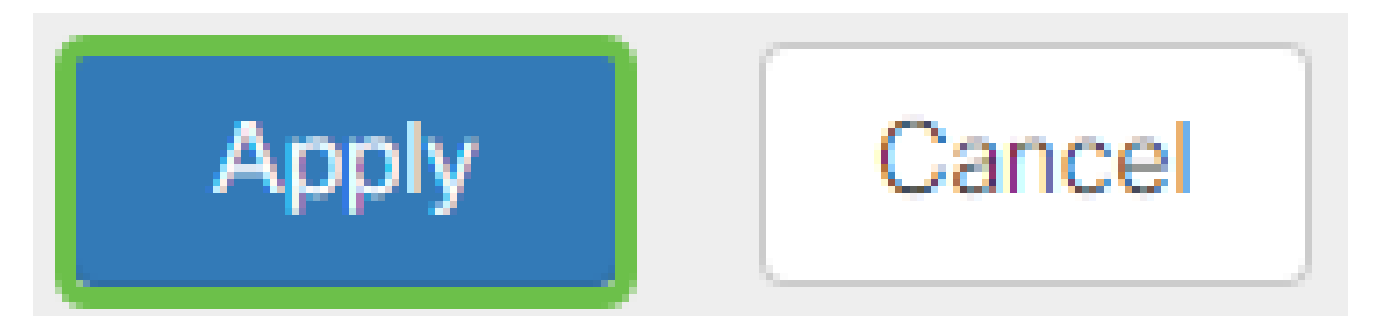

ةعومجملا تاسايس نيوكت

1 ةوطخلا

ةعومجملا تاسايس بيوبتلا ةمالع قوف رقنا.

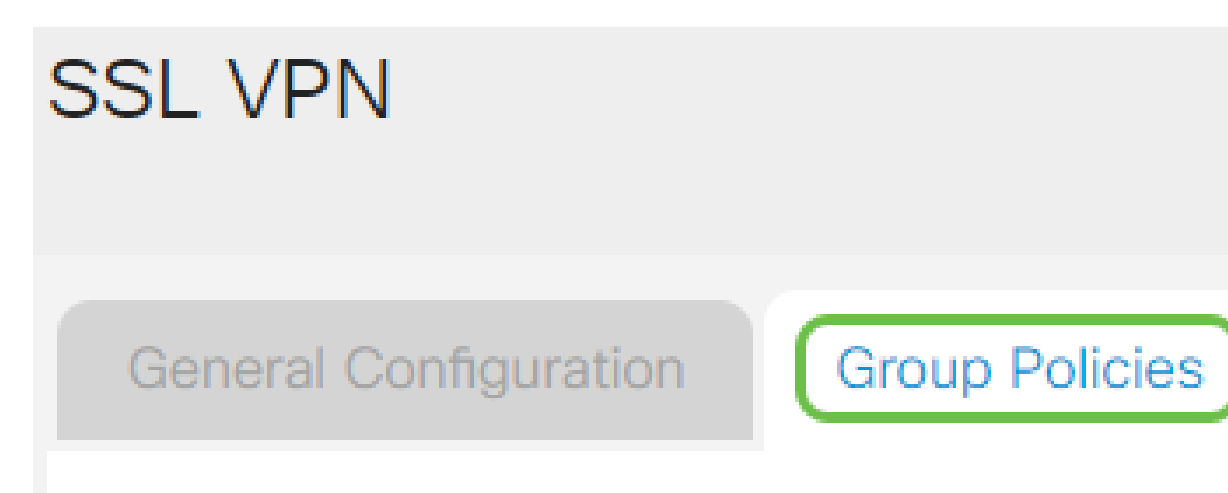

.ةعومجم جەن ةفاضإل SSL VPN ةعومجم لودج نمض ةفاضإلا زمر قوف رقنا

| SSL VPN                                              |                                                         |  |  |  |
|------------------------------------------------------|---------------------------------------------------------|--|--|--|
| General Configuration                                | Group Policies                                          |  |  |  |
| SSL VPN Group Table                                  |                                                         |  |  |  |
| <ul> <li>Policy Name \$</li> </ul>                   |                                                         |  |  |  |
| SSLVPNDefaultPolicy 🛛 SSLVPNDefaultPolicy لودج رەظېس | اضيأ كنكمي .زاهجلا ىلع ةعود<br>ان بينيايطانييه مريرا اي |  |  |  |

اضيا كنكمي .زاهجلا ىلع معومجملا تاسايس ممئاق Group ما المحلية المحيس وه اذه .SSLVPNDefaultPolicy ىمست يتلاو ،ةمئاقلا ىلع لوألا ةعومجملا جەن ريرحت زاهجلا ەمدقي يذلا يضارتفالا جەنلا.
- .جەنلا مسا لقح يف كيدل لضفملا جەنلا مسا لخدأ .1
- ، يضارتفا لكشب .رفوتملا لقحلا يف ةيساسألا DNS ب صاخلا IP ناونع لخدأ .2 لعفلاب هريفوت مت دق اذه IP ناونع نوكي.
- اذه لمعيس .رفوتملا لقحلا يف يوناثلا DNS ب صاخلا IP ناونع لخدأ (يرايتخإ) .3 يساسألا DNS لشف ةلاح يف ةيطايتحا ةخسنك.
- .رفوتملا لقحلا يف ةيساسألا WINS ب صاخلا IP ناونع لخدأً (يرايتخإ) .4
- . رفوتملا لقحلا يف يوناثلا WINS ب صاخلا IP ناونع لخدأ (يرايتخإ) .5
- .فصولا لقح يف جەنلل افصو لخدأ (يرايتخإ) .6

## SSLVPN Group Policy - Add/Edit

## **Basic Settings**

Policy Name:

Primary DNS:

Secondary DNS:

Primary WINS:

Secondary WINS:

Description:

| Group  | 1  | Policy |
|--------|----|--------|
|        |    |        |
| 192.16 | 58 | .1.1   |

192.168.1.2

192.168.1.1

192.168.1.2

Group policy with split tunnel

(يرايتخإ) 4 ةوطخلا

ليكو تادادعإ نيكمتل IE ليكو جەن رايتخإ رز قوف رقنا Microsoft Internet Explorer ليە تارايخلا. (MSIE) يە تارايخلا. VPN قەن ءاشنإل

- none ليكو تادادعإ دوجو مدع مادختساب ضرعتسملل حمسي.
- ايئاقلت ليكولا تادادعإ فاشتكاب ضرعتسملل حمسي يئاقلت •
- Bypass-local ىلع اەنيوكت مت يتلال ليكولا تادادعإ زواجتب حفصتملل حمسي ديعبلا مدختسملا
- ليكو تادادعإ ليطعت لطعم MSIE.

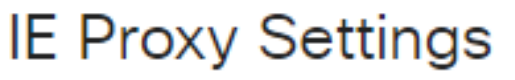

IE Proxy Policy: O None O Auto O Bypass-local (O Disabled)

(يرايتخإ) 5 ةوطخلا

لاصتالاا نيكمت رايتخالاا ةناخ ددح ،"يقفنلاا لاصتالاا ميسقت تادادعإ" ةقطنم يف ريفشت نود تنرتنإلاا ىلإ ةەجوملا تانايبلا رورم ةكرح لاسراب حامسلل يقفنلا زاەجلا ىلإ تانايبلا رورم ةكرح لماكلا يقفنلا لاصتالا لسري .تنرتنإلاا ىلإ ةرشابم نم ةكرشلا ةكبش نم للقي امم ،ةەجولا دراوم ىلإ كلذ دعب اەەيجوت متي ثيح يفرطلا .

## Split Tunneling Settings

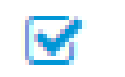

Enable Split Tunneling

(يرايتخإ) 6 ةوطخلا

دنع رورم ةكرح داعبتسإ وأ نيمضت ديرت تنك اذإ ام رايتخال ءاقتنا رز ىلع رقنا ماسقنالا قفن قيبطت.

### Include Traffic O Exclude Traffic

7 ةوطخلا

ةكبش ءانثتسإ ةفاضإل ةفاضإ ةنوقيأ قوف رقنا ،ةكبشلا ميسقت لودج يف لصفنم.

# Split Network Table

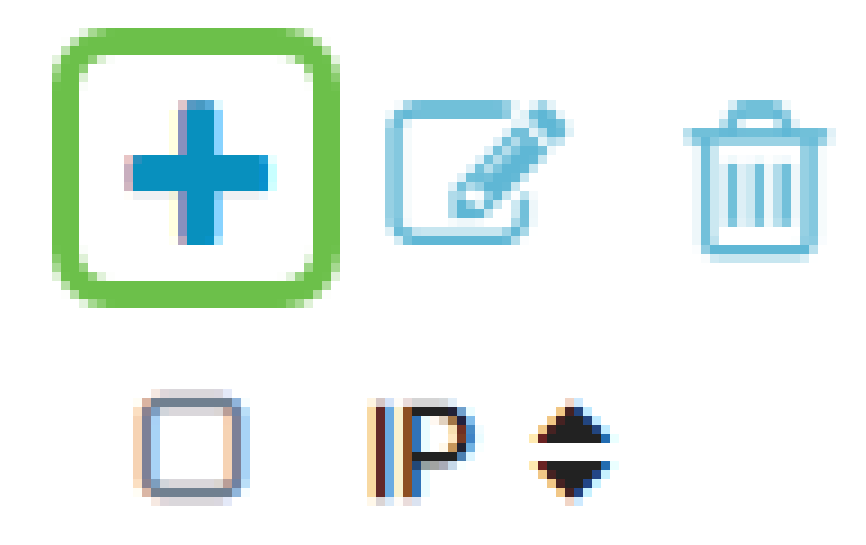

8 ةوطخلا

رفوتملا لقحلا يف ةكبشلل IP ناونع لخدأ.

### Split Tunneling Settings

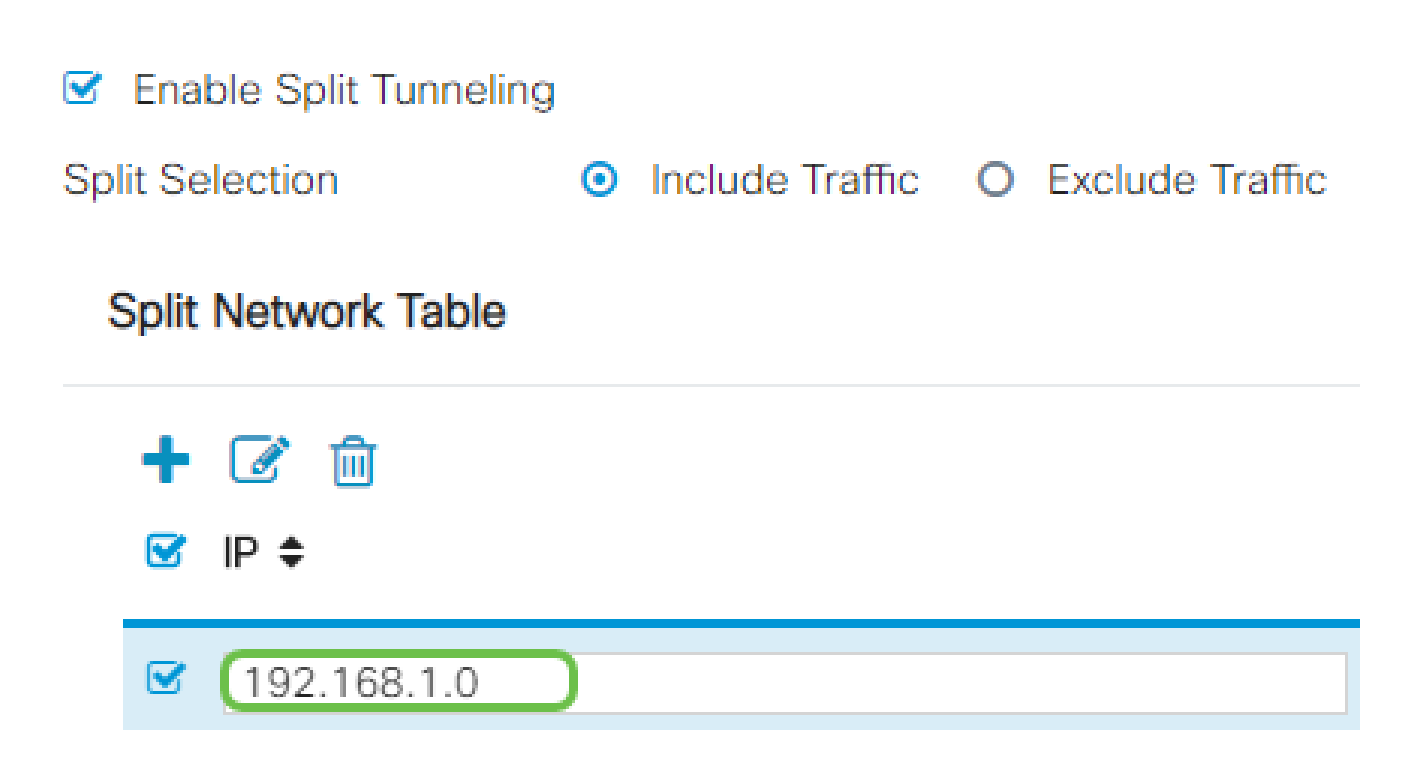

9 ةوطخلا

.مسقم DNS ءانثتسإ ةفاضإل ةفاضإ ةنوقيأ قوف رقنا، Split DNS لودج يف

# Split DNS Table

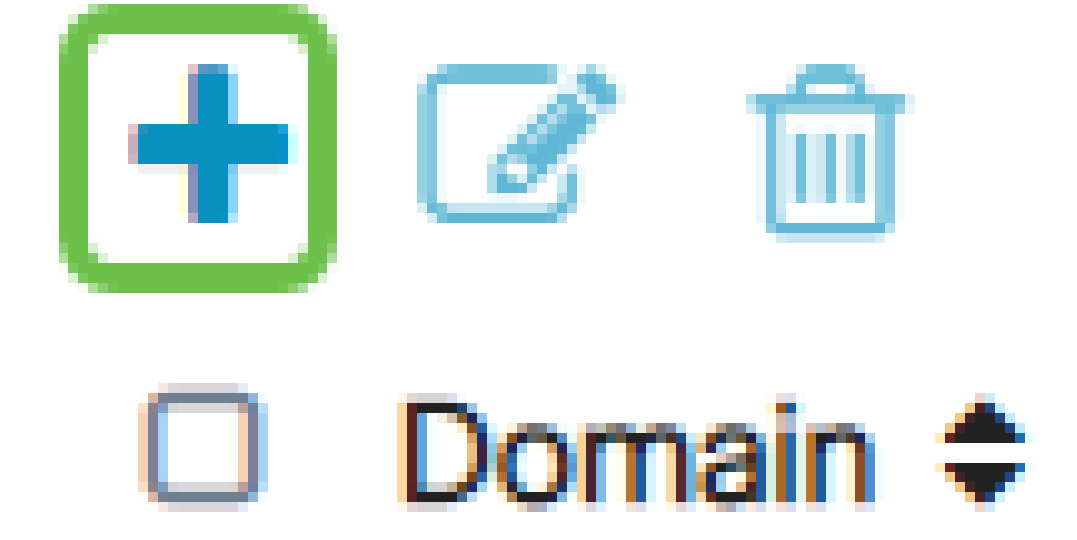

10 ةوطخلا

قيبطت قوف رقنا مث رفوتملا لقحلا يف لاجملا مسا لخدأ.

# Split DNS Table

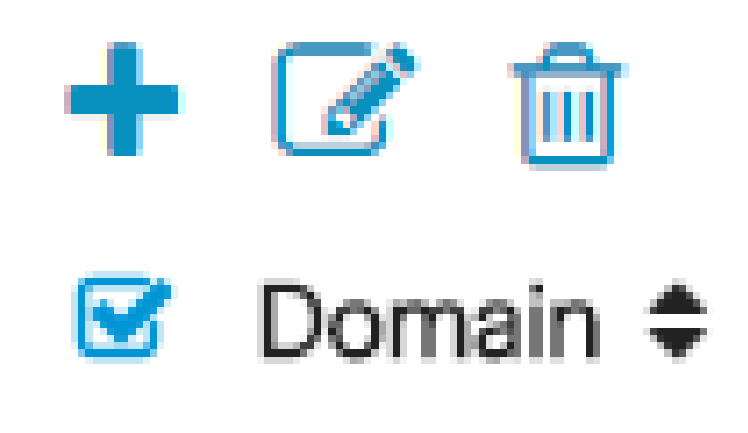

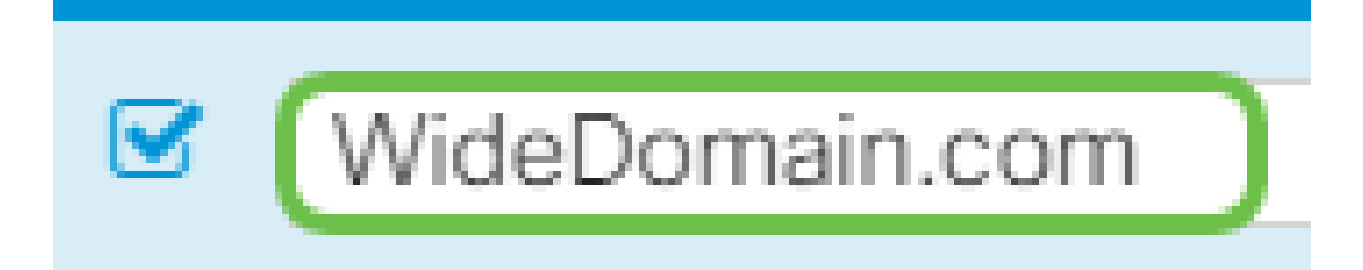

ينعي اذهو .يضارتفا لكشب AnyConnect مداخ صيخارت نم نينثاب ادوزم هجوملا يتأي نآ يف VPN يقفن ءاشنإ كنكمي ،AnyConnect client صيخارت ىلع كلوصح درجمب هنأ قلسلسلا نم رخآ هجوم يأ عم دحاو

ىلٍا ءالمعلاا عيمج جاتحي نكلو ،صيخرت ىلاٍ RV345P ەجوملاا جاتحي ال ،راصتخابو ةيبتكملا رتويبمكلا ةزەجأ ءالمعل AnyConnect client صيخارت حيتت .دحاو صيخرت دعب نع VPN ةكبش ىلإ لوصولاا ةلومحملاو.

.كئالمعل صيخارت ىلع لوصحلا ةيفيك يلاتلا مسقلا اذه حضوي

AnyConnect Mobility Client

زامج ىلع مليغشتو متيبثت مت جمانرب وم (VPN) ةيرماظلا قصاخلا ةكبشلا ليمع سفنب اذه ليمعلا جمانرب دادعإ بجي .قديعبلا قكبشلاب لاصتالا يف بغري رتويبمك تامولعم نمضت .قوداصملا تامولعمو IP ناونع لثم VPN مداخب صاخلا نيوكتلا ممادختسا متيس يذلا اقبسم كرتشملا حاتفملاو مدختسملا مسا مذه ققداصملا نأ نكمي ،امليصوت دارملا تاكبشلل يلعفلا عقوملا بسح ىلع .تانايبلا ريفشتل قكبشلا لاصتا ناك اذإ قداع اذه ثدحي .قزمجألل ازامج اضيأ VPN قكبش ليمع نيلصفنم نيعقوم يف نيتكبش ليصوتل امدختسم (VPN) ةيرهاظلا ةصاخلا.

دعي Cisco AnyConnect Secure Mobility Client دعي VPN ةكبشب لاصتالل جمانرب قيبطت Vasco AnyConnect Secure Mobility Client دع اذه جمانربلا قيبطت حيتي .ةزهجألا تانيوكتو ةفلتخملا ليغشتلا ةمظنأ ىلع لمعت الصتم مدختسملا ناك ول امك ىرخأ ةكبشل ةديعبلا دراوملا ىلإ لوصولا ةيناكمإ .قنمآ ةقيرطب نكلو ،هتكبشب قرشابم

تيبثت ليمعلل نكمي ،AnyConnect مادختساب ەنيوكتو ەجوملا ليجست درجمب متي يتلاو ،اەيرتشت يتلا ةرفوتملا صيخارتلا ةعومجم نم ەجوملا ىلع صيخارت يلاتلا مسقلا يف اەليصفت.

ءارشلا صيخرت

محي خرت عارش كيل عبجي Cisco ، مصيخرت الط دنع. كب صاخلا Cisco كيرش وأ Cisco عزوم نم صيخرت المش كيل بجي لكش يف لاجملا فرعم وأ Cisco نم يكذلا باسحلا فرعم ريفوت كيلع بجي <u>name@domain.com</u>.

.<u>انه</u> دحاو عقوم ديدحت كنكميف ،Cisco كيرش وأ عزوم كيدل نكي مل اذإ

ةيلاتلا (SKU) نوزخملاب ظافتحالا تادحو مادختسإ نكمي ،ريرقتلا اذه ةباتك تقو يف تارايخ كانه نأ ظحال .25 نم نوكتت مزح يف ةيفاضإ صيخارت ءارشل جتنملاب ةصاخلا Cisco ءارش بلط ليلد يف حضوملا وحنلا ىلع AnyConnect ليمع صيخارتل ىرخأ تابلطتملل ىندألا دحلا وه جردملا جتنملا فرعم نوكيس ،كلذ عمو ،AnyConnect تابلطتملل ىندألا دحل وه جردملا جتنملا فرعم نوكيس ،كلذ عمو ،AnyConnect

ةجردملا AnyConnect ليمع صيخرت جتنمب ةصاخلا نوزخملا ظفح ةدحو نأ ةظحالم ىجري اضيأ رفوتت .اصيخرت 25 ءارش نم ىندأ ادح بلطتتو ،دحاو ماع ةدمل صيخارت رفوت ،الوأ تاهجوم ىلع اهقيبطت نكمي يتلاو جتنملاب ةصاخلا ىرخألا نوزخملا ظفح تادحو يلي امك ،ةعونتم كارتشا تايوتسم عم RV340 ةلسلسلا

- دحاو ماع ةدمل Cisco نم AnyConnect Plus ليمع صيخرت LS-AC-PLS-1Y-S1
- ماوعأ 3 ةدمل Cisco نم AnyConnect Plus ليمع صيخرت LS-AC-PLS-3Y-S1
- ماوعأ 5 ةدمل Cisco نم AnyConnect Plus ليمع صيخرت LS-AC-PLS-5Y-S1 •
- LS-AC-PLS-P-25-S 25 نم ةمزح 25 Cisco AnyConnect ليمعلا صيخرت ىلإ ةفاضإلاب مئادلا
- LS-AC-PLS-P-50-S 50 نم ةمزح 50 Cisco AnyConnect ليمعلاا صيخرت ىلإ ةفاضإلاب

#### ليمعلا تامولعم

هيلإ تاطابترالا هذه لاسرإ بجي ،يلي امم دحاو دادعإب ليمعلا موقي امدنع:

- Windows: <u>AnyConnect ليغشتلا ماظنب لمعي رتويبمك زاهج ىلع Windows</u>
- Mac: <u>د AnyConnect د کا Mac</u>.
- Ubuntu Desktop: <u>دلع ممادختساو AnyConnect تيبثت</u> Ubuntu Desktop:
- <u>ءاطخألا فاشكتسال تامولعملاً عيمجت</u> ىلإ لاقتنالا كنكميف ،لكاشم تهجاو اذإ <u>الطخألا فاشكتسال تامولعملاً عيمجت</u> ىل لاقتنالا كنكميف <u>الحالصاو قي ساسال</u> Cisco AnyConnect Secure Mobility Client.

AnyConnect VPN لاصتا نم ققحتاا

#### 1 ةوطخلا

زمر ىلع رقنا AnyConnect Secure Mobility Client.

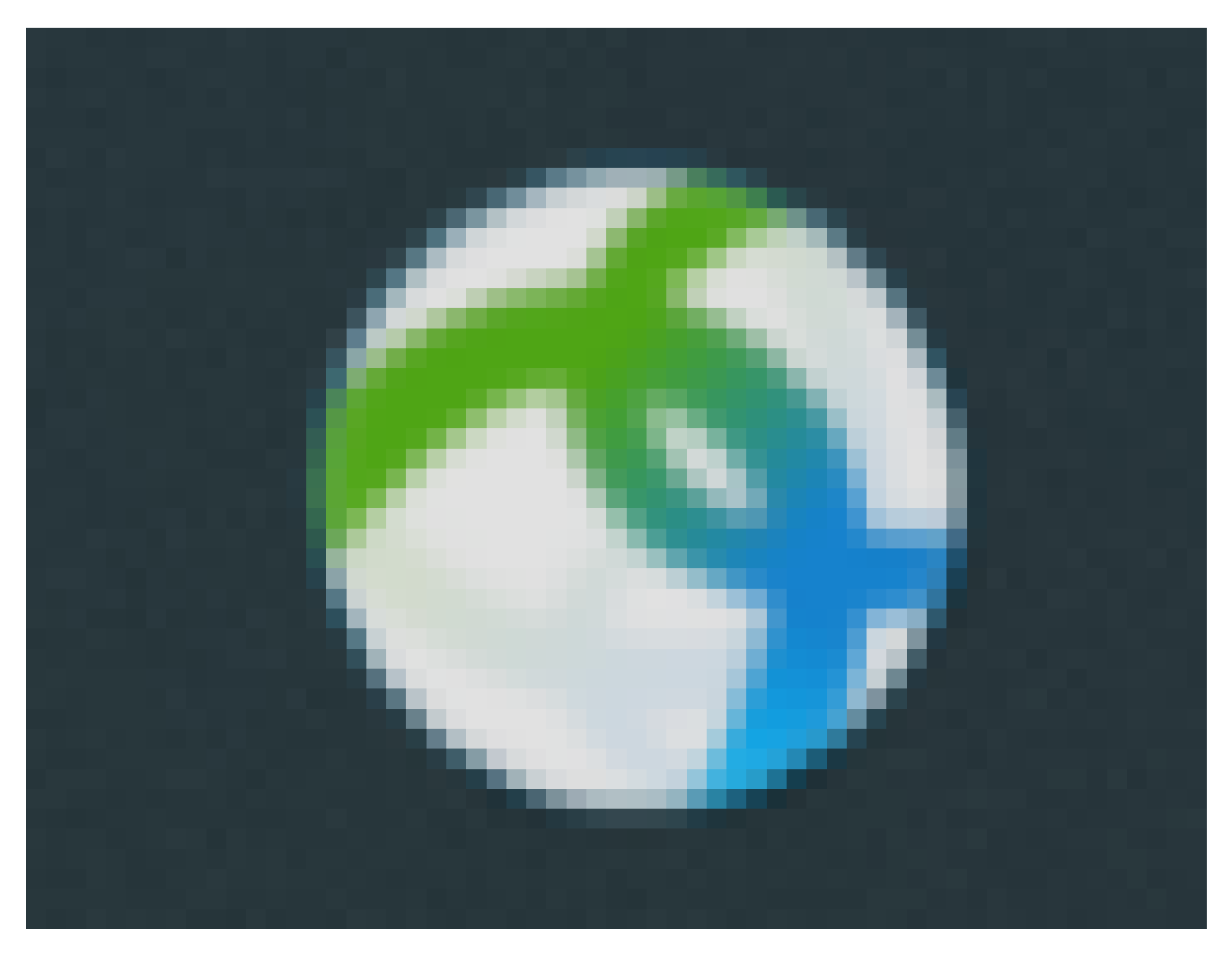

#### 2 ةوطخلا

ةذفان يف AnyConnect Secure Mobility Client، آمباوبلا ذفنم مقرو ةرابعلل IP ناونع لخدأ Connect Secure قوف رقنا مث قوف رقنا مث ،(:) ةلصافب الوصفم

| ••• | AnyConnect<br>Secure Mobility Client |          | cisco   |
|-----|--------------------------------------|----------|---------|
|     | VPN:<br>Ready to connect.            |          |         |
|     | 10.10.10.1:8443                      | <b>_</b> | Connect |

ةديعبلا ةكبشلاب لصتي ەنأ نآلا جمانربلا رەظيس.

| ••• | AnyConnect<br>Secure Mobility Client                   | cisco     |
|-----|--------------------------------------------------------|-----------|
|     | VPN:<br>Contacting 10.10.10.1:8443.<br>10.10.10.1:8443 | ✓ Connect |

#### 3 ةوطخلا

قفاوم ىلع رقنا مث ةلباقملا لوقحلا يف رورملا ةملكو مداخلا مدختسم مسا لخدأ.

| Please enter          | your username and password. |  |  |
|-----------------------|-----------------------------|--|--|
| Username: Group1 user |                             |  |  |
| Password:             | •••••                       |  |  |
|                       | Cancel OK                   |  |  |

4 ةوطخلا

لوبق قوف رقنا .لوخدلا ليجست راعش رهظيس ،لاصتالا سيسأت درجمب.

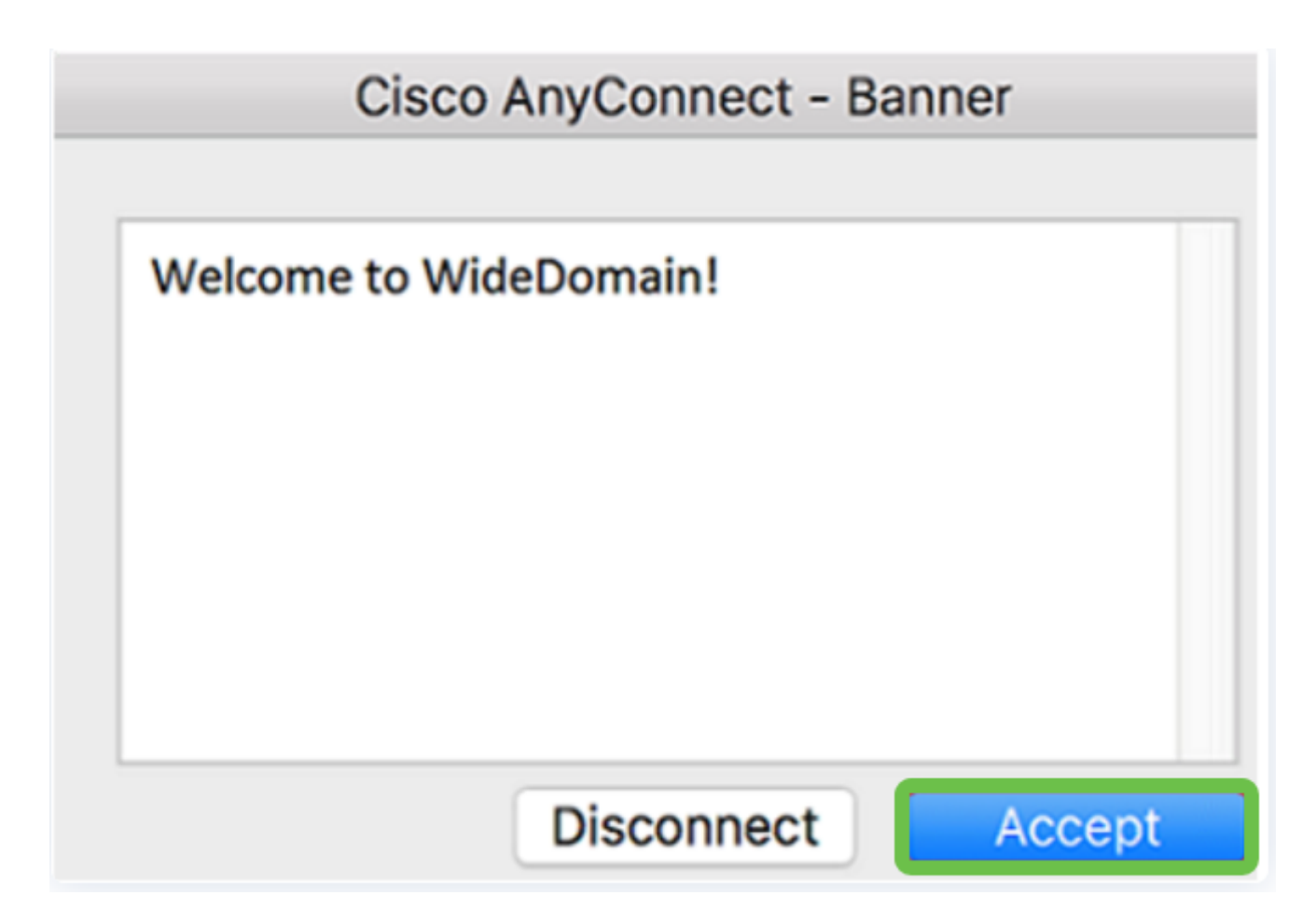

ةكبشلاب ججانلا VPN لاصتا ىلإ نآلا AnyConnect راطإ ريشي نأ بجي.

| 000     | AnyConnect<br>Secure Mobility Client | cisco     |            |
|---------|--------------------------------------|-----------|------------|
|         | VPN:<br>Connected to 10.10.          | 10.1:8443 |            |
| 00:03:4 | 9                                    |           | Disconnect |

مدختست نآلاا تانك اذإ AnyConnect VPN، تارايخ يطخت كنكميف VPN، مرختست نآلا تنك اذإ ي<mark>يل اتلا مسقلا</mark> يل

ةنيل VPN ةعمش

ل VPN IPsec ل كان من مآ لكشب ةديعبلا دراوملا ىلع لوصحلاب IPsec ل VPN ةكبش كل حمست معدتو VPN IPsec مداوخك RV34X series تاهجوم لمعت .تنرتنإلا ربع رفشم قفن ءاشنإ يرهاظلا ليمعلاو هجوملا نيوكت ةيفيك مسقلا اذه حضوي .Core VPN Soft ليمع ةكبشب لاصتا نيمأتل VPN.

اذإ .طقف يحيضوتـاا ضرعلا ضارغأل مدقم لـاثملا اذه .ةمعانلاا ةيوقـتـلا Cisco معدت ال معدلا علي لوصحلل مهب لـاصتالا عاجرلاف ،Shrew Soft عم لكاشم كيدل تـناك

ناونعلا ىلع انە نم Microsoft VPN ليمع جمانرب نم رادصإ ثدحأ ليزنت كنكمي https://www.shrew.net/download/vpn

RV345P ةلسلسلا نم مجوم ىلع ةيطمنلا ةدحولا نيوكت نيوكت

. RV345P ىلع عقوم ىلإ ليمع نم VPN ةكبش نيوكتب أدبنس

1 ةوطخلا

.عقوم ىلإ ليمع نم < VPN ةكبش ىلإ لقتنا

| E | D VPN          |   |
|---|----------------|---|
|   | VPN Status     |   |
|   | IPSec Profiles |   |
|   | Site-to-Site   |   |
|   | Client-to-Site | 2 |
|   |                |   |

.عقوم ىلإ ليمع نم VPN ةكبش فيرعت فلم ةفاضإ

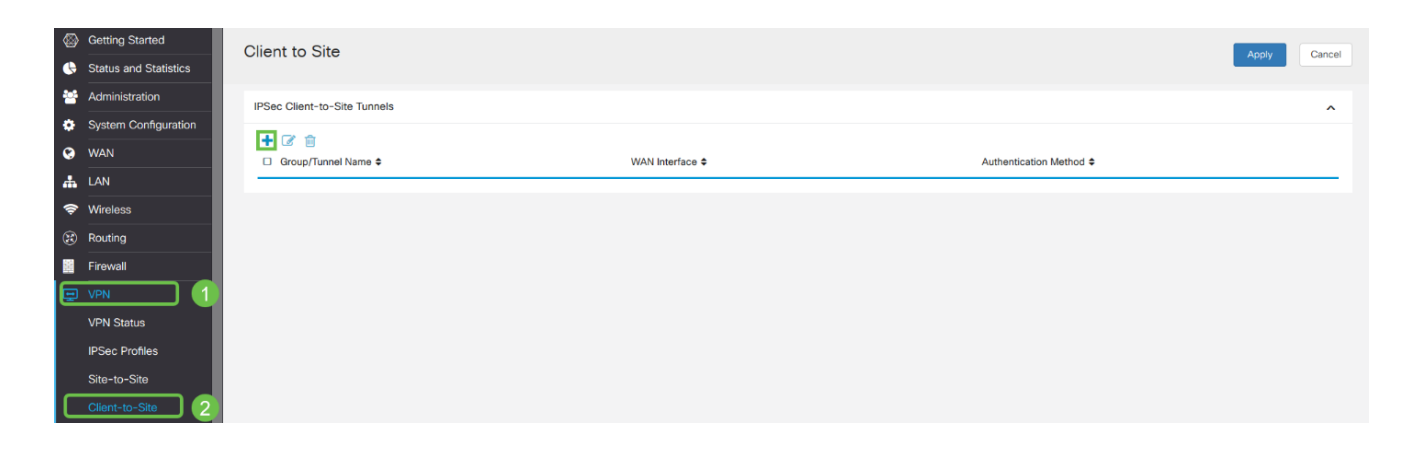

Cisco VPN. ليمع رايخ ددح

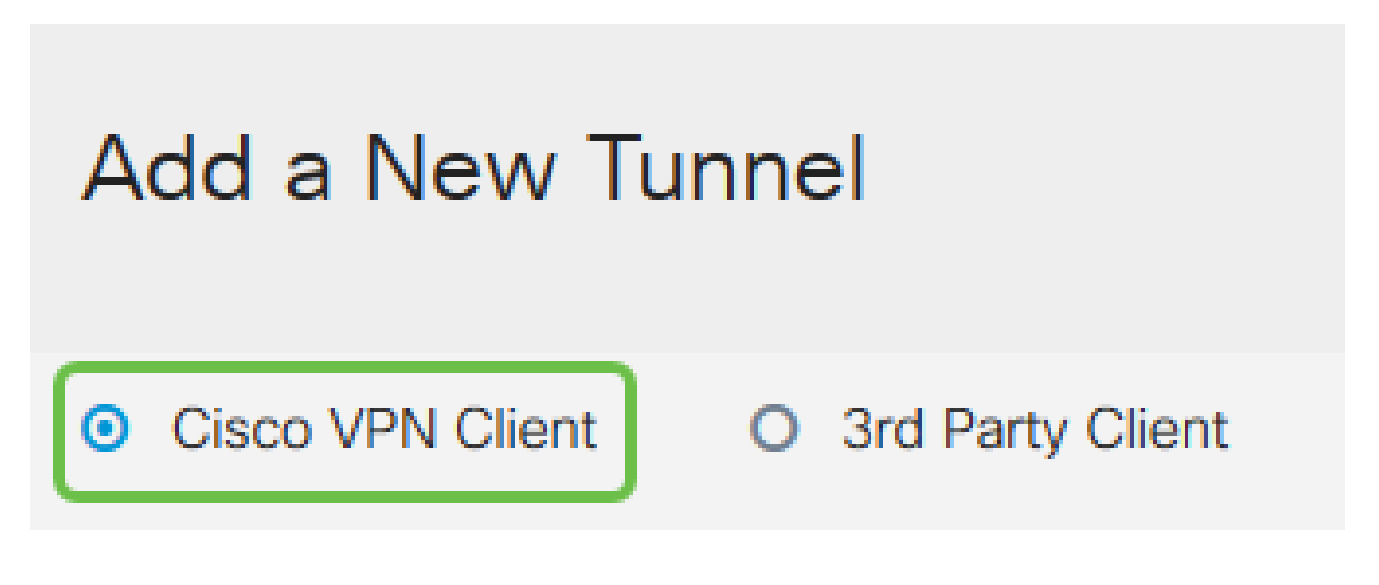

4 ةوطخلا

مسا نيوكتب موقنس امك .اطشن VPN ليمع فيرعت فلم لعجل نيكمتلا عبرم ددح اقبسم كرتشم حاتفم لاخداو ،WAN ةهجاو ديدحتو ،ةعومجملا.

امەمادختسإ متيس ثيح اقبسم كرتشملا حاتفملا و ةعومجملا مسا ةظحالم ءاجرلا ليمعلا نيوكت دنع اقحال.

| Enable:                                                                                                    |                                                                      |  |  |  |  |
|----------------------------------------------------------------------------------------------------|----------------------------------------------------------------------|--|--|--|--|
| Group Name:                                                                                                    | Clients                                                              |  |  |  |  |
| Interface:                                                                                                    | WAN1 ~                                                               |  |  |  |  |
| IKE Authentication Method                                                                                                    |                                                                      |  |  |  |  |
| IKE Authentication Metho                                                                                                    | d                                                                    |  |  |  |  |
| <ul> <li>Pre-shared Key:</li> </ul>                                                                                                    | •••••                                                                |  |  |  |  |
| <ul> <li>IKE Authentication Metho</li> <li>Pre-shared Key:<br/>Minimum Pre-shared Key Complexity:</li> </ul>                                    | <ul> <li>Enable</li> </ul>                                           |  |  |  |  |
| <ul> <li>IKE Authentication Metho</li> <li>Pre-shared Key:</li> <li>Minimum Pre-shared Key Complexity:</li> <li>Show Pre-shared Key:</li> </ul> | <ul> <li>d</li> <li>eeeee</li> <li>Enable</li> <li>Enable</li> </ul> |  |  |  |  |

،هجوملا ىلع نيمدختسملا ةعومجمب صاخ اذه .نآلا اغراف نيمدختسملا ةعومجم لودج كرتأ، عمجتلا قاطن لخدأ .ليمعلا ىلع عضولا نييعت نم دكأت .دعب هنوكن مل اننكلو لام مدختسنس .ليمعلاب قصاخلا LAN قكبشل

ىلع ناكم يأ يف ةمدختسم ريغ ةديرف ةيعرف ةكبش عمجتلا قاطن مدختسي نأ بجي ةكبشلا. م

| User Group:               |              |
|---------------------------|--------------|
| User Group Table          |              |
| <ul> <li></li></ul>       |              |
|                           |              |
| Mode:                     | O NEM        |
| Pool Range for Client LAN |              |
| Start IP:                 | 172.16.10.1  |
| End IP:                   | 172.16.10.10 |

#### 6 ةوطخلا

اهمدختسنس يتلاا تادادعإلاا يه هذه .دادعإ ةيلمع ليكشت بولسألاا لكشن ثيح انه

مداخ مادختسإ يف بغرت تنك وأ يلخاد DNS مداخ كيدل ناك اذإ :يساسألا DNS مداخ

DNS لا يلإ ريصقتلا تتبث ،كلذ فالخ .انه هلاخد كنكمي ،يجراخ RV345P lan انلاثم يف يضارتفالا مدختسنس .ناونع.

- اذه مادختسإ متي .يقفنلا لاصتالا ميسقت نيكمتل ققحت :قفنلا ميسقت ميسقت" مدختسنس .VPN قفن ربع رمت فوس يتلا رورملا ةكرح ديدحتل رايخلا انلاثم يف "قفنلا.

| Mode Configuration     |             |                             |               |
|------------------------|-------------|-----------------------------|---------------|
| Primary DNS Server:    | 192.168.1.1 | )                           |               |
| Secondary DNS Server:  |             |                             |               |
| Primary WINS Server:   |             |                             |               |
| Secondary WINS Server: |             |                             |               |
| Default Domain:        |             |                             |               |
| Backup Server 1:       |             | (IP Address or Domain Name) |               |
| Backup Server 2:       |             | (IP Address or Domain Name) |               |
| Backup Server 3:       |             | (IP Address or Domain Name) |               |
| Split Tunnel:          |             |                             |               |
| Split Tunnel Table     |             |                             |               |
| + 🕜 💼                  |             |                             |               |
| ☑ IP Address           |             |                             | Netmask 🗢     |
| ☑ 192.168.1.0          |             |                             | 255.255.255.0 |

#### 7 ةوطخلا

ءالمع تاعومجم ةمئاق يف فيرعتلا فلم ىلع عالطالا اننكمي ،ظفح قوف رقنلا دعب عقاوم ىلإ IPsec.

| Client to Site                                |                 |                         |
|-----------------------------------------------|-----------------|-------------------------|
| IPSec Client-to-Site Tunnels                  |                 |                         |
| +     ♂     1       □     Group/Tunnel Name ≑ | WAN Interface 🗢 | Authentication Method 🗢 |
| Clients                                       | WAN1            | Pre-shared Key          |

8 ةوطخلا

نيوكت نمض .VPN ليمع يمدختسم ةقداصمل اهمادختسال نيمدختسم ةعومجم نيوكت نيمدختسم ةعومجم ةفاضإل Plus زمر قوف رقنا ،نيمدختسملا تاعومجم < ماظنلا.

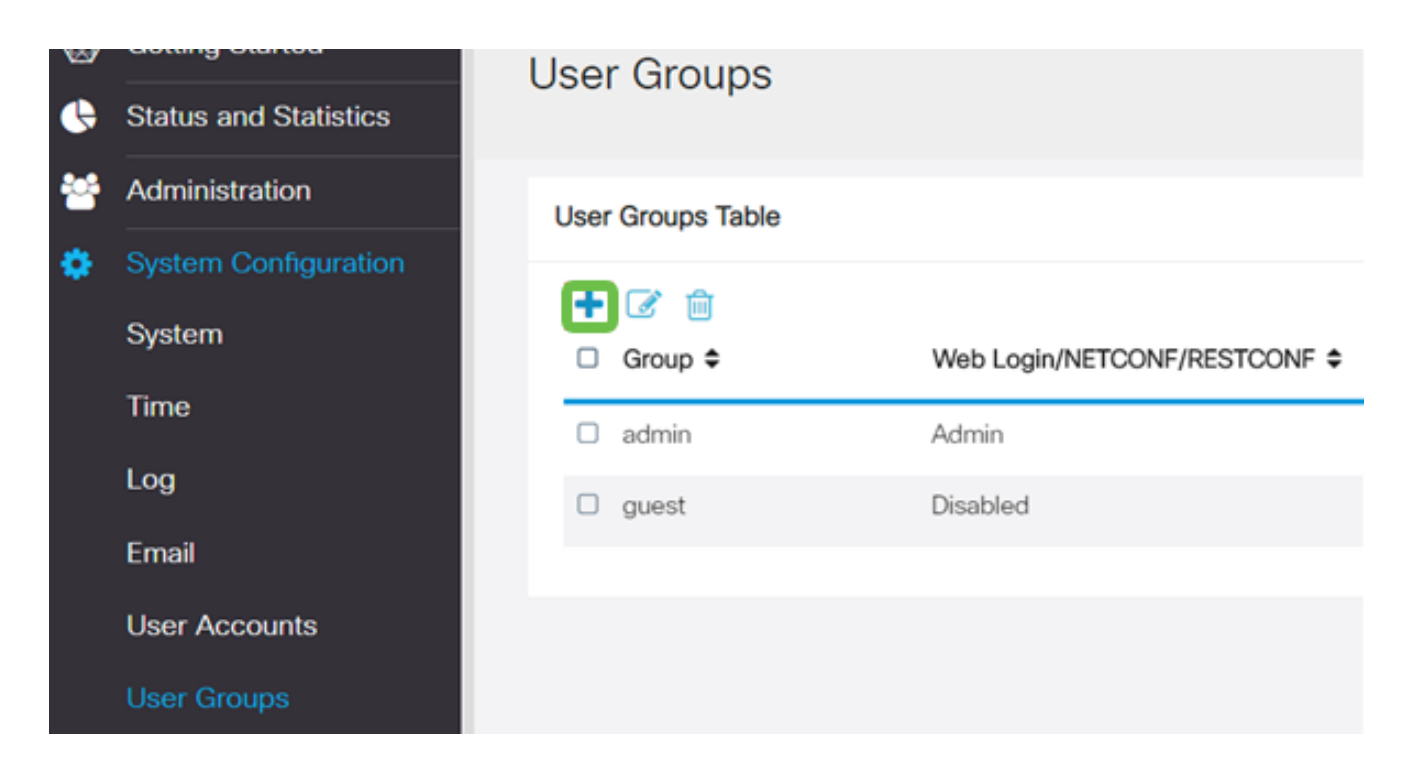

ةعومجم مسا لخدأ.

| Overviev    | V   |
|-------------|-----|
| Group Name: | VPN |

10 ةوطخلا

هذه نيمدختسملا ةعومجم طبرل ةفاضإ ىلع رقنا ،ثلاثلا فرطلا/EzVPN < تامدخلا تحت اقباس ەنيوكت مت يذلا عقوملا ىلإ ليمعلا فيرعت فلمب.

| Ð                  | alialia<br>cisco | RV340W-router45           | 00E2                            |                              |
|--------------------|------------------|---------------------------|---------------------------------|------------------------------|
| Lines Crauma       |                  |                           | Add Feature List                |                              |
| User               | User Groups      |                           |                                 | Salast a Profile Cliente     |
|                    |                  |                           |                                 | Seleccia Profile Citerilis • |
| Overv              | /iew             |                           |                                 | Add Cancel                   |
| Group Na           | ime: VPN         | 1                         |                                 |                              |
| Local              | User Mem         | bership List              |                                 |                              |
| н о                | Join ¢           | User Name ¢               | Joined Gro                      | xups * ≎                     |
| 1                  | 0                | cisco                     | admin                           |                              |
| 2                  |                  | guest                     | guest                           |                              |
| * Should<br>Servic | have at lea      | st one account in the " a | dmin" group<br>oled O Read Only | O Administrator              |
| Site to Si         | Site VPN         | Profile Member In-use     | Table                           |                              |
| +                  | Cor              | nnection Name 🗢           |                                 |                              |
| EzVPN/3            | rd Party         |                           |                                 |                              |
| EzVPN              | /3rd Party       | Profile Member In-use     | Table                           |                              |
| +                  | 🗐<br>I 🗢 Gro     | up Name 🗢                 |                                 |                              |
|                    |                  |                           |                                 |                              |

فرطلاا/EzVPN ل ةمئاقلا يف عقوملا ىلإ ليمعلا نم ةعومجم مسا نآلا ىرت نأ بجي ثلاثلا.

| EzVPN/3rd Pa | rty                               |
|--------------|-----------------------------------|
| EzVPN/3rd    | Party Profile Member In-use Table |
| + 🖻          |                                   |
| □ # <b>▲</b> | Group Nama                        |
| ∪ # ▼        |                                   |
| □ # ▼        | Clients                           |

نيمدختسملاا تاعومجم ةمئاق يف هارتس ،نيمدختسملاا ةعومجم نيوكت قيبطت دعب عقوملا ىلإ ليمعلا فيرعت فلم عم ةديدجلا نيمدختسملا ةعومجم مادختسا رهظيسو القبسم هتأشنأ يذلا.

| 8 | Getting Started       | Liser ( | Groups      |                     |                        |                    |
|---|-----------------------|---------|-------------|---------------------|------------------------|--------------------|
| • | Status and Statistics | 00001   | aroupo      |                     |                        |                    |
| 쓭 | Administration        | User G  | roups Table |                     |                        |                    |
| ۰ | System Configuration  |         | 2 0         |                     |                        |                    |
|   | System                | - G     | iroup 🗢     | Web Login/NETCONF/R | RESTCONF \$ S2S-VPN \$ | EzVPN/3rd Party \$ |
|   | Time                  | 0 V     | PN          | Disabled            | Disabled               | Clients            |
|   | Log                   | 0.0     | dmin        | Admin               | Disabled               | Disabled           |
|   | Email                 | 0.0     | uest        | Disabled            | Disabled               | Disabled           |
|   | User Accounts         |         |             |                     |                        |                    |
|   | User Groups           |         |             |                     |                        |                    |

#### 13 ةوطخلا

زمر قوف رقنا .مدختسملا تاباسح < ماظنلا نيوكت يف ديدج مدختسم نيوكتب مق ديدج مدختسم ءاشنإل عمجلا ةمالع.

| ocal Users                 |          |                                   |            |
|----------------------------|----------|-----------------------------------|------------|
| Local User Membership List |          |                                   |            |
| +                          | <b>I</b> | ) 📥                               |            |
| 0                          | # \$     | User Name 🗢                       | Group * 🗢  |
|                            | 1        | cisco                             | admin      |
|                            | 2        | guest                             | guest      |
|                            |          |                                   |            |
| Shoul                      | d have a | at least one account in the " adn | nin" group |

ىلع ةعومجملا نييعت نم ققحت .ةديدجلا رورملا ةملك عم ديدجلا مدختسملا مسا لخداً دنع قيبطت قوف رقنا .وتلل اەنيوكتب تمق يتلا ةديدجلا نيمدختسملا ةعومجم اءاەتنالا.

| User Accounts        |         |                    |  |
|----------------------|---------|--------------------|--|
| Add User Acc         | ount    |                    |  |
| User Name            | vpnuser |                    |  |
| New Password         |         | ( Range: 0 - 127 ) |  |
| New Password Confirm |         |                    |  |
| Group                | VPN •   |                    |  |
|                      |         | -                  |  |

#### 15 ةوطخلا

نييلحملا نيمدختسملا ةمئاق يف ديدجلا مدختسملا رەظيس.

| Local User Membership List |          |             |           |
|----------------------------|----------|-------------|-----------|
| +                          | <b>I</b> | 1           |           |
|                            | # \$     | User Name 🗢 | Group * 🗢 |
|                            | 1        | cisco       | admin     |
|                            | 2        | guest       | guest     |
|                            | 3        | vpnuser     | VPN       |

موقتس ،كلذ دعب .RV345P ةلسلسلا نم هجوملا ىلع نيوكتلا لامتكا ىلإ اذه يدؤي ليمع نيوكتب Shrew Soft VPN.

Core Soft VPN ليمع نيوكت

ةيلاتلا تاوطخلا ءارجإب مق.

1 ةوطخلا

حتفا Show Soft VPN Access Manager حتفا يف .فيرعت فلم ةفاضإل ةفاضإ قوف رقناو VPN محتا العام عقوم نيوكت ةذفان: ماع بيوبتلا ةمالع نيوكتب مق ،رهظت يتلا VPN عقوم نيوكت ةذفان:

- فيضملا مسا وأ) WAN ةكبشل IP ناونع مدختسأ :IP ناونع وأ فيضملا مسا ب صاخلا RV345P)
- نيوكتلا بحس ديدجت :يئاقلتلا نيوكتلا
- نيعم ناونعو يرهاظ ئياهم مادختسإ ددح :لوحملا عضو

#### VPN Site Configuration

| General Client | Name Re:      | solution Auth | entication P |
|----------------|---------------|---------------|--------------|
| - Remote Host  |               |               |              |
| Host Name      | or IP Address |               | Port         |
| 192.168.75.1   | 13            |               | 500          |
| Auto Configu   | ration        | ike config pu | ull 👻        |
| Local Host     |               |               |              |
| Adapter Mod    | de            |               |              |
| Use a virtua   | l adapter and | l assigned ad | dress 🔻      |
| MTU            |               | 🔽 Obtain Au   | tomatically  |
| 1380           | Address       |               |              |
|                | Netmask       |               |              |
|                |               |               |              |
|                | (             | Save          | Cancel       |

#### 2 ةوطخلا

تادادعإلاا ىلع انظفاح ،لاثملا اذه يف .ليمعلا بيوبتلا ةمالع نيوكتب مق ةيضارتفالاا.

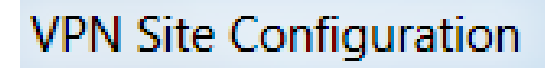

| General Client Name Resolutio  | on Authentication P |
|--------------------------------|---------------------|
| -Firewall Options              |                     |
| NAT Traversal                  | enable 🔻            |
| NAT Traversal Port             | 4500                |
| Keep-alive packet rate         | 15 Secs             |
| IKE Fragmentation              | enable 🔻            |
| Maximum packet size            | 540 Bytes           |
| Other Options                  |                     |
| 🛛 🔽 Enable Dead Peer Detectio  | in 🛛                |
| 🗾 Enable ISAKMP Failure Not    | ifications          |
| 🛛 📝 Enable Client Login Banner |                     |
|                                |                     |
|                                | Save Cancel         |

ايئاقلت لوصحلا تاعبرم كرتاو DNS نيكمت عبرم ددح ،DNS < مسالا ليلحت تحت ةددحم.

 $\mathbb{X}$ 

#### VPN Site Configuration

| General Client Name Re | esolution Authentication P |
|------------------------|----------------------------|
| DNS WINS               |                            |
| Enable DNS             | 🔽 Obtain Automatically     |
| Server Address #1      |                            |
| Server Address #2      |                            |
| Server Address #3      |                            |
| Server Address #4      |                            |
|                        | 📝 Obtain Automatically     |
| DNS Suffix             |                            |
|                        |                            |
|                        |                            |
|                        |                            |
|                        | Save Cancel                |

#### 4 ةوطخلا

اددجم ايئاقلت لوصحلا عبرم كرتاو WINS نيكمت عبرم ددح ،WINS < مسالا ةقد تحت.

#### **VPN Site Configuration**

| General Client Name Re | solution Authentication P |
|------------------------|---------------------------|
| DNS WINS               |                           |
| Enable WINS            | Obtain Automatically      |
| Server Address #1      |                           |
| Server Address #2      |                           |
|                        |                           |
|                        |                           |
|                        |                           |
|                        |                           |
|                        |                           |
|                        |                           |
|                        |                           |
|                        | Save Cancel               |

#### 5 ةوطخلا

.ةيلحملا ةيوەلا < ةقداصملا ىلع رقنا

- حاتفملا فرعم ديدجت :فيرعتلا عون
- المان المان المان المان المان المان المان المان المان المان المان المان المان المان المان المان المان المان ا

 $\Sigma$ 

| VPN Site Configuration                          | X  |
|-------------------------------------------------|----|
| General Client Name Resolution Authentication F | •• |
| Authentication Method Mutual PSK + XAuth        | •  |
| Local Identity Remote Identity Credentials      | _  |
| Identification Type                             |    |
| Key Identifier 🗸                                |    |
| Key ID String                                   |    |
| Clients                                         |    |
|                                                 |    |
|                                                 |    |
|                                                 |    |
|                                                 |    |
|                                                 |    |
|                                                 |    |
| Save Cano                                       | el |

Under Authentication > Remote Identity. تادادعإلاا ىلع انظفاح ،لاثملا اذه يف ةيضارتفالاا.

- اونع :فيرعتال عون
- <blank> :َنَاوِنِعَلَا ةَلِسِلَس
- ددحم :فشتكم ديعب فيضم ناونع عبرم مادختساً

| VPN Site Configuration                          |
|-------------------------------------------------|
| General Client Name Resolution Authentication P |
| Authentication Method Mutual PSK + XAuth        |
| Local Identity Remote Identity Credentials      |
| Identification Type                             |
| IP Address 🔹                                    |
| Address String                                  |
| Use a discovered remote host address            |
|                                                 |
|                                                 |
| Save Cancel                                     |

يلي ام نيوكتب مق ،دامتعالا تانايب < ةقداصملا تحت

- אנוידה PSK בֵירַבי: הושיטה אנוידים אנוידים אנוידים
- فلم يف نوكملا اقبسم كرتشملا حاتفملا لخدا :اقبسم كرتشم حاتفم ليمع فيرعت RV345P

| VPN Site Configuration                          |
|-------------------------------------------------|
| General Client Name Resolution Authentication P |
| Authentication Method Mutual PSK + XAuth        |
| Local Identity Remote Identity Credentials      |
| Server Certificate Autority File                |
|                                                 |
| Client Certificate File                         |
|                                                 |
| Client Private Key File                         |
| Pro Shared Key                                  |
| ••••••                                          |
|                                                 |
|                                                 |
| Save Cancel                                     |

ةيضارتفالا تادادعإلا تيقبأ ،لاثم اذه يف .ىلوألا ةلحرملا بيوبتلا ةمالعل:

- فينع :Exchange عون
- 2 ةعومجملا :DH لدابت
- يئاقلت :ريفشتلا ةيمزراوخ
- يئاقلت :ةئزجتلا ةيمزراوخ

#### **VPN Site Configuration**

| Client Name Resolution Authentication Phase 1 F |              |  |  |  |
|-------------------------------------------------|--------------|--|--|--|
| Proposal Parameters                             |              |  |  |  |
| Exchange Type                                   | aggressive 🔻 |  |  |  |
| DH Exchange                                     | group 2 🔹 🔻  |  |  |  |
| Cipher Algorithm                                | auto 💌       |  |  |  |
| Cipher Key Length                               | Bits         |  |  |  |
| Hash Algorithm                                  | auto 🔻       |  |  |  |
| Key Life Time limit                             | 86400 Secs   |  |  |  |
| Key Life Data limit                             | 0 Kbytes     |  |  |  |
| Enable Check Point Compatible Vendor ID         |              |  |  |  |
| Save Cancel                                     |              |  |  |  |

#### 9 ةوطخلا

يه امك 2 ةلحرملا بيوبت ةمالعب ةصاخلا تايضارتفالا ىلع ظافحلا مت ،لاثملا اذه يف

- يئاقلت : ليوحتلا ةيمزراوخ
- يئاقلت :HMAC ةيمزراوخ •
- لطعم :PFS لدابت
- لطعم :ةيمزراوخلاطغض

#### VPN Site Configuration

| Name Resolution Authentication Phase 1 Phase 2 |             |  |  |
|------------------------------------------------|-------------|--|--|
| Proposal Parameters                            |             |  |  |
| Transform Algorithm                            | auto 🔻      |  |  |
| Transform Key Length                           | ▼ Bits      |  |  |
| HMAC Algorithm                                 | auto 💌      |  |  |
| PFS Exchange                                   | disabled 🔹  |  |  |
| Compress Algorithm                             | disabled 🔹  |  |  |
| Key Life Time limit                            | 3600 Secs   |  |  |
| Key Life Data limit                            | 0 Kbytes    |  |  |
|                                                |             |  |  |
|                                                |             |  |  |
|                                                |             |  |  |
|                                                | Save Cancel |  |  |

#### 10 ةوطخلا

ةيلاتلا تادادعإلاا انمدختسإ ،ةسايسلا بيوبت لاثمل ةبسنلاب:

- يئاقلت :ةسايسلا ءاشنإ يوتسم
- ققحتلامت :قتباثلا نامألاً تانارتقاب ظافتحالاً
- ققحتال مت :لكان قفن وأ ايئاقالت ططخمالا يلع لوصحال •

ىلإ جاتحن ال اننإف ،RV345P ىلع لصفنم يقفن لاصتا نيوكتب انمق اننأل ارظن انه هنيوكت.

| VPN Site Configuration                      | X    |
|---------------------------------------------|------|
| Authentication Phase 1 Phase 2 Policy       | • •  |
| IPSEC Policy Configuration                  |      |
| Policy Generation Level auto                | -    |
| Maintain Persistent Security Associations   |      |
| Obtain Topology Automatically or Tunnel All |      |
| Remote Network Resource                     |      |
|                                             |      |
|                                             |      |
|                                             |      |
|                                             |      |
|                                             |      |
| Add Modify Delete                           |      |
|                                             |      |
| Save Ca                                     | ncel |

.ظفح قوف رقنا ،ءاەتنالا دنع

11 ةوطخلا

ليصوتلا فيرعت فلم ىلع تزكر ،VPN لوصو ريدم يف .لاصتالا رابتخال زهاج نآلا تنأ ليصوت رز ىلع رقناو.

| C VPN Access Manager |          |              |                |  |
|----------------------|----------|--------------|----------------|--|
| File Edit View Help  |          |              |                |  |
| - 19                 | •        |              |                |  |
| Connect              | Add Mo   | odify Delete |                |  |
| Connectio            | n Name 🥢 | Host Name    | Authenticat    |  |
| 192.168              | .75.113  | 192.168.75.3 | 113 mutual-psk |  |
|                      |          |              |                |  |
|                      |          |              |                |  |

راطإلاا يف مادختساب رورملاا ةملكو مدختسملاا مسا لخدأ ،رهظي يذلاا VPN Connect راطإلاا يف دنع .(14 و 13 ةوطخلا) RV345P ىلع هتأشنأ يذلا مدختسملا باسحل دامتعالاا تانايب ليصوت ىلع رقنا ،ءاهتنالاا.

| VPN Connect     | t - 192.168.75.113                     |  |  |  |  |
|-----------------|----------------------------------------|--|--|--|--|
| Connect Network |                                        |  |  |  |  |
| config loaded   |                                        |  |  |  |  |
| coniig loaded   | config loaded for site 192.168.75.113* |  |  |  |  |
|                 |                                        |  |  |  |  |
|                 |                                        |  |  |  |  |
|                 |                                        |  |  |  |  |
| 1               |                                        |  |  |  |  |
| Credentials     |                                        |  |  |  |  |
| Username        | vpnuser                                |  |  |  |  |
| Password        | •••••                                  |  |  |  |  |
|                 |                                        |  |  |  |  |
|                 |                                        |  |  |  |  |
|                 | Connect                                |  |  |  |  |
| 1               |                                        |  |  |  |  |

نكمم قفنلا ىرت نأ بجي .قفنلا لاصتا نم ققحت.

| VPN Connect                                                                                                    | t - 192.168.75.113 |        | X |
|----------------------------------------------------------------------------------------------------|--------------------|--------|---|
| Connect Netwo                                                                                                    | rk                 |        |   |
| local id configured<br>remote id configured<br>pre-shared key configured<br>bringing up tunnel<br>network device configured<br>tunnel enabled |                    |        |   |
| Credentials                                                                                                    |                    |        |   |
| Username                                                                                                    | vpnuser            |        |   |
| Password                                                                                                    |                    |        |   |
|                                                                                                    | Disconnect         | Cancel |   |

نم اجتنم سيل SendW Soft نأ امب .نيوكتلا اذه يف لاثمك Shrew Soft مادختسإ مت .ةينف ةدعاسم ىلإ ةجاحب تنك اذإ ثلاثلا فرطلا اذهب لاصتالا ىجري ،Cisco

#### ىرخألا VPN تارايخ

تاطابترالا قوف رقنا .(VPN) ةيرهاظ ةصاخ ةكبش مادختسال ىرخألاا تارايخلا ضعب كانه تامولعملا نم ديزم ىلع لوصحلل ةيلاتلا:

- <u>المال المال الم الم مجومب ل اصتال ل GreenBow VPN اليمع مادختسا</u> RV34x
- <u>المال المال الم الم الم الم المال المال TeleWorker VPN قال المال المال المال المال RV34x</u>
- <u>هجوم ىلع (PPTP) ةطقن ىل أقطقن نم يقفنلا لاصتالا لوكوتورب مداخ نيوكت</u> ملسلسلا نم RV34x
- <u>قلسلسل نم مجوم ىلع (IPsec) تنرتنال لوكوتورب نامأ فيرعت فلم نيوكت RV34x</u>
- <u>مجوم ىل ع L2TP WAN تادادعا نيوكت RV34x</u>
- <u>الماع عقوم عال عقوم نم VPN ةكبش نيوكت</u> •

#### RV345P ەجوملا ىلع ةيفاضإلا تانيوكتلا

#### (يرايتخإ) VLAN تاكبش نيوكت

ةيلحم ةقطنم ةكبش ةئزجتب (VLAN) ةيرهاظلا ةيلحملا ققطنملا ةكبش كل حمست اهيف متي دق يتلا تاهويرانيسلا يف .قفلتخم ثب تالاجم ىلإ يقطنم لكشب (LAN) نم نامألا زيزعتل VLAN تاكبش ءاشنإ نكمي ،ام ةكبش ىلع قساسحلا تانايبلا ثب VLAN تاكبش مادختسا أضيأ نكمي .قنّيعم VLAN ةكبشل ثب صيصخت لالخ ددعتملا ثبلا تايلمعو ثبلا تايلمع لاسرا ىلا قجاحلا ليلقت لالخ نم ءادألا نيسحتل لا يتح ريثأت نم ام اذه نأ ريغ ،VLAN تقلخ عيطتسي تنأ .قيرورض ريغ تاهجو ىلإ كلامي يغبني ءانيم .ايكيماني د وأ يودي ام ،ءانيم دحاو لقألا ىل ع ي

ىلع لوصحلل <u>VLAN ةكبش تاسرامم لضفأو نامألا تاداشرا</u> ىلإ عوجرلا يف بغرت دق ةيفاضإ تاداشرا.

.<u>يلات مسقلا</u> ىلإ زفق عيطتسي تنأ ،VLANs قلخي نأ تنأ ديري ال نإ

1 ةوطخلا

VLAN. تادادعإ < LAN ىلإ لقتنا

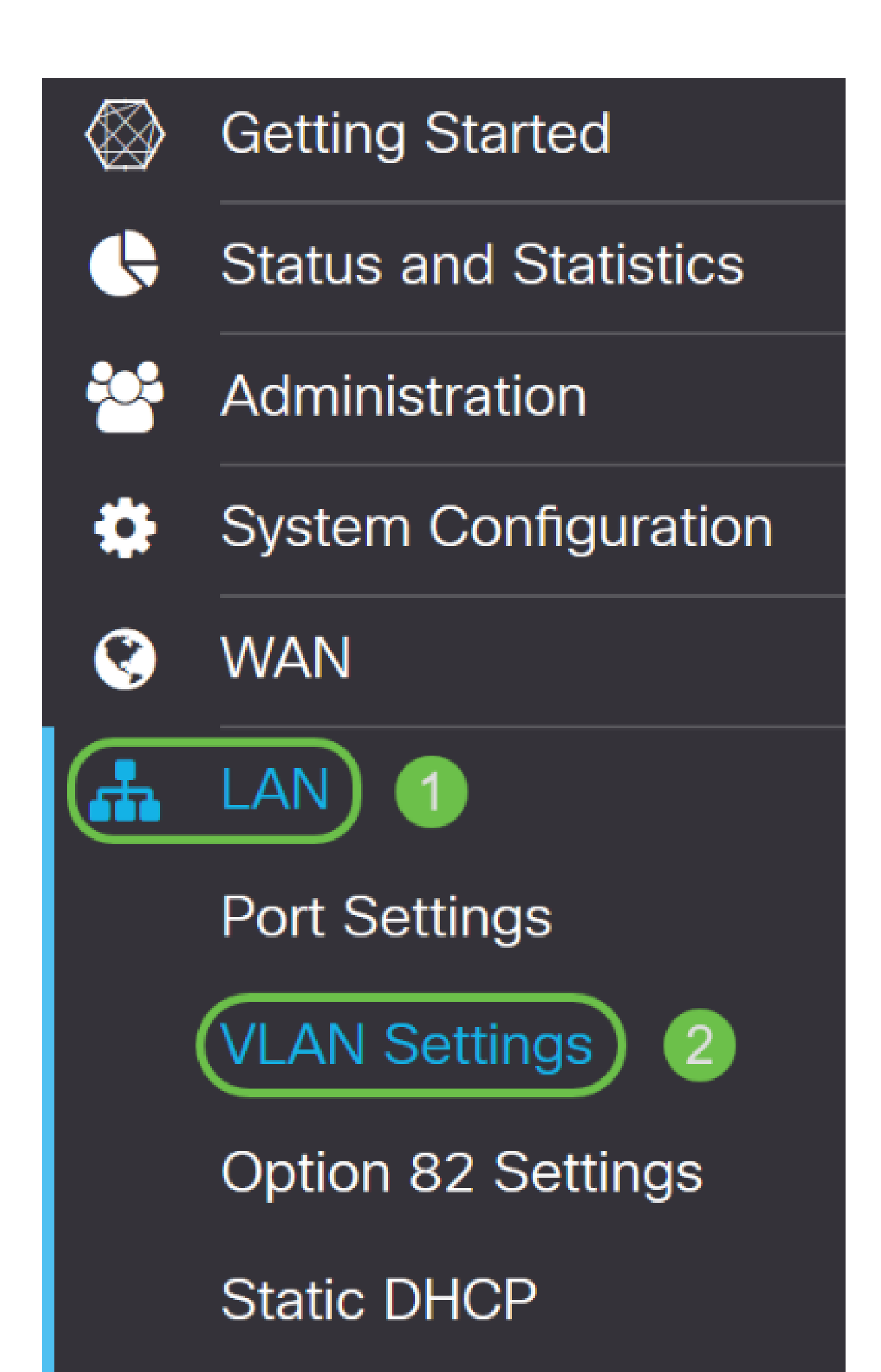

ةديدج VLAN ةكبش ءاشنإل ةفاضإلا ةنوقيأ رقنا.

# VLAN Table

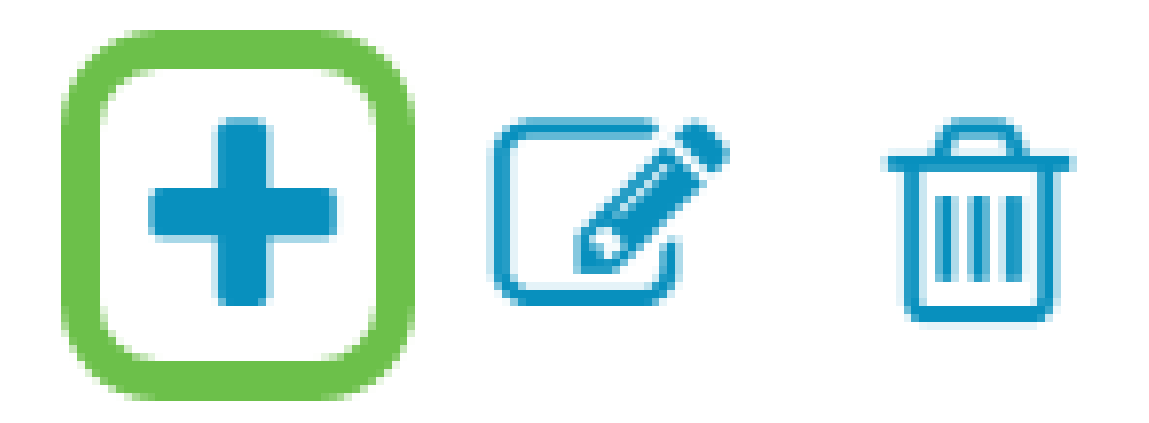

3 ةوطخلا

ا تا تا ديرت تن ا نا VLAN id اتل دوه ل مساو قلخي نا ديرت تن ا نا VLAN id لا تلخد VLAN id - 1 - 1 - 4093.
| VLA | N Table    |         |                 |              |               |                                                |                                                                                                    |    |
|-----|------------|---------|-----------------|--------------|---------------|------------------------------------------------|----------------------------------------------------------------------------------------------------|----|
| +   | <b>e</b> 1 |         | Inter-          |              |               |                                                |                                                                                                    |    |
|     | VLAN ID 🗢  | Name    | VLAN<br>Routing | Devi<br>Mana | ce<br>agement | IPv4 Address/N                                 | Mask                                                                                                    |    |
|     | 1          | VLAN1   |                 |              | 0             | 192.168.1.1/2<br>255.255.255.0<br>DHCP Server: | 4<br>)<br>192.168.1.100-192.168.1.1                                                                       | 49 |
|     | 200        | VLAN200 |                 |              | •             | IPv4 Address:<br>Subnet Mask:<br>DHCP Type:    | <ul> <li>192.168.2.1 /</li> <li>255.255.255.0</li> <li>Disabled</li> <li>Server</li> <li>Relay</li> </ul> | 24 |

اذإ ةزهجألاا ةرادإو VLAN تاكبش نيب هيجوتلا نم لكل نكمملا عبرملا ديدحت ءاغلإب مق نم مزحلا هيجوتل VLAN تاكبش نيب هيجوتلا مادختسإ متي .كلذ يف بغرت تنك درخا VLAN ةكبش يلإ VLAN ةكبش

نيمدختسملا لزع ديرت كنأ ثيح فويضلا تاكبشل كلذب ىصوي ال ،ماع لكشبو تاكبشل يرورضلا نم نوكي دق تاقوأ كانه .انامأ لقأ VLAN تاكبش كرتي امم فويضلا VLAN ميچوتلا ةعجارم كنكميف ،ةلاحلا يه هذه تناك اذإ .ضعبلا اهضعب نيب هيچوتلا VLAN <u>ميچوتلا</u> ةعجارم كنكميف مك<u>حتلا ةمئاق دويق عم RV34x مچوم ىلع VLAN تاكبش نيب</u> <u>قفدهتسمل لوصول يف مكحتل</u>ا <u>قمئاق دويق عم RV34x مچوم ىلع VLAN تاكبش نيب</u> VLAN تاكبش نيب

ىلإ لوخدلا ليجستل ضرعتسملا مادختساب كل حمسي يذلا جمانربلا يه ةزهجألا ةرادا ةرادإو ،(VLAN) ةيرهاظلا ةيلحملا ةكبشلا نم ،RV345P ب ةصاخلا بيولا مدختسم ةهجاو RV345P. تاكبش ىلع اضيأ اذه ليطعت بجي .RV345P

ءاقبإل ةزهجألا ةرادإ وأ VLAN تاكبش نيب هيجوتلا نيكمتب مقن مل ،لاثملا اذه يف انامأ رثكأ VLAN ةكبش.

| /LAN Table   |         |                           |                      |                                                                                                    |  |  |  |  |
|--------------|---------|---------------------------|----------------------|----------------------------------------------------------------------------------------------------|--|--|--|--|
| + 🕜 🏛        |         |                           |                      |                                                                                                    |  |  |  |  |
| □ VLAN ID \$ | Name    | Inter-<br>VLAN<br>Routing | Device<br>Management | IPv4 Address/Mask                                                                                                    |  |  |  |  |
| □ 1          | VLAN1   |                           | <b>⊠ ()</b>          | 192.168.1.1/24<br>255.255.255.0<br>DHCP Server: 192.168.1.100-192.168.1.149                                                                                                    |  |  |  |  |
| ☑ 200        | VLAN200 |                           | 0                    | IPv4 Address:192.168.2.1/ 24Subnet Mask:255.255.255.0DHCP Type:IbisabledImage: Colored Colored Color |  |  |  |  |

اذإ اذه طبض كنكمي .IP ناونع لقح يف ايئاقلت صاخلاا IPv4 ناونع ةئبعت متتس 192.168.2.100-192.168.2.149 ىلع ةيعرفلا ةكبشلا يوتحت ،لاثملاا اذه يف .ترتخأ 192.168.2.150-192.168.2.254 و ،DHCP. 192.168.2.150-192.168.2.254 ل رفوتم IP ناونع .ةتباثلا IP نيوانعل ةرفوتم.

| VLA | N Table   |         |                           |                      |                                                                                                    |
|-----|-----------|---------|---------------------------|----------------------|----------------------------------------------------------------------------------------------------|
| +   | <b>e</b>  |         |                           |                      |                                                                                                    |
|     | VLAN ID 🗢 | Name    | Inter-<br>VLAN<br>Routing | Device<br>Management | IPv4 Address/Mask                                                                                                    |
|     | 1         | VLAN1   |                           | <b>I</b>             | 192.168.1.1/24<br>255.255.255.0<br>DHCP Server: 192.168.1.100-192.168.1.149                                                  |
| ¥   | 200       | VLAN200 |                           | •                    | IPv4 Address:192.168.2.1/ 24Subnet Mask:255.255.255.0DHCP Type:IbisabledImage: Original Constraint of the serverImage: Relay |

تمق اذإ .ايئاقلت ةيعرفلا ةكبشلا عانق تحت ةيعرفلا ةكبشلا عانق ةئبعت متتس لقحلا طبضب ايئاقلت اذه موقيس ،تارييغت ءارجإب.

يلع ةيعرفلا ةكبشلا عانق كرتنس ،يحيضوتلا ضرعلا اذهل ةبسنلاب 255.255.255.255.0 يلع ةيعرفلا ةكبشنا عانق كرتنس ،يحي

| VLA | N Table   |         |                           |             |               |                                                                                               |
|-----|-----------|---------|---------------------------|-------------|---------------|-----------------------------------------------------------------------------------------------|
| +   | · 🕑 🖻     |         |                           |             |               |                                                                                               |
|     | VLAN ID 🗢 | Name    | Inter-<br>VLAN<br>Routing | Devi<br>Man | ce<br>agement | IPv4 Address/Mask                                                                             |
|     | 1         | VLAN1   |                           |             | 0             | 192.168.1.1/24<br>255.255.255.0<br>DHCP Server: 192.168.1.100-192.168.1.149                   |
|     | 200       | VLAN200 |                           |             | 0             | IPv4 Address: 192.168.2.1 / 24<br>Subnet Mask: 255.255.0<br>DHCP Type: O Disabled<br>O Server |
|     |           |         |                           |             |               | O Relay                                                                                       |

## 7 ةوطخلا

:ةيلاتانا تارايخلا. (DHCP) فيضملل يكيمانيدلا نيوكتلا لوكوتورب عون ددح

اذه يف .رابتخالاا ةئيب يف كلذب ىصوي .VLAN ىلع لدان DHCP IPv4 لا زجعي - لطعم ةيلخاد تالاصتالا عيمج نوكتو ايودي IP نيوانع عيمج نيوكت مزلي ،ويرانيسلا.

امادختسإ رثكألا رايخلا وه اذه - مداخلا.

- وه يضارتفالا. ةقيقد 43200 ىلإ 5 نم حوارتت ةينمز ةميق لخدأ ريجأتلا تقو (ةعاس 24 يواسي) ةقيقد 1440.
- نكمي يتلا IP نيوانعل قاطنلا ةياەنو ةيادب لخدأ قاطنلا ةياەنو قاطنلا قيادب يكيمانيد لكشب اەنييعت.
- . ةلدسنملا ةمئاقلا نم ISP نم وأ ،ليكوك DNS مداخ مادختسال ددح DNS مداخ •
- مداخ مسا لخدأ WINS مداخ
- تارايخ DHCP:
  - . TFTP مداخب صاخلا IP ناونع لخدأ 66 رايخلا ∞
  - . TFTP مداوخب ةمئاقل IP ناونع لخدأ 150 رايخلا
  - . نيوكتلا فلم مسا لخدأ 67 رايخلا
- اذه .DHCP ليحرت ليكو نيوكتل ديعبلا DHCP مداخل IPv4 ناونع لخدأ ليحرت امدقت رثكأ نيوكت.

| 200 | VLAN200 |  | 0 | IPv4 Address: | 192.168.2.1   | / 24 |
|-----|---------|--|---|---------------|---------------|------|
|     |         |  |   | Subnet Mask:  | 255.255.255.0 |      |
|     |         |  |   | DHCP Type:    | O Disabled    |      |
|     |         |  |   | (             | • Server      |      |
|     |         |  |   |               | O Relay       |      |
|     |         |  |   | Lease Time: 💡 | 1440          | min. |
|     |         |  |   | Range Start:  | 192.168.2.100 |      |
|     |         |  |   | Range End:    | 192.168.2.149 |      |
|     |         |  |   | DNS Server:   | Use DNS Proxy | ~    |
|     |         |  |   |               |               |      |

ديدج VLAN لا قرلخي نأ قبطي ةقطقط.

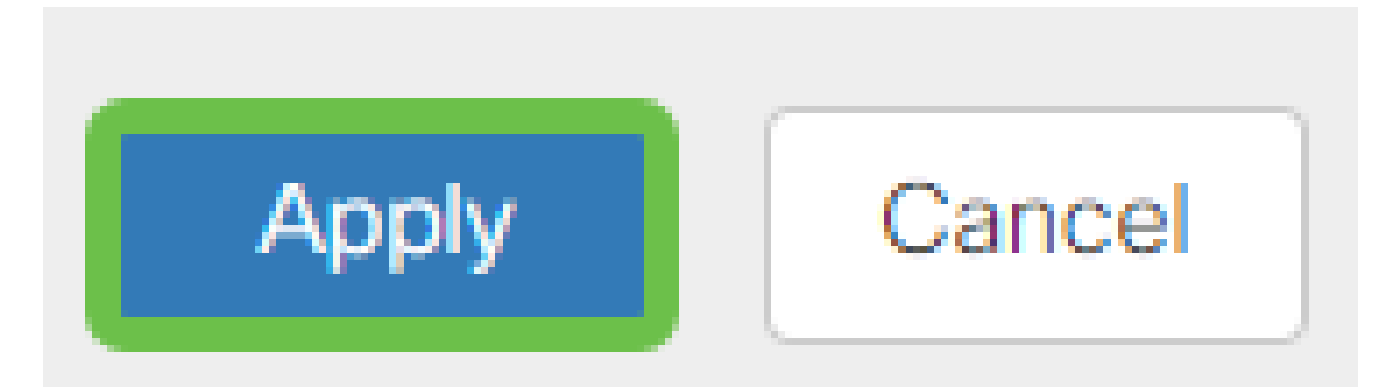

## (يرايتخإ) ذفانملل VLAN تاكبش صيصخت

اة كابش ةقطنملا ل VLAN دحاو عم ،RV345P لا ىل ع تلكش تنك عيطتسي 16 VLANs رورم ةكرحلا يقبي اذه .ام ذفنم ىلع تسيل يتلا VLAN تاكبش داعبتسإ بجي .(WAN) هذه ربتعتو .صاخ لكشب نيعي لمعتسملا VLAN/VLANs ل ايرصح ءانيم نأ ىلع .تاسرامملا لضفأ نم ةسرامملا

لاصتا طخ ذفنم وأ لوصو ذفنم اهنأ ىلع ذفانملا نييعت نكمي:

- اهل سيل يتلا تاراطإلاا ريرمت متي .ةصصخم ةدحاو VLAN ةكبش لوصولاا ذفنم زييمت تامالع.
- محي نأ نكمي لاصتالا طخ ذفنم. 802.1q. trunking يتلا VLAN تاكبش داعبتسإ بجي .untagged نوكي نأ يعيبط يلهأ VLAN ل حمسي. لااصتالا طخ يلع اهديرت ال.

اهب صاخلا ذفنملا صيصختب ةدحاو (VLAN) ةيرهاظ ةيلحم ةكبش تماق

. لوصو ذفنم ربتعي

- ال VLAN تنونع تنك يغبني ءانيم اذه ىلإ تنيع نوكي نأ VLAN لا
- . ذفنملا كلذل ةدعبتسم ىرخألا VLAN تاكبش عيمج ةيمست بجي •

:ءانيم دحاو كراشتي نأ VLANs ريثك وأ نانثإ

- .ءانيم ةطنش ربتعي •
- تنونع تنك عيطتسي VLANs تن دحاو untagged.
- اموسوم لاصتالا طخ ذفنم نم ءزج يه يتلا VLAN تاكبش ةيقب نوكي نأ بجي.
- . ءانيم نأ ل تينثتسا تنيع يغبني ءانيم ةطنشلا نم ءزج سيل نأ VLANs لا

لاصتا طوطخ دجوت ال ،لاثملا اذه يف.

1 ةوطخلا

اەريرحتل VLAN تاكبش تافرعم ددح.

.200 مقر VLAN ةكبشو 1 مقر VLAN ةكبش ديدحتب انمق ،لاثملا اذه يف

| Assig | n VLANs to ports |            |          |
|-------|------------------|------------|----------|
|       |                  |            |          |
|       | VLAN ID          | LAN1       | LAN2     |
|       | 1                | Untagged • | Excluded |
|       | 200              | Excluded   | Untagged |

2 ةوطخلا

وأ زييمت تامالعب ةئيه ىلع دادعإ لك ددحو LAN ذفنم ىلإ VLAN نييعتل ريرحت رقنا دعبتسم وأ untagged

1 مقر VLAN ةكبش نييعتب انمق 1 (LAN) ةيلحملا ةكبشلا ىلع ،لاثملا اذه يف VLAN تنيع LAN2 ل. ةدعبتسمك 200 مقر VLAN ةكبشو ةزيمم ريغ VLAN ةكبشك و دعبتسم

| Assig    | Assign VLANs to ports |            |            |  |  |  |  |  |  |
|----------|-----------------------|------------|------------|--|--|--|--|--|--|
|          | 1                     |            |            |  |  |  |  |  |  |
| 0        | VLAN ID               | LAN1       | LAN2       |  |  |  |  |  |  |
| <b>⊻</b> | 1                     | Untagged • | Excluded   |  |  |  |  |  |  |
|          | 200                   | Excluded • | Untagged v |  |  |  |  |  |  |

3 ةوطخلا

نيوكتلا ظفحل قيبطت قوف رقنا.

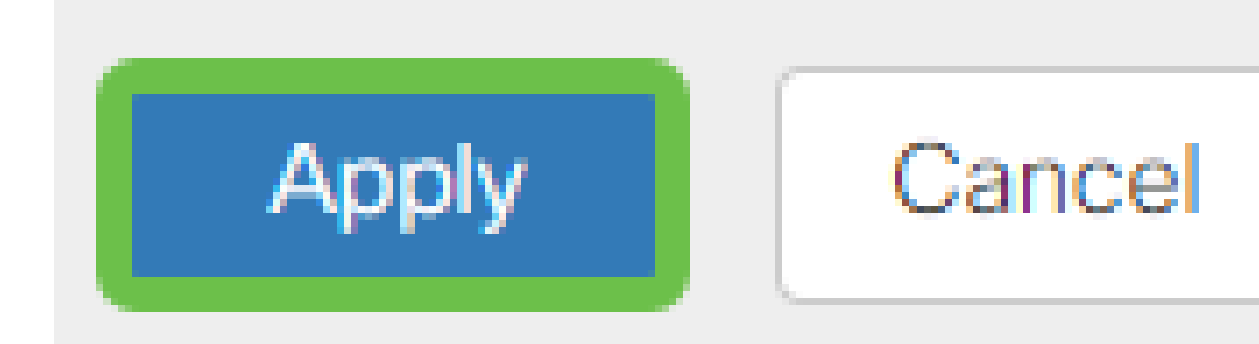

لا ىلىع ءانيم ىلإ VLANs تلكشو ديدج VLAN تقلخ حاجنب ىقلتي نآلا تفوس تنأ عاشنإ متيس ،لاثملا ليبس ىلع .ىرخألاا VLAN تاكبش ءاشنإل ةيلمعلا ررك .RV345P قكبش VLAN400 قكبشو VLAN300 نم ةيعرف ةكبش مادختساب قيوستلل VLAN300 قكبش VLAN400 مادختساب قيعرف قكبش مادختساب قيوستلا

(يرايتخإ) تباث IP ةفاضإ

ةادأ نأ تحنم عيطتسي تنأ ،VLANs رخآ ىلإ reachable نوكي نأ ةادأ صاخ تنأ ديري نإ اذه لمعي .لوصولا نكمي وه لعجي نأ ةدعاق ذفنم ئشنأو ناونع يلحم يكيتاتسإ نكاس دق IP يكيتاتسإ ثيح ةلاح رخآ كانه .VLAN تاكبش نيب هيجوتلا نيكمت مت اذإ طقف <u>لضفأ</u> عجار ،ةتباثلا IP نيوانع دادعإ لوح تامولعملا نم ديزم ىلع لوصحلل .ديفم نوكي <u>لضفاً عجار ،ةتباثلا IP نيوانع دادعا قزمجاً ىلع قتباثلا IP نيوانع دادعال تاسرامملا</u>

َ <u>مِسِقِلا</u> ِ ىلاٍ تـلـقـن عيطتسي تـنأ ،يكيتاتساٍ نكاس ناونع فـيضي نأ تـنأ جاتـحي ال نإ ةدام اذه نـم <mark>يلااتل.</mark>

1 ةوطخلا

دئاز ةنوقيأ ىلع رقنا .تباثلا AN > DHCP ىلإ لقتنا.

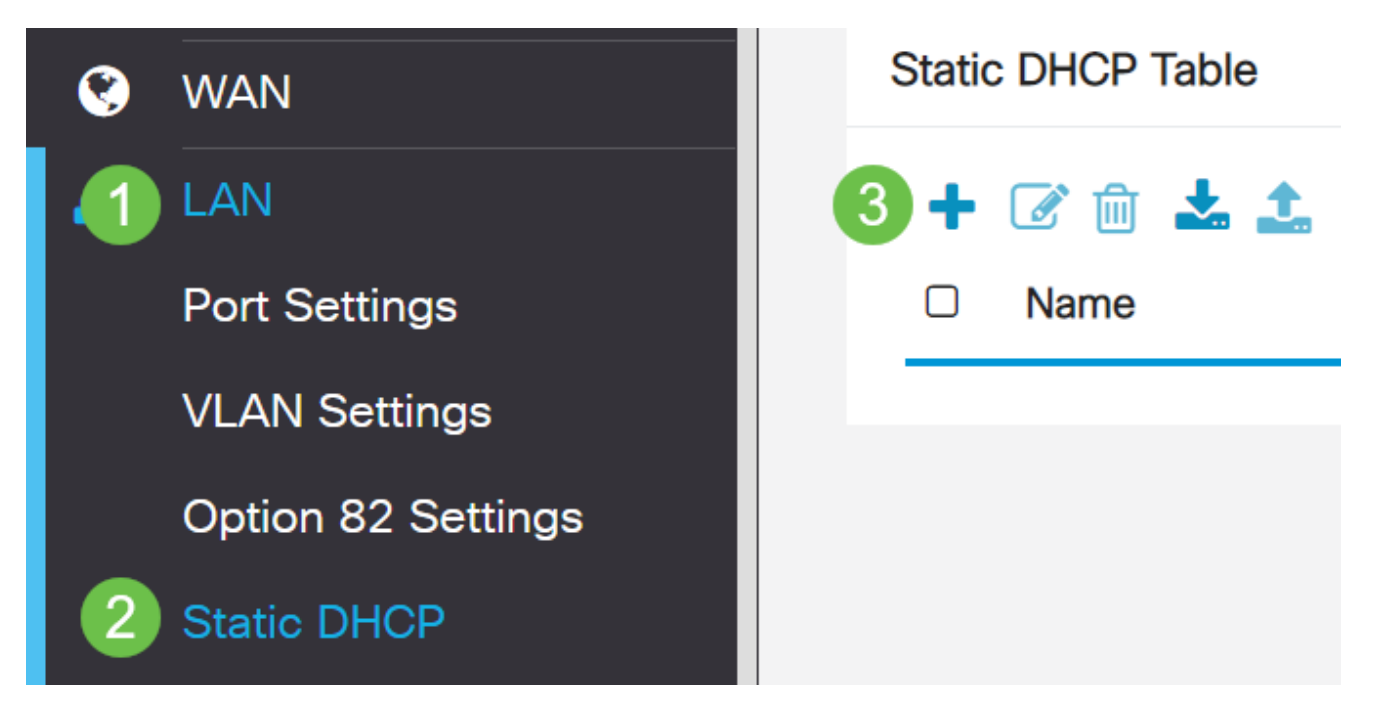

.ةعباط وه زاهجلا، الاثملاا اذه يف .زاهجلل ةمولعم DHCP يكيتاتسإ نكاسلا تفضأ

| Static DHCP            |                   |                     |         | 2 Apply Cancel |
|------------------------|-------------------|---------------------|---------|----------------|
| Show Connected Devices |                   |                     |         |                |
| Static DHCP Table      |                   |                     |         | ^              |
| + 🕜 🛍 📥 📥              |                   |                     |         |                |
| Name                   | MAC address       | Static IPv4 Address | Enabled |                |
| 1 Printer              | 00:11:22:33:44:55 | 192.168.2.10        | Enabled |                |

(يرايتخإ) صيخارتلا ةرادإ

حمسي اذهو .ىمسملا ةداەشلا عوضوم بسح ماع حاتفم ةيكلم ةيمقرلاا ةداەشلا دمتعت صاخلا حاتفملا اەمدقي يتل تاديكأتلا وأ تاعيقوتلا ىلع دامتعالاب ةلوعملا فارطألل يەو ،ايتاذ ةعقوم ةداەش ءاشنإ ەجوملل نكمي .دمتعملا ماعلا حاتفملا عم قفاوتي يذلا عجارملا ىلإ تابلط لاسرا ەنكمي امك .ةكبشلا لوؤسم ةطساوب اەؤاشنا مت ةداەش ىلع لوصحلا مەملا نم .ةيمقر ةيوە ةداەش ىلع لوصحلل بلط ميدقتل (CA) ققدصملا

نم ددع يأ نم تاداەشلا ءارش نكمي .ةقداصملل (CA) قدصملا عجرملا مادختسا متي قدصملا عجرملا دعيو .نمآ كعقوم نأ تابثإل ةيمسر ةقيرط اەنإ .ةيجراخلا تاەجلا عقاوم ىلع ءانب .كب قوثولا نكميو ةعورشم ةكرش كنأ نم ققحتي ەب اقوثوم اردصم اساسأ عجرملا لبق نم كبحس متي .ةفلكت لقأب ةداەش ىلع لوصحلا كنكمي ،كتاجايتحا نكمي .كل ةداەشلا رادصا متيس ،كتامولعم نم ققحتلا متي نأ درجمبو ،قدصملا وأ) ەجوملا ىلإ لاقتنالا كلذ دعب كنكمي .رتويبمكلا ىلع فلمك ةداەشلى مرع فرام ماد مرا مدى

ةداەش/CSR ءاشنإ

1 ةوطخلا

< ةرادإ رتخاو ەجوملا يف بيولا ىلإ ةدنتسملا ةدعاسملا ةادألا ىلإ لوخدلا ليجستب مق صيخرت.

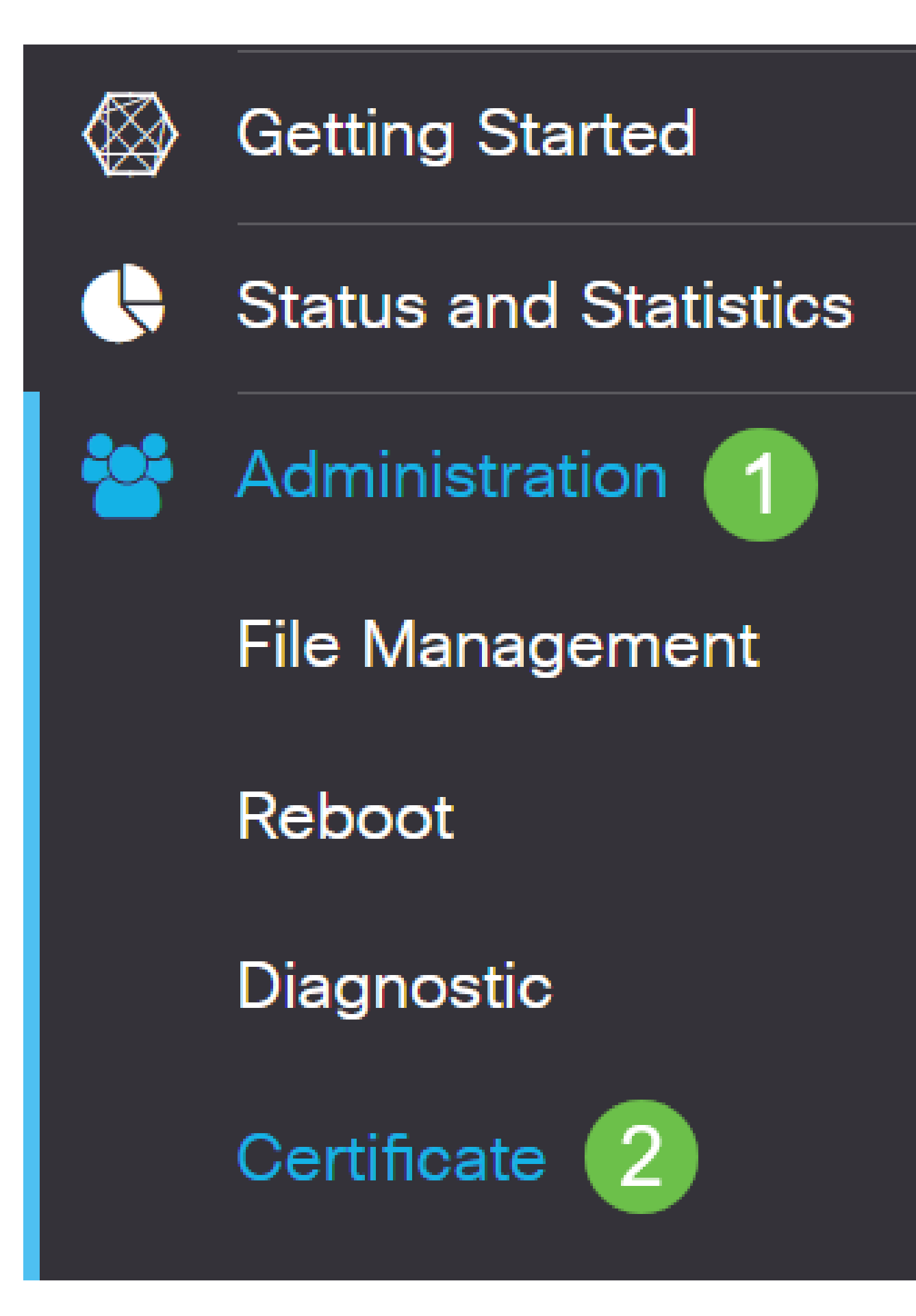

.ةداەشلا/CSR ءاشنإ ةحفص ىلإ كراضحإ متيس .ةداەشلا/CSR ءاشنإ قوف رقنا

يلي امب تاعبرملا ألما:

- بسانملا ةداەشلا عون رتخأ
  - ∞ العام آلال ليصوتلا ذخأم ةقبط ةداهش يه هذه يتاذ عيقوت ةداهش اهؤاغلإ نكمي ال ثيح ،ةقث لقأ ةداهشلا هذه نوكت .اهئشنم لبق نم ةعقوملا مجاهملا لبق نم ام ةقيرطب صاخلا حاتفملا قارتخأ مت اذإ.
  - متي (PKI) ماعلاً حاتفملل قيساساً قينب يه هذه دمتعم عيقوت بلط رثكأ هنإ .قيمقرلا قيوهلا قداهشل بلط ميدقتل قدصملا عجرملا ىلإ اهلاسرا ارس صاخلا حاتفملاب ظافتحالا متى هنأل ارظن ىتاذلا عىقوتلا نم اناماً
- اذه نُوكي نَأْ نَكَمي ال أَبِلُطلا فَيَرِعتلَ ةَداهشلا مَسا لَقِح يفَّ كَتَداهشلُ امسًا لَخِدأً ةصاخ فورجو تافاسم يلع يوتحي الو اغراف لقحلا.
- · (يرايتخإ) . يه تارايخلا. رايتخإ رز رقنا ،ليدبال عوضومال مسا ةقطنم تحت (يرايتخإ) ·
  - IP) تنرتنإلا لوكوتورب ناونع لخدأ IP ناونع
  - FQDN لماكلاب لەؤم لاجم مسالخدأ FQDN
  - ينورتكلإ ديرب ناونع لخدأ ينورتكلإلا ديربلا
- لخدأ ،ليدبلا عوضوملا مسا لقح يف •
- ةلدسنملا ةمئاقلا نم ينوناق لكشب كتسسؤم ليجست هيف مت دلب مسا رتخاً
   دلبلا مسال
- كتمظنم عقت ثيح ةقطنملا وأ ةقطنملا وأ ةعطاقملا وأ قلودلا راصتخإ وأ مسا لخدأ (ST) ةعطاقملا وأ ةيالولا مسا لقح يف
- ا امعقوم ديدجت وأ كتسسؤم ليجست اميف مت يتلا ةنيدملا وأ ةيلحملل امسا لخدأ ةقطنملا مسا" لقح يف.
- بستنت تنك اذإ .ينوناق لكشب كتكرش ليجست هاضتقمب متي امسا لخدأ .ةسسؤملا مسا لقح يف ةداهشلا بلاط مسا لخدأ ،ديحو كلام وأ ةريغص ةكرشك .ةصاخلا فرحألا مادختسإ رذعتي
- لخاد بعشلا نيب زييمتلل "ةيميظنتلا ةدحولا مسا" لقح يف امسا لخدأ ةسسؤملاً.
- لەؤملا لاجملا مسا وە مسالا اذە نوكي نأ بجي ."عئاشلا مسالا" لقح يف امسا لخدأ ەلجأ نم ةداەشلا مدختست يذلا بيولا عقومل لماكلاب.
- ةداەشلا ءاشنإ ديري يذلا صخشلل ينورتكلإلا ديربلا ناونع لخدأ.
- 512، يە تارايخلاا .حاتفم لوط رتخأ ،حيتافملا ريفشت لوط ةلدسنملا ةمئاقلا نم. ةداەشلا نيمأت داز ،حاتفملا لوط داز املك .2048 و ،1024
- .ةحلاص ةداەشلا اەيف نوكت يتلا مايألا ددع لخدأ ،"قحلاصلا قدملا" لقح يف. 360. يە قيضارتفالا قميقلا
- دلي ةقطقط

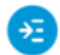

Certificate 2 Generate Cancel Generate CSR/Certificate Self-Signing Certificate Type: ~ Certificate Name: TestCACertificate Subject Alternative Name: spprtfrms O IP Address O FQDN O Email Country Name(C): US - United States ~ State or Province Name(ST): Wisconsin 1 Locality Name(L): Oconomowoc Organization Name(O): Cisco Organization Unit Name(OU) Cisco Business Common Name(CN): cisco.com Email Address(E): @cisco.com

v

days (Range: 1-10950, Default: 360)

## ."تاداەشلا لودج" يف نآلا اەۋاشنإ مت يتلا ةداەشلا رەظت نأ بجي

2048

360

| כ | Index 🗢 | Certificate 🖨 | Used By 🖨 | Type 🖨 | Signed By 🖨 | Duration 🗢                                                    | Details | Action   |
|---|---------|---------------|-----------|--------|-------------|---------------------------------------------------------------|---------|----------|
| ) | 1       | Default       | WebServ   | Local  | Self Signed | From 2012-Jul-12, 00:00:00 GM<br>To 2042-Jul-05, 00:00:00 GMT | -       | 1        |
| כ | 2       | TestCACert    | -         | CA C   | Self Signed | From 2018-Apr-04, 00:00:00 GN<br>To 2023-Apr-04, 00:00:00 GMT |         | 1        |
| כ | 3       | Router        | -         | Local  | CiscoTest   | From 2020-Oct-01, 00:00:00 GN<br>To 2022-Oct-01, 00:00:00 GMT |         | 1        |
| כ | 4       | TestCACert    | -         | Local  | Self Signed | From 2020-Nov-19, 00:00:00 GM<br>To 2021-Nov-14, 00:00:00 GMT |         | <b>1</b> |

Key Encryption Length:

Certificate Table

Valid Duration:

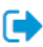

^

.RV345P ەجوملا ىلع حاجنب ةداەش ءاشنإ نآلا كيلع بجي RV345P.

ةداەش ريدصت

1 ةوطخلا

رقناو اەريدصت ديرت يتلا ةداەشلاب ةصاخلا رايتخالا ةناخ ددح ،"تاداەشلا لودج" يف ريدصتلا ةنوقيأ قوف.

Certificate Table ~ 凬 Index \$ Certificate 🖨 Used By 🖨 Type 🖨 Signed By 🖨 Duration \$ Details Action  $\Box$  1 From 2012-Jul-12, 00:00:00 GM Default Self Signed WebServ... Local ... .... 1 To 2042-Jul-05, 00:00:00 GMT 2 TestCACert... -CA C... Self Signed From 2018-Apr-04, 00:00:00 GN ---1 To 2023-Apr-04, 00:00:00 GMT 03 Router CiscoTest-... From 2020-Oct-01, 00:00:00 GN local 1 .... To 2022-Oct-01, 00:00:00 GMT ☑ 4 TestCACert... Local ... Self Signed From 2020-Nov-19, 00:00:00 GN **1**2 ..... To 2021-Nov-14, 00:00:00 GMT

#### 2 ةوطخلا

- · يە تارايخلا. ةداەشلا ريدصتل قيسنت ىلع رقنا·
  - ةردصم ةداهش يه 12# (PKCS) ماعلا حاتفملا ريفشت ريياعم 12# PKCS فلملا ريفشتل ةبولطم رورملا ةملك نوكت فوس .p12. دادتما يف يتأت فوذحمو دروتسمو رداص وه امك هتيامحل.
  - PEM مداوخل (PEM) ةيصوصخلل نسحملا ديربلا مادختسا متي ام ابلاغ
     مادختساب ةءارقلل ةلباق تانايب ىل قلوهسب ةمجرتلا ىلع اهتردقل بيولا
     مادختساب مارك مليسب موصن ررحم
     Notepad.
- . ريدصت طقف رقنا ،PEM ترتخأ اذإ
- .رورملا الملك لاخدا لقح يف مريدصت متيس يذلا فلملا نيمأتل رورم الملك لخدأ.
- رورملا ةملك ديكأت لقح يف رورملا ةملك لاخدا دعا.
- ايلاح حاتملا ديحولا رايخلا وهو رتويبمك زاهج رايتخإ مت ،ةهجولا ديدحت ةقطنم يف.
- ردصي ةقطقط.

## Export Certificate

| Export as PKCS   | #12 format |   |  |
|------------------|------------|---|--|
| Confirm Password |            | 2 |  |
| Export as PEM    | format     |   |  |
| PC 3             | to Export: |   |  |
|                  |            |   |  |

فلم ليزنت ءدب متيس .ليزنتلا رز لفساً ليزنتلا حاجن ىلإ ريشت ةلاسر رەظتس قوف رقناو .ضرعتسملا يف OK.

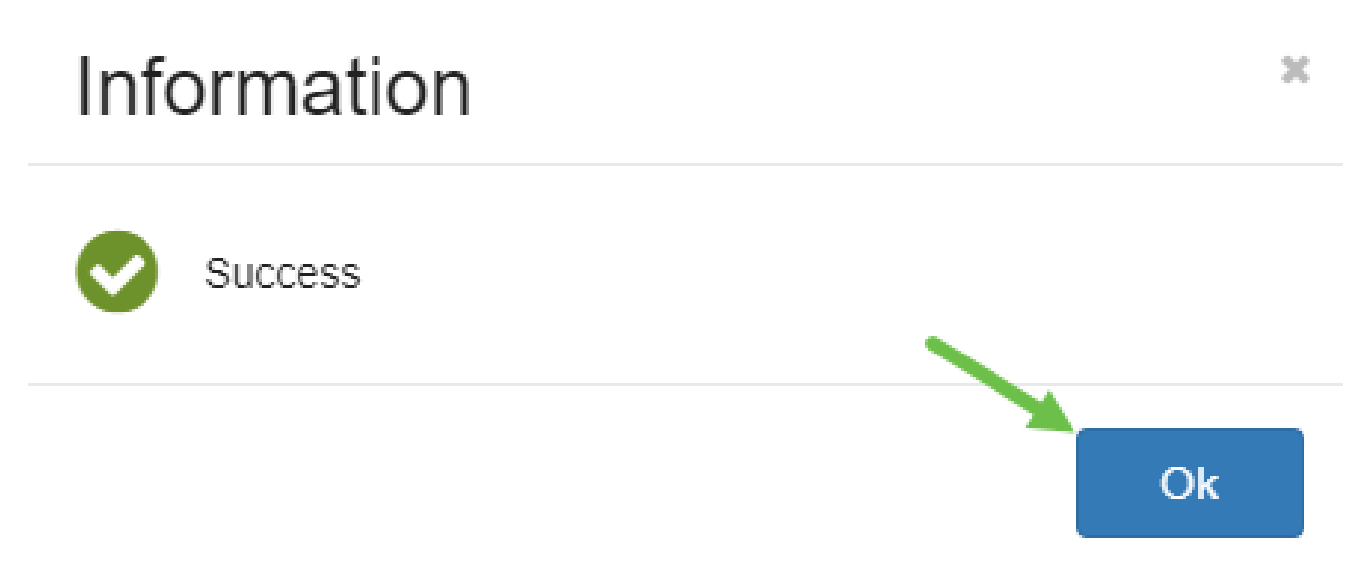

.RV345P ةلسلسلا نم مجوم ىلع حاجنب ةداەش ريدصت نآلا كيلع بجي

ةداەش داريتسإ

....ةداەشلا داريتسإ ىلع رقنا

| Certificate Table                                          |            |                |           |        |             |                                                               | ^       |          |
|------------------------------------------------------------|------------|----------------|-----------|--------|-------------|---------------------------------------------------------------|---------|----------|
| î<br>D                                                     | Index 🗢    | Certificate 🗢  | Used By ≑ | Type 🗢 | Signed By 🖨 | Duration 🗢                                                    | Details | Actior   |
|                                                            | 1          | Default        | WebServ   | Local  | Self Signed | From 2012-Jul-12, 00:00:00 GM<br>To 2042-Jul-05, 00:00:00 GMT |         | <b>1</b> |
|                                                            | 2          | TestCACert     | -         | CA C   | Self Signed | From 2018-Apr-04, 00:00:00 GN<br>To 2023-Apr-04, 00:00:00 GMT |         | 1        |
|                                                            | 3          | Router         | -         | Local  | CiscoTest   | From 2020-Oct-01, 00:00:00 GN<br>To 2022-Oct-01, 00:00:00 GMT |         | 1        |
|                                                            | 4          | TestCACert     | -         | Local  | Self Signed | From 2020-Nov-19, 00:00:00 GM<br>To 2021-Nov-14, 00:00:00 GMT |         | 1        |
| Import Certificate Show Built-in 3rd-Party CA Certificates |            |                |           |        |             |                                                               |         |          |
| elec                                                       | t as Prima | ry Certificate |           |        |             |                                                               |         |          |

## 2 ةوطخلا

- - . ەجوملا ىلع اەۋاشنإ مت ةداەش ةيلحم ةداەش 🗉
  - ة تحص دكؤت اهب قوثوم ةيجراخ ةهج لبق نم ةدمتعم ةداهش CA قداهش ةداهشلا يف ةدراولا تامولعملا.
  - يه 12# (PKCS) ماعلا حاتفملا ريفشت تافصاوم زمرملا فلملا 12# PKCS -مداخلا ةداهش نيزختل قيسنت.
- . ةداەشلامسا لقح يف ةداەشلل مسا لخدا
- ةملك داريتسإ لقح يف فلملل رورم ةملك لاخداب مق PKCS #12، رايتخا مت اذا 3. ةوطخلا ىلإ لقتنا ،الإو .رورملا
- يە تارايخلا. ةداەشلا داريتسال ردصم ىلع رقنا:
  - رتويٻمِٺلا نم داريتسا
  - USB نم داريتسإ ⊸
- USB. نم داريتسالا رايخ فذح متيسف ،USB صارقاً كرحم هجوملاً فشتكي مل اذا
- . "ثيدحت" قوف رقنا ،USB ىلع هجوملا فرعتي ملو USB نم داريتسإ ترتخأ اذإ •
- بسانملا فلملا رتخاو فلم رايتخإ رزلا قوف رقنا.
- ليمحت قوف رقنا.

| Certificate                | 3 Upload Cancel |
|----------------------------|-----------------|
|                            |                 |
| Import Certificate         |                 |
| Type: PKCS#12 encoded file |                 |
| Certificate Name: cisco    |                 |
| Import Password            |                 |
| Upload certificate file    |                 |
| Import From PC             |                 |
| 2 Browse TestCACertificate |                 |
| O Import From USB 🔁        |                 |

ءلم متيس .ةيسيئرلاا ةداەشلا ةحفص ىلإ ايئاقلت كلقن متي فوس ،حجنت نأ درجمب ارخۇم اەداريتسإ مت يتلا ةداەشلاب "تاداەشلا لودج".

| Ì |         |               |           |        |             |                                                               |         |       |
|---|---------|---------------|-----------|--------|-------------|---------------------------------------------------------------|---------|-------|
|   | Index 🗢 | Certificate 🗢 | Used By 🖨 | Type 🗢 | Signed By 🗢 | Duration 🗢                                                    | Details | Actio |
|   | 1       | Default       | WebServ   | Local  | Self Signed | From 2012-Jul-12, 00:00:00 GM<br>To 2042-Jul-05, 00:00:00 GMT |         | 1     |
| כ | 2       | TestCACert    | -         | CA C   | Self Signed | From 2018-Apr-04, 00:00:00 GN<br>To 2023-Apr-04, 00:00:00 GMT |         | 1     |
|   | 3       | Router        | -         | Local  | CiscoTest   | From 2020-Oct-01, 00:00:00 GN<br>To 2022-Oct-01, 00:00:00 GMT |         | 1     |
|   | 4       | TestCACert    | -         | Local  | Self Signed | From 2020-Nov-19, 00:00:00 GM<br>To 2021-Nov-14, 00:00:00 GMT |         | 1     |

.كب صاخلا RV345P ەجوملا ىلع حاجنب ةداەش داريتسإ نآلا كيلع بجي

(يرايتخإ) RV345P ةلسلسلا نم هجوم مادختساب ةلقنتم ةكبش نيوكت

قحلم لوحم مادختساب ةلومحملا ةزهجألل يطايتحإ خسن ةكبش نيوكت يف بغرت امبر <u>ةكبش نيوكت</u> ةءارق كيلع بجيف ،لاحلا وه اذه ناك اذإ .كتزوحب يذلاا RV345P هجومو ماد<u>ختساب ةلومحم مادختساب قلومحم</u>

نآلا موقت فوس اِكتزوجب يذلا RV345P هجوملا نيوكت نم تيهتنا دقل ،انيناهت

نم تاكرشلل ةيكلساللا كتزهجأ نيوكتب Cisco.

## ةيكلسال ةكبش ةكبش نيوكت

## ەتوبع نم CBW140AC زارطاا جرخ

ىلع PoE ذفنم ىلٍ كيدل CBW140AC ىلع PoE ذفنم نم تنرثيإ لبك ليصوتب أدبا ت قكبش ربع ةقاطلاب ديوزتلا RV345P ىلع ذفانملا فصن رفوي نأ نكمي RV345P. اهنم يأ مادختسٍ نكمي يلاتلابو ،تنرثيإ.

ديەمتلىل قىئاقد 10 يىلاوح لوصولا ةطقن قرغتستس .رشۇملا ءاوضأ ةلىلح نم قىقىت. رضخألا لىلىخ ةعرسب لىدبتيو ،ةددعتم طامنأ يف رضخألا نوللاب LED رشۇم ضموي ةريغص تاعونت كانە نوكي دق .ىرخأ ةرم رضخألا ىلا لوحتي نأ لىبق ينامرەكلاو رمحألاو نوللاب LED ءوض ءيضي امدنع .ةدحو ىلا ةدحو نم ةغبصلاو LED رشۇم نول ةفاتك يف .رضخألا

ةصاخلا لوصولا ةطقن ىلع ةدوجوملا PoE تنرثيا ةلصو ذفنم مادختسا نكمي ال نكمي الو ،(LAN) ةيلحملا ةكبشلا ىلا ةلصو ريفوتل الا ةلقنتملا تاقيبطتلاب .ةكبشلل عسوم ةزهجأ وأ ةلقنتم تاقيبطتب ةدوزم ىرخأ ةزهجأ ةيأب اهليصوت

عنصملاا تادادعإ ىلع اهطبض ةداعإ نم دكأت ،ةديدج لوصولاا ةطقن نكت مل اذإ Wi-Fi. تارايخ يف اهضرع متيل Cisco Business دادعإل SSID فرعمل ةيضارتفالا <u>قداعاو ديهمتلا ةداعا ةيفيك</u> ةعجارم كنكمي ،نأشلاا اذه يف ةدعاسم ىلع لوصحلل RV345<u>x</u>.

## 140AC Mobile قيبطتل ةيكلساللا لوصولا ةطقن دادعإ

لوصولا ةطقن دادعإل ةلومحملا ةزهجألا قيبطت مدختست فوس ،مسقلاا اذه يف ةلومحملا ةزهجألا قيبطتل ةيكلساللاا.

.تقولا رورم عم طيطختلا/لكشلا ريغتي دقو ةرركتم تاثيدحت هب قيبطتلا نأ ركذت

ةطقن عم يتأي يذلا لبكلا ليصوتب مق ،140AC ددرتملا رايتلا نم يفلخلا ءزجلا ىلع رايتلا ليصوتل ءارفصلا (PoE) تنرثيإ ةكبش ربع ةقاطلاب ديوزتلا يف لوصولا ميلاتك RV345P قيلحملا ةكبشلا ذفانم دحأ يف رخآلا فرطلا ليصوتب مق .كيدل 140 ددرتملا

<u>امحالصاو تالكشملا فاشكتساً تاحيملت</u> مسق عجارف ،لاصتالا يف ةلكشم تهجاو اذا ةلاقملا هذه يف <u>قيكلساللا.</u>

1 ةوطخلا

وأ <u>Google Play</u> ىلع رفوتملا Cisco Business يكلساللا قيبطتلا ليزنتب مق <u>Google Play</u> وأ <u>App Store</u> تةيلاتلا ليغشتلا ةمظنا دحأ ىلإ جاتحتس لومحملا كزامج ىلع

- Android رادصإلا
- ىلعأ ارادصإ وأ 8.0 رادص الا iOS ليغشتال ماظن

2 ةوطخلا

لومحملا كزاهج ىلع Cisco Business قيبطت حتفا.

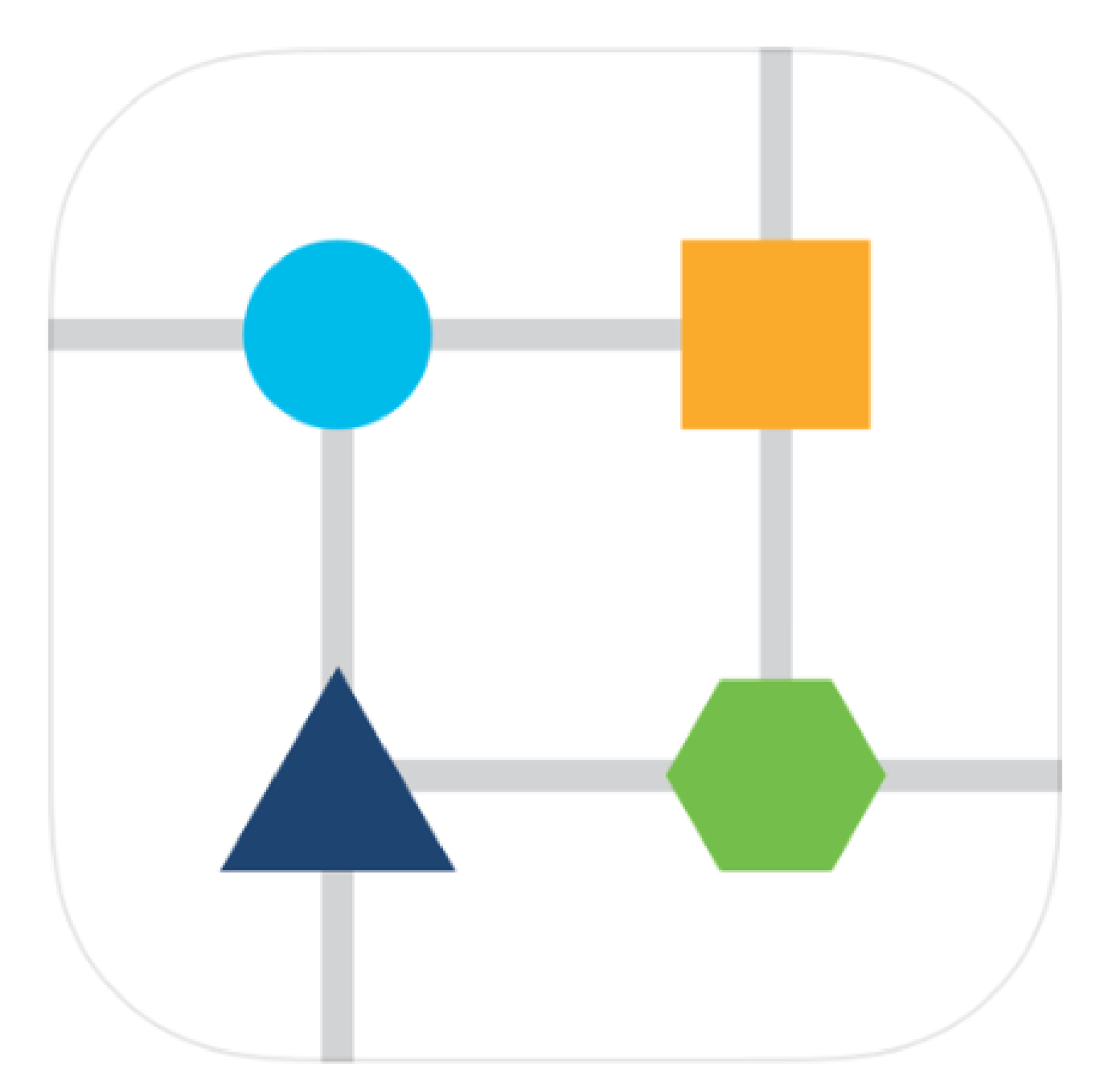

## 3 ةوطخلا

يه رورملا ةرابع .لومحملا كزاهج ىلع CiscoBusiness-Setup ةيكلساللاا ةكبشلاب لصتا Cisco123.

| 12:49 🤅   | 00                     |                                    | 10 The D |
|-----------|------------------------|------------------------------------|----------|
| < Wi      | -Fi                    | Wi-Fi Direct                       | Advanced |
|           |                        |                                    |          |
| On        |                        |                                    | $\circ$  |
|           |                        |                                    |          |
| Current   | network …              |                                    |          |
| (îî)      | CiscoBu<br>Internet ma | siness-Setur<br>y not be available | 2        |
| Available | e networks             |                                    |          |

يتكبش دادعإ ددح .ايئاقلت لاوجلا ةكبش قيبطتلا فشتكي.

# Cisco Business (i)

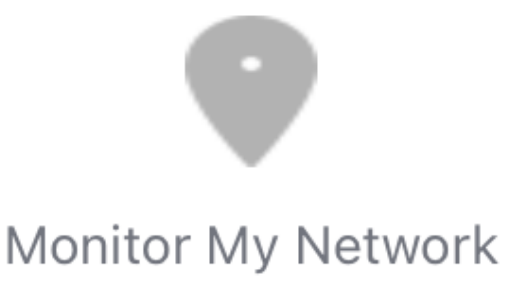

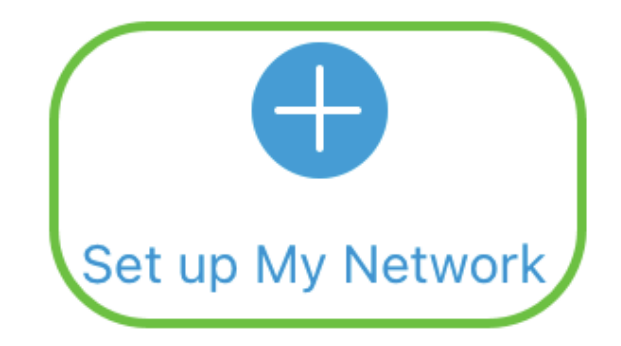

**Q** Enter the name of the Primary AP / IP

## **Discovered Primary**

5 ةوطخلا

يلي ام لخدأ ،ةكبشلا دادعإل:

- لوؤسملا مدختسم مسا ءاشنإ •
- لوؤسمالا رورم ةملك ءاشنا
- اەلاخدا ةداعا قيرط نع لوؤسملا رورم ةملك ديكأت •
- (يرايتخالا مناخ ددح (يرايتخال).

مادختسالا ءدب ددح.

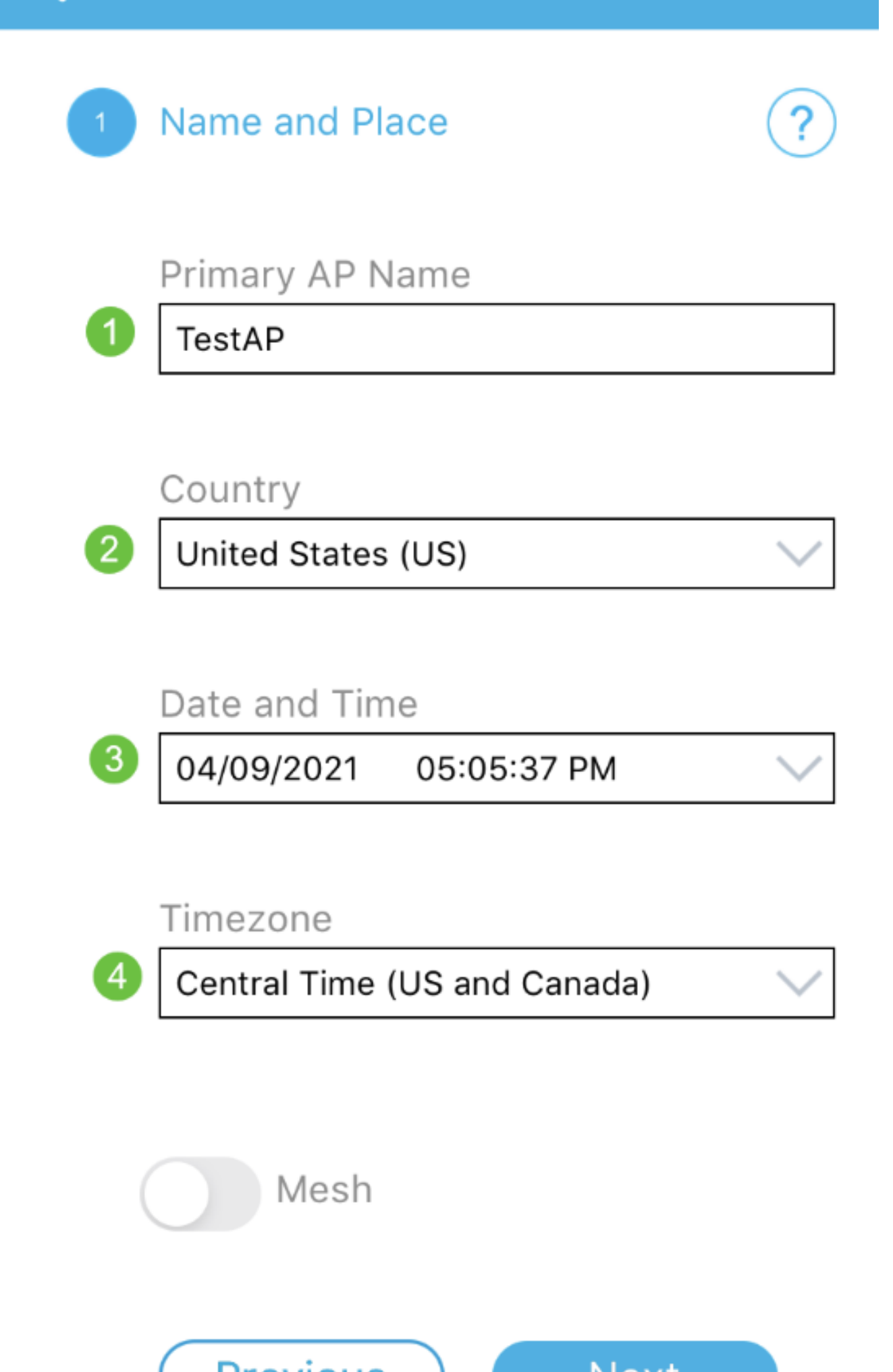

تامولعم لاخداب تمق اذا .ةقدب ةيلاتلا تامولعملا لخدأ ،ناكملاو مسالا نيوكتل عقوتم ريغ كولس ىلإ كلذ يدؤي دقف ،ةضراعتم.

- دلب •
- خيراتلا •
- تقولا •
- ةينمزلا ةقطنملا

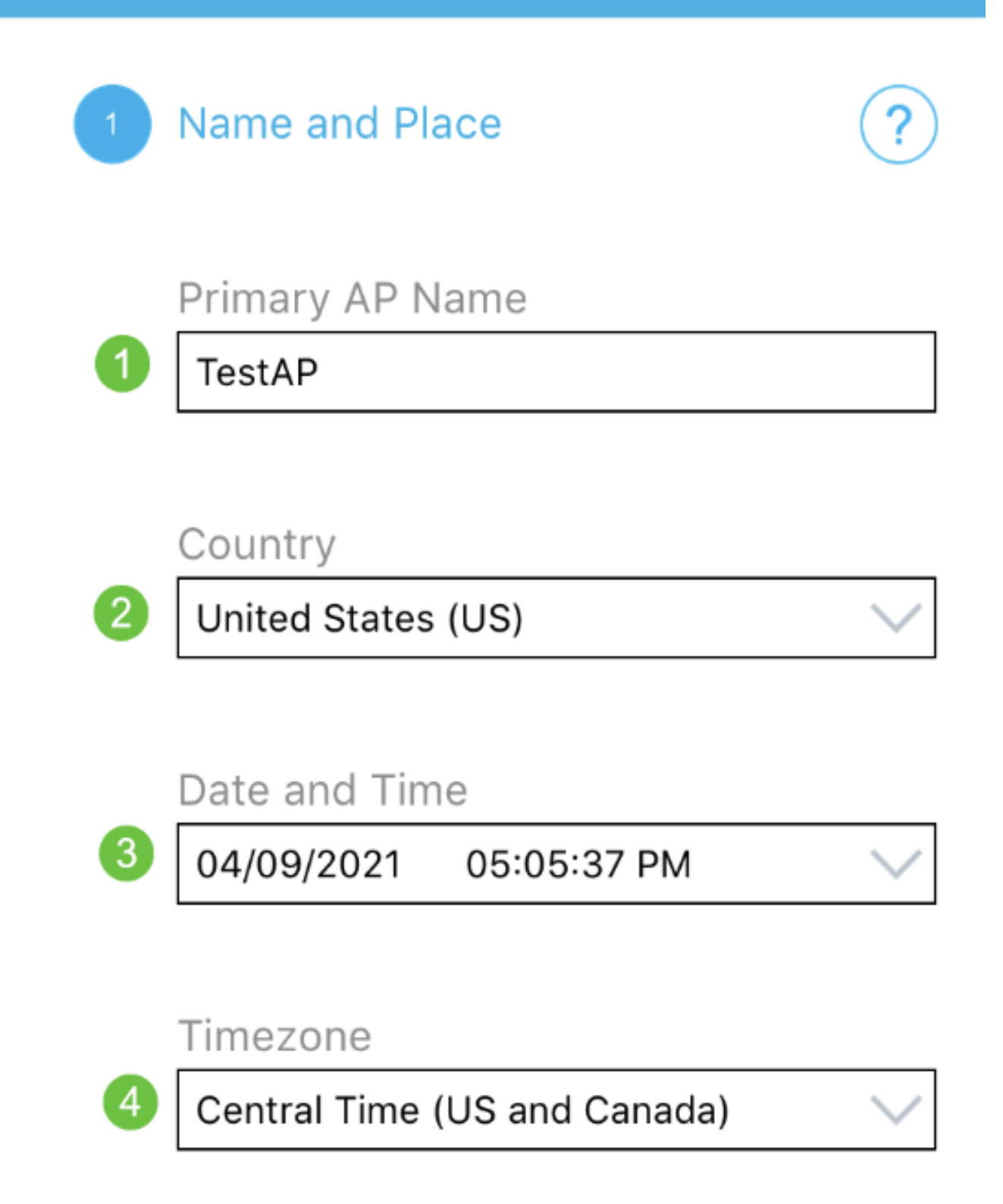

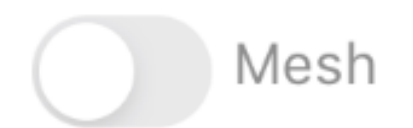

(يلاتلا) Next قوف رقنا .ةكبشلا ليدبت ليغشتب مق

1 Name and Place

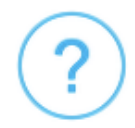

Primary AP Name

TestAP

Country

United States (US)

Date and Time

04/09/2021 05:05:37 PM

Timezone

Central Time (US and Canada)

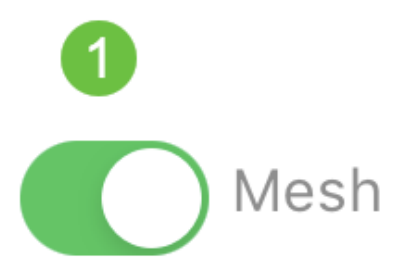

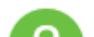

ةزهجألاا قيبطتب ةصاخلاا لوصولاا ةطقنل تباثلا IP نيكمت رايتخإ كنكمي (يرايتخإ) IP. ناونع نييعتب DHCP مداخ موقيس ،ةحاسم كانه نكت مل اذإ .ةرادإلاا ضارغأل ةلومحملا رقنا ،كب ةصاخلا لوصولا ةطقنل يكيتاتسإ نكاس IP نيوكت يف بغرت نكت مل اذإ يلاتلا يلع.

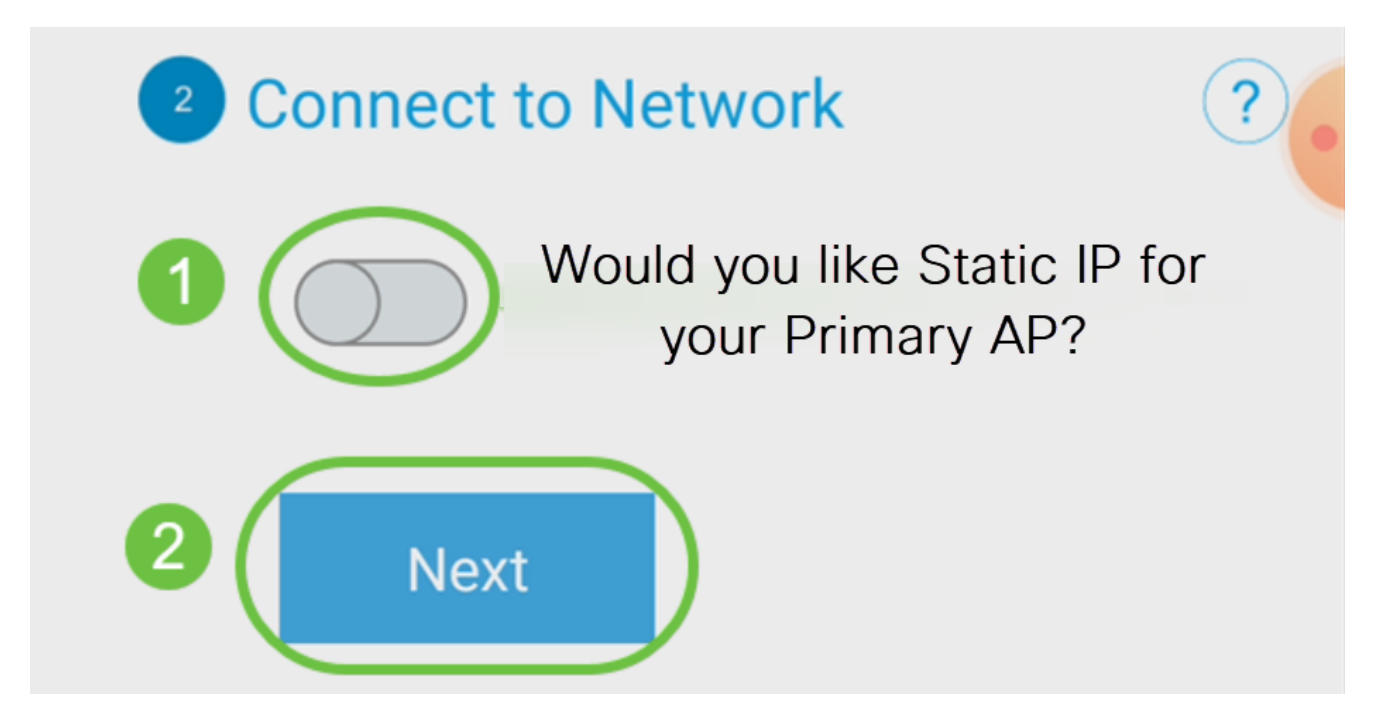

ةكبشلاب لاصتالل ،كلذ نم الدب:

لكشب .ةلومحملا ةزهجألاا قيبطتب ةصاخلا لوصولا ةطقنل يكيتاتسإ نكاس IP ددح قأعم رايخلا اذه نوكي ،يضارتفا.

- ناونع ةرادإلا تلخد •
- ةيعرف ا قكب ا عانق
- ةيضارتفالا ةباوبلا

ظفح قوف رقنا.

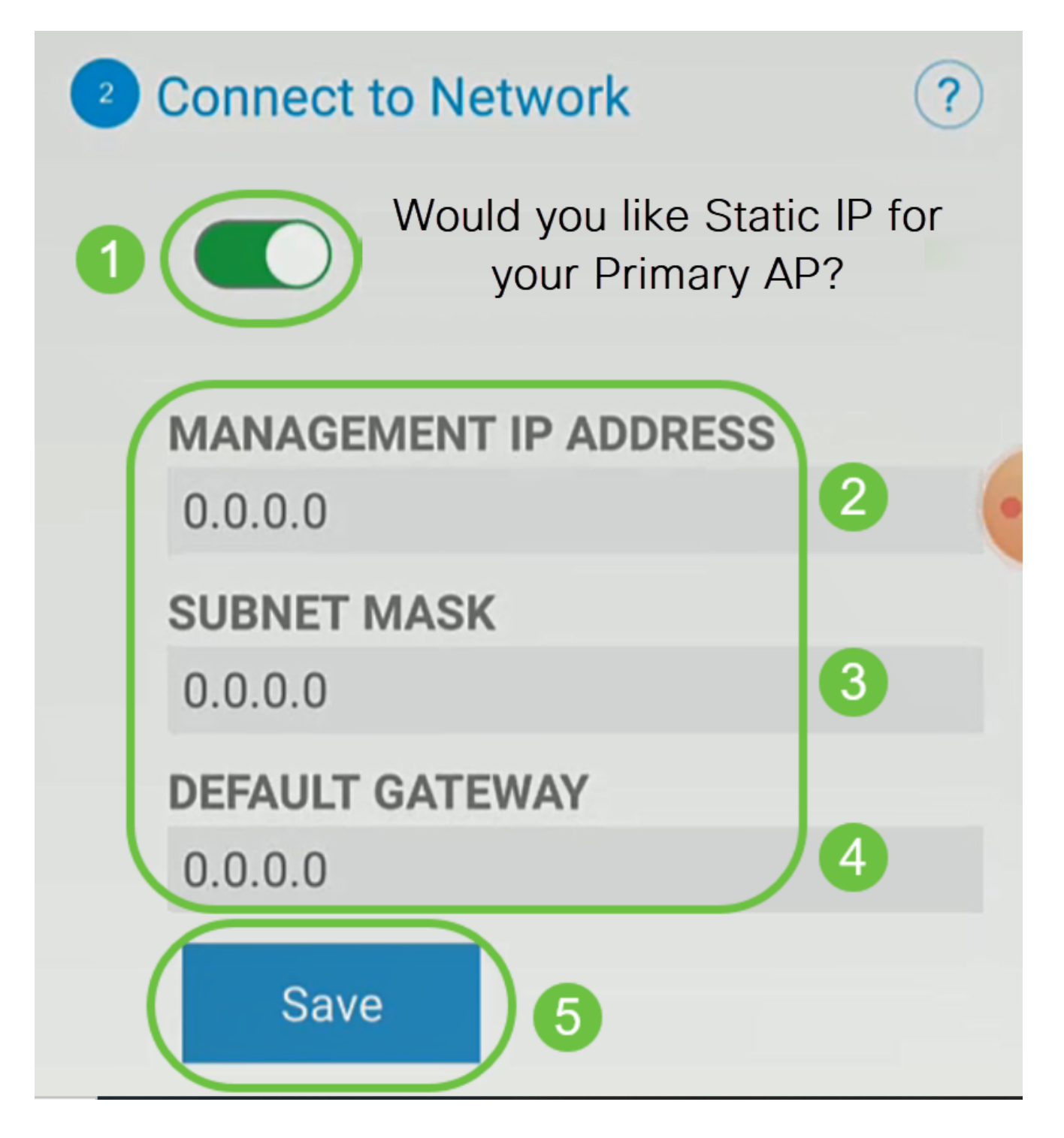

يلي ام لاخداب ةيكلساللا ةكبشلا ليكشت:

- SSID/ةكبشلا مسا
- نامُألا •
- رورملا ةرابع •
- رورملا ةرابع ديكأت •
- رورملا ةرابع ضرع قيقدت (يرايتخإ) •

(يلاتلا) Next قوف رقنا.

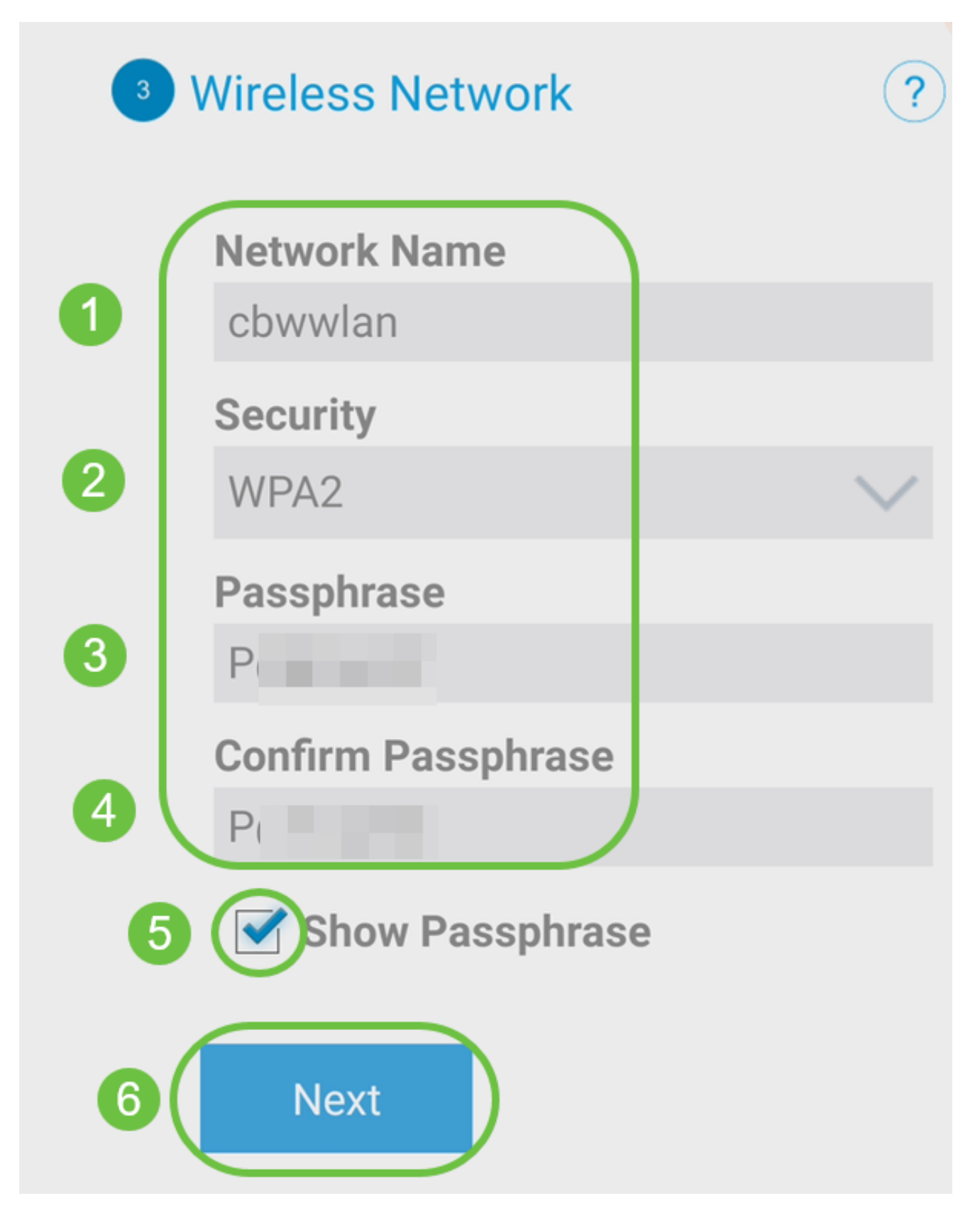

Wi-Fi. نيمأتل يلاحلا رايعملا وه (WPA2) 2 رادصإلا (Wi-Fi Protected Access (WPA) نيمأتل يلاحل

لاسرا قوف رقنا ،لقنتم قيبطت ىلإ لاسرا AP ةشاش ىلع ةدوجوملا تادادعإلا ديكأتل.

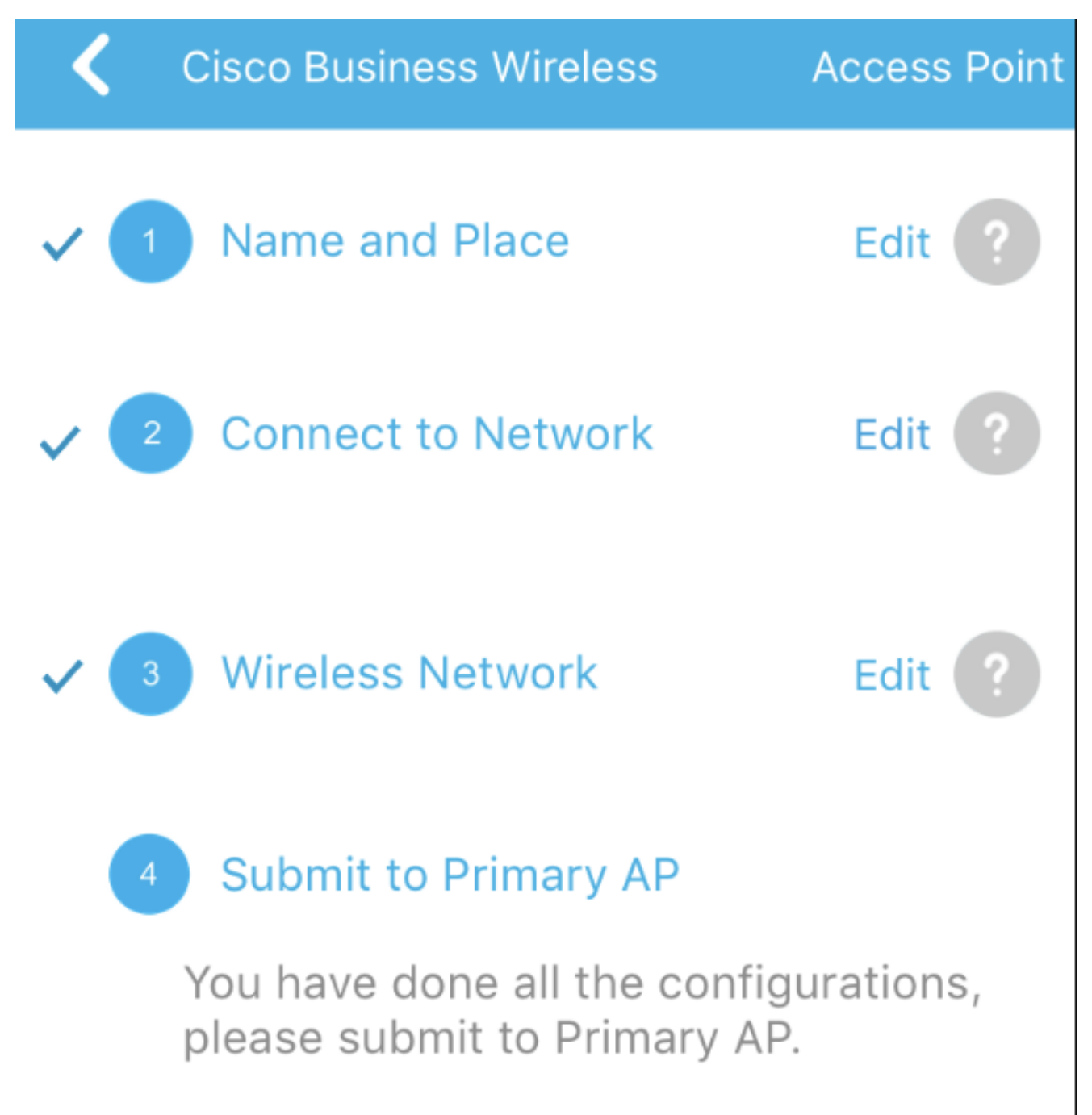

Note: After initial setup and reboot, the Primary AP needs to be connected to a DHCP server even if the management IP address was set to static (access point functionality and client connections use dynamically assigned

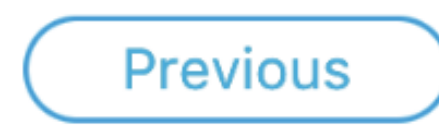

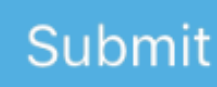

ليغشتلا ةداعإ ةيلمع لامتكا ىتح رظتنا.

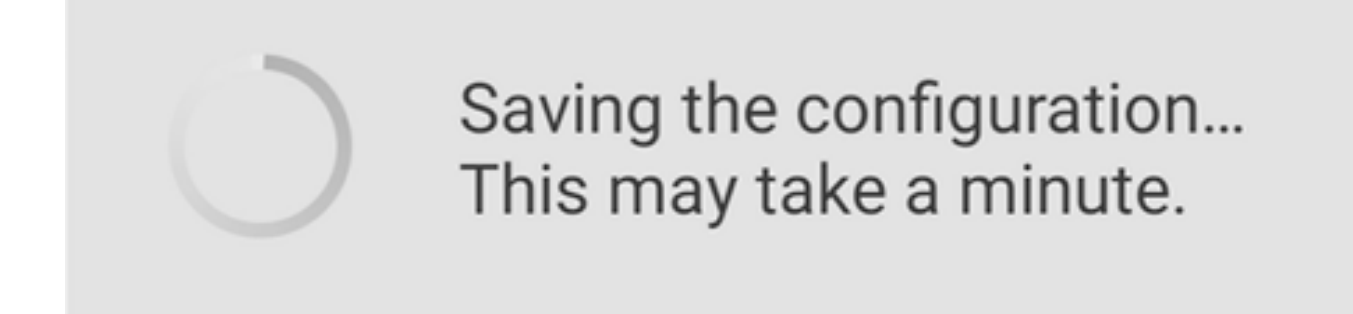

رمي ،ليغشتلا ةداعإ ءانثأ .قئاقد 10 ىلإ لصي ام ليغشتلا ةداعإ قرغتسي نأ نكمي ةشاشلا ءوض ءيضي امدنع .ةددعتم ةينول شوقن ربع لوصولا ةطقن يف LED رشؤم ضيمولا طمن LED رشؤم زواجتي مل اذإ .ةيلاتلا ةوطخلا ىلإ لقتنا ،رضخألا نوللاب ةطقن ليصوت نم دكأت .كتكبش يف DHCP مداخ دوجو مدع ىلإ ريشي هنإف ،رمحألا وراخ مادخ مادخت ال ما حرم وأل وحمب لوصول

12 ةوطخلا

.OK قوف رقناو .ةيلاتلا ديكأتلا ةشاش دەاشتس

## Confirmation

The Primary AP has been fully configured and will restart in 6 minutes. After the Primary AP is restarted, it will be accessible from the network by going to this URL https://ciscobusiness.cisco via browser or using Discovered Primary list in Cisco Business Mobile Application provided client should be connected to configured ' TestAP ' SSID.

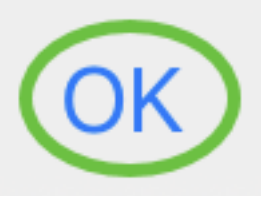

13 ةوطخلا

اەليغشت دعأو اثيدح اەؤاشنإ مت يتلا ةيكلساللا ةكبشلاب لصتاو قيبطتلا قلغأ حاجنب ةيكلساللا ةكبشلا نم لوألا عزجلا لامكإل.

ايكلسال اهحالصإو تالكشملا فاشكتسأ تاحيملت

:ةيلاتلا تاحيملتلا عجارف ،تالكشم ةيأ كيدل تناك اذإ

- ەتأشنأ يذلا مسالا وە اذە .حيحصلا (SSID) ةمدخلا ةعومجم فرعم ديدحت نم دكأت ةيكلساللا ةكبشلل.
- لومحملا رتويبمكلل وأ ةلومحملا ةزهجألا قيبطتل امإ VPN ةكبش يأ لاصتا عطق.

ەفرعت ال دق لاوجلا ةمدخ رفوم اەمدختسي VPN ةكبشب الصتم ىتح نوكت دق. دوزم (3 لسكيبلاب) Android ليغشتلا ماظنب لمعي فتاه ،لاثملا ليبس ىلع نود ايئاقلت لصتت ةجمدم (VPN) ةيرەاظ ةصاخ ةكبش دجوت ثيح ،Google Fi قمدخب ةزهجألا قيبطتب ةصاخلا لوصولا ةطقن ىلع روثعلل كلذ ليطعت بجي .مالعإ .قلومحملا

- عم ةلومحملا ةزهجألا قيبطتب ةصاخلا لوصولا ةطقن ىلإ لوخدلا ليجستب مق .<قلومحملا ةزهجألا قيبطتب ةصاخلا لوصولا ةطقن نم IP address/
- موقت تنك ءاوس https:// is مادختسإ نم دكات ،يلوألا دادعإلا ذيفنت درجمب
   موقت تنك عاوس https:// is مادختسإ نم دكات ،يلوألا دادع إلى ا ذيفنت درجمب
   ضرعتسم يف IP ناونع ل إخدا ل الخ نم وأ CiscoBusiness.cisco يل إ لوخدلا ل يجستب
   ب ايئاقلت رتويبمكلا علم متي دق ،كتادادع إي عاع عانب .كب صاخلا بيول http:// since
   لوخدلا ل يجستب اهيف تمق يتلا يل أل ا قرملا يف متمدختس الما يك ما الما يل ما الما يل ما الما يل الما يل الما يل ما يل الما يل ما يل الما يل ما يل ما يل ما يل الما يل ما يل الما يل الما يل ما يل الما يل ما يل ما يل الما يل ما يل ما يل ما يل ما يل ما يل الما يل ما يل ما

## CBW142ACM ةكبش تاعسوم نيوكت

تاعسوم ةفاضإ ىوس كيلع امف ،ةكبشلا هذه دادعإل يسيئرلا قاطنلا يف تنأ اكب ةصاخلا ةكبشلا

لومحملا كزاهج ىلع Cisco Business قيبطت ىلإ لوخدلا ليجستب مق.

1 ةوطخلا

ةنكمم ةكبشلا نأ نم ققحت .ةزەجألا ىلإ لقتنا.

| 9:32 💰 😇 🚟 🔹      | 1            | )<br>S S. 11 |
|-------------------|--------------|--------------|
| CBW               |              |              |
| Home June Devices | (((r<br>WLAN | Clients      |
| Mesh              | 2            |              |
| 0                 | 2.4GHz       | 5GHz         |
| Name              | Clients      | Usage        |
| APA453.0E1E.2338* | 0            | 0 Bytes      |
| AP4CBC.48C0.74B8  | 0            | 0 Bytes      |
| APA453.0E22.0A70  | 0            | 0 Bytes      |
| AP68CA.E46E.1650  | 0            | 2 MB         |
| AD(004 E470 0500  | 0            | 11 MD        |

ةكبش يف اهمادختسإ ديرت يتلا ةكبشلا تاعسوم لكل MAC ناونع لاخدا كيلع بجي ناونع ةفاضإل .لومحملا قيبطتلاب ةصاخلا لوصولا ةطقن مادختساب ةكبشلا ةمئاقلا نم ةكبشلا تاعسوم ةفاضإ ىلع رقنا.

| Home               | Overview           | Devices  | WLAN  | Clients |  |
|--------------------|--------------------|----------|-------|---------|--|
| :=                 | Network            | c Summ   | ary   |         |  |
| -⁄~-               | Wireless           | s Dashb  | oard  |         |  |
| ()<br>(-)          | AP Perf            | ormance  | e     |         |  |
| ۲ <mark>8</mark> ٦ | Client Performance |          |       |         |  |
| $\left(+\right)$   | Add Me             | sh Exter | nders |         |  |
|                    |                    |          |       |         |  |

اذه يف .ايودي MAC ناونع لاخدإب وأ ايئوض QR زمر حسمب امإ MAC ناونع ةفاضإ كنكمي ايئوض QR زمر حسم ديدحت متي ،لاثملا.

| Home | Overview Devices WLAN Clients |
|------|-------------------------------|
| :=   | Network Summary               |
| -⁄   | Wireless Dashboard            |
|      | AP Performance                |
| 6    | Client Performance            |
| +    | Add Mesh Extenders            |
|      | Scan a QR Code                |
|      | Enter MAC Address             |
|      |                               |

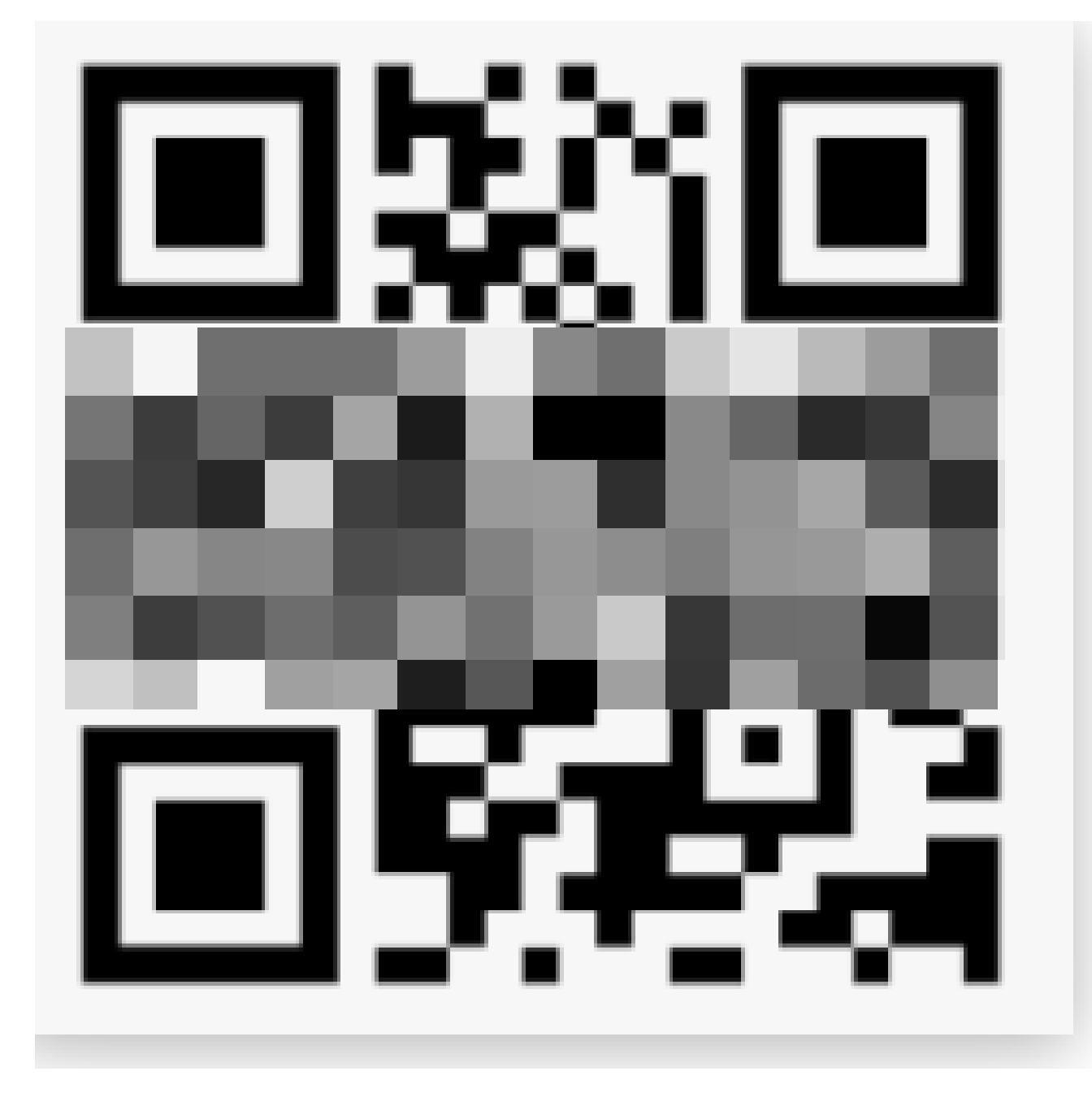

.ايئوض ةكبشلا عسومب ةصاخلا QR ةرفش حسم درجمب ةيلاتلا ةشاشلا ىرتس

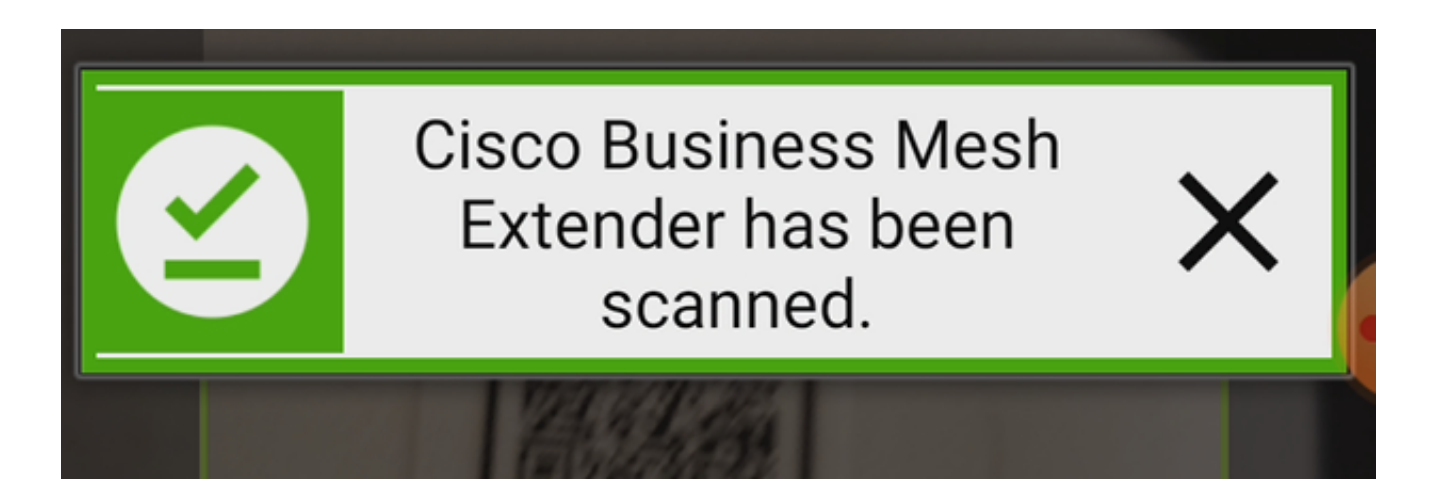

(يرايتخإ) 5 ةوطخلا

OK. قوف رقناو .ةكبشلا عسومل فصو لخدأ ،لضفت تنك اذإ

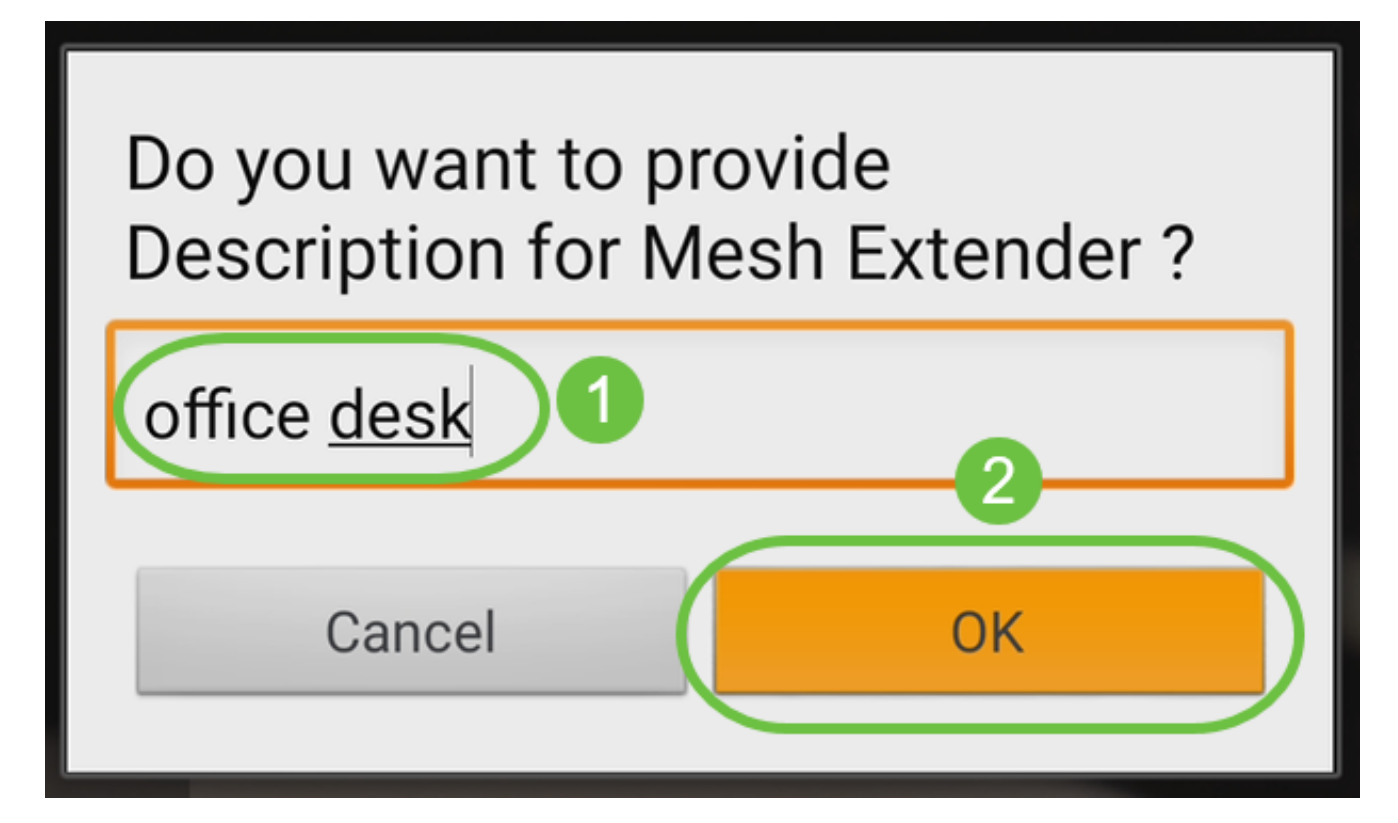

6 ةوطخلا

لاسرا قوف رقناو صخلملا عجار.
| Summary                                                                                                    |    |
|----------------------------------------------------------------------------------------------------|----|
| Almost done. The following Mesh Extenders will<br>be added to your site. If you are done adding Me<br>Extenders, click submit. | sh |
| > Mesh Extenders To Be Added                                                                                                   |    |
| Scanned MAC Address                                                                                                    |    |
| A4 0 office desk                                                                                                    |    |
|                                                                                                    | •  |
|                                                                                                    |    |
|                                                                                                    |    |
|                                                                                                    |    |
|                                                                                                    |    |
|                                                                                                    |    |

ىلإ ىرخأ ةكبش تاعسوم ةفاضإل ةكبشلا تاعسوم نم ديزملا ةفاضإ قوف رقنا مت قوف رقنا ،كب ةصاخلا ةكبشلا تاعسوم ةفاضإ درجمب .كتكبش.

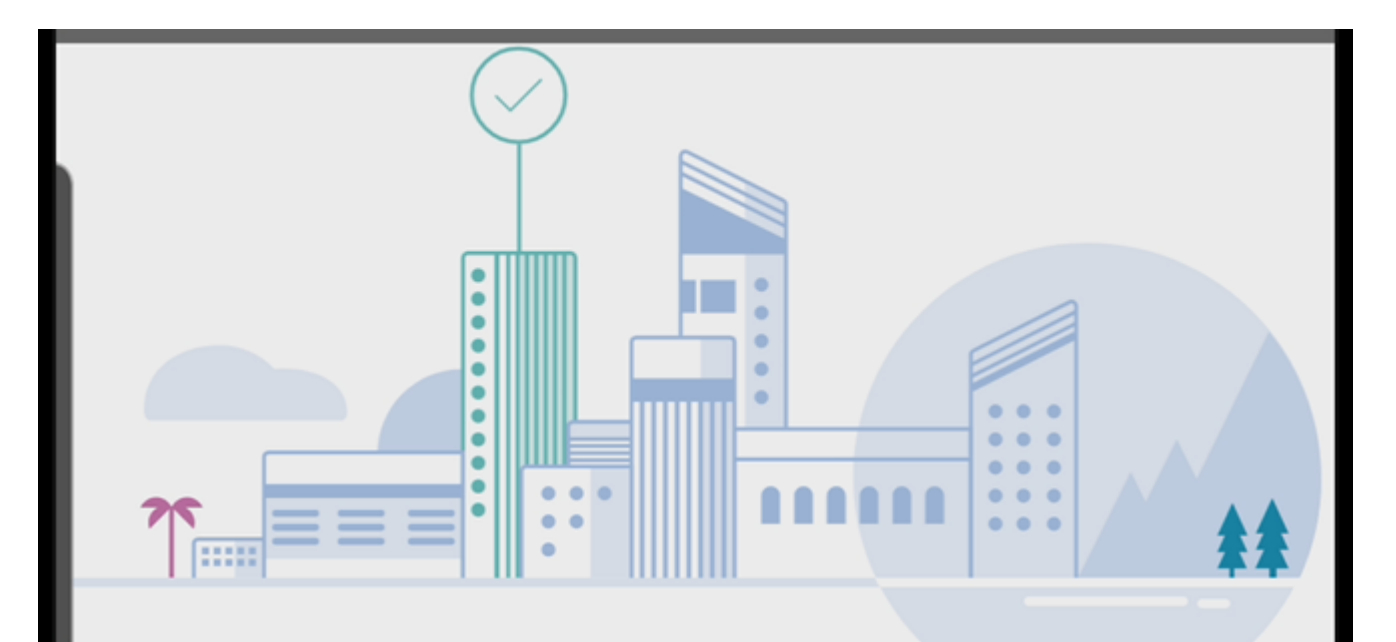

# Done! Your Mesh Extender has been added

Good News! You've successfully added your Mesh Extender

## Mesh Extender Status

| A4 |  |  | 0 |
|----|--|--|---|
|----|--|--|---|

| 2000E22 |
|---------|
|---------|

What's Next ?

Add More Mesh Extenders

ةكبش عسوم لكل ررك.

صحف نم دكأت ،لاقتنالا لبق .ليغشتلل ةزهاجلا ةيساسألا تادادعإلا نآلا كيدل رمألا مزل اذإ هثيدحتو جمانربلا.

#### ةزەجألا قيبطت ىلع اەثيدحتو جماربلا نم ققحتلا ةلومحملا

اءزجلا اذه ىطختت ال كلذل ،ةياغلل مەم جماربلا ثيدحت

1 ةوطخلا

رزلا قوف رقنا ،ديزملا بيوبتلا ةمالع نمض ،كب صاخلا ةلومحملا ةزهجألا قيبطت يف رادصإ ثدحاً ىلإ جمانربلا ثيدحتل تابلاطملا عبتا .ثيدحتلا نم ققحتلا.

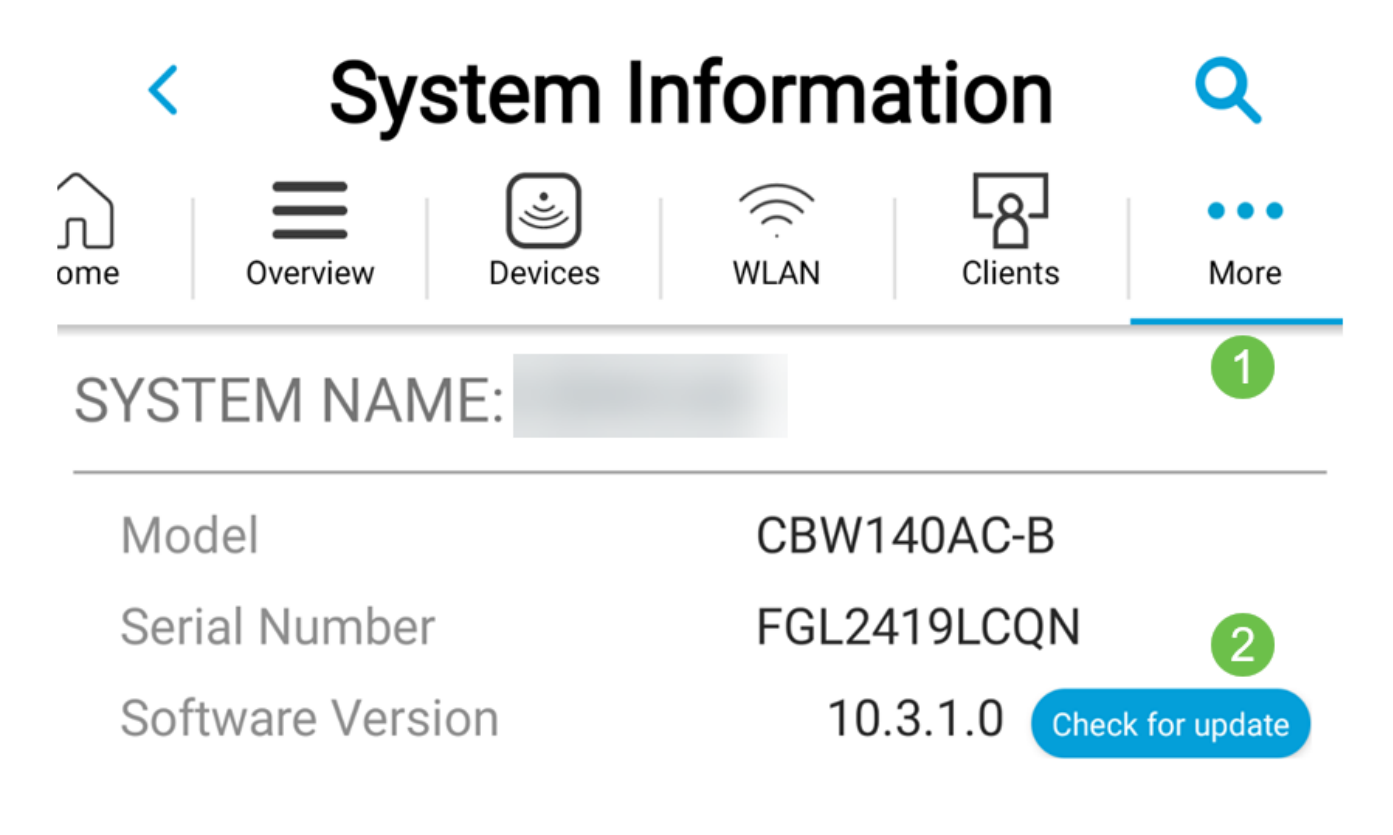

2 ةوطخلا

ەليمحت دنع ليزنتلا مدقت ىرتس.

| al AT&T 穼                         | 3:2                                  | 3 PM                              | <b>4</b> 41% 🔳 |
|-----------------------------------|--------------------------------------|-----------------------------------|----------------|
| <                                 | Softwar                              | e Update                          |                |
| The upgr<br>Primary A<br>disconne | ade has bee<br>P reboots, t<br>cted. | en initiated. W<br>he app will be | hen the        |
| AP Name                           | e                                    | Download P                        | rogress        |
| *AP6C71.                          | 0D55.73C4                            | 24%                               |                |
| AP6C71.0                          | D55.5DA4                             | 21%                               |                |

OK. قوف رقناو .جمانربلا ةيقرت ةياەنب قثبنملا ديكأتلا كربخيس

## ةلومحملا ةزهجألا قيبطت مادختساب WLAN تاكبش ءاشنإ

(WLANs) ةيكلسال ةيلحم تاكبش ءاشنإب مسقلا اذه كل حمسي

1 ةوطخلا

ِ Cisco Business Wireless. قيبطتالا حتفا

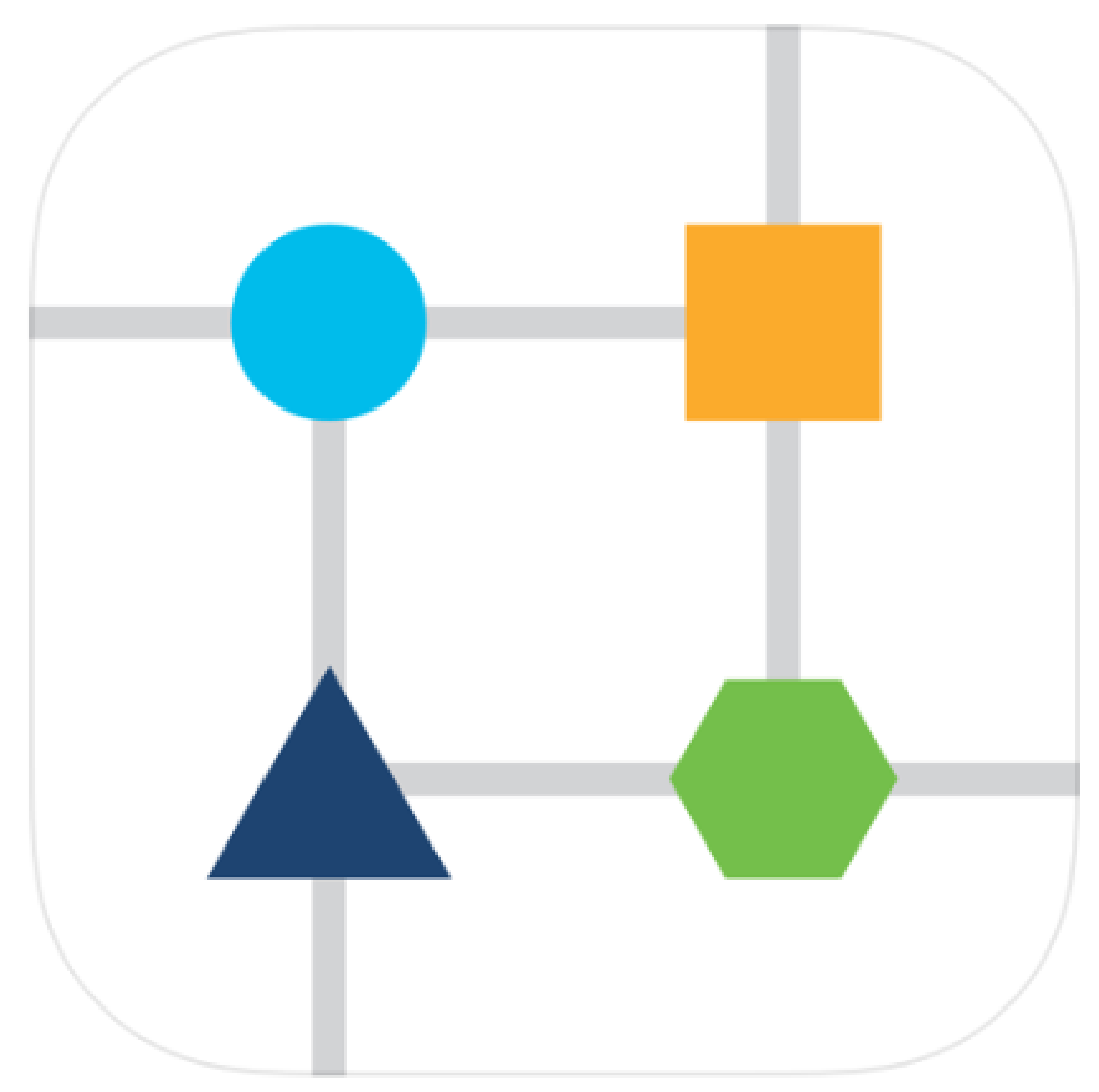

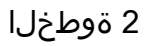

لوخدلا ليجستب مق .لاوجلا كفتاه ىلع ةيكلساللا Cisco Business ةكبشب لصتا

.ةحفصلا ىلعأ يف WLAN ةنوقيأ ىلع رقنا .قيبطتلا ىلإ

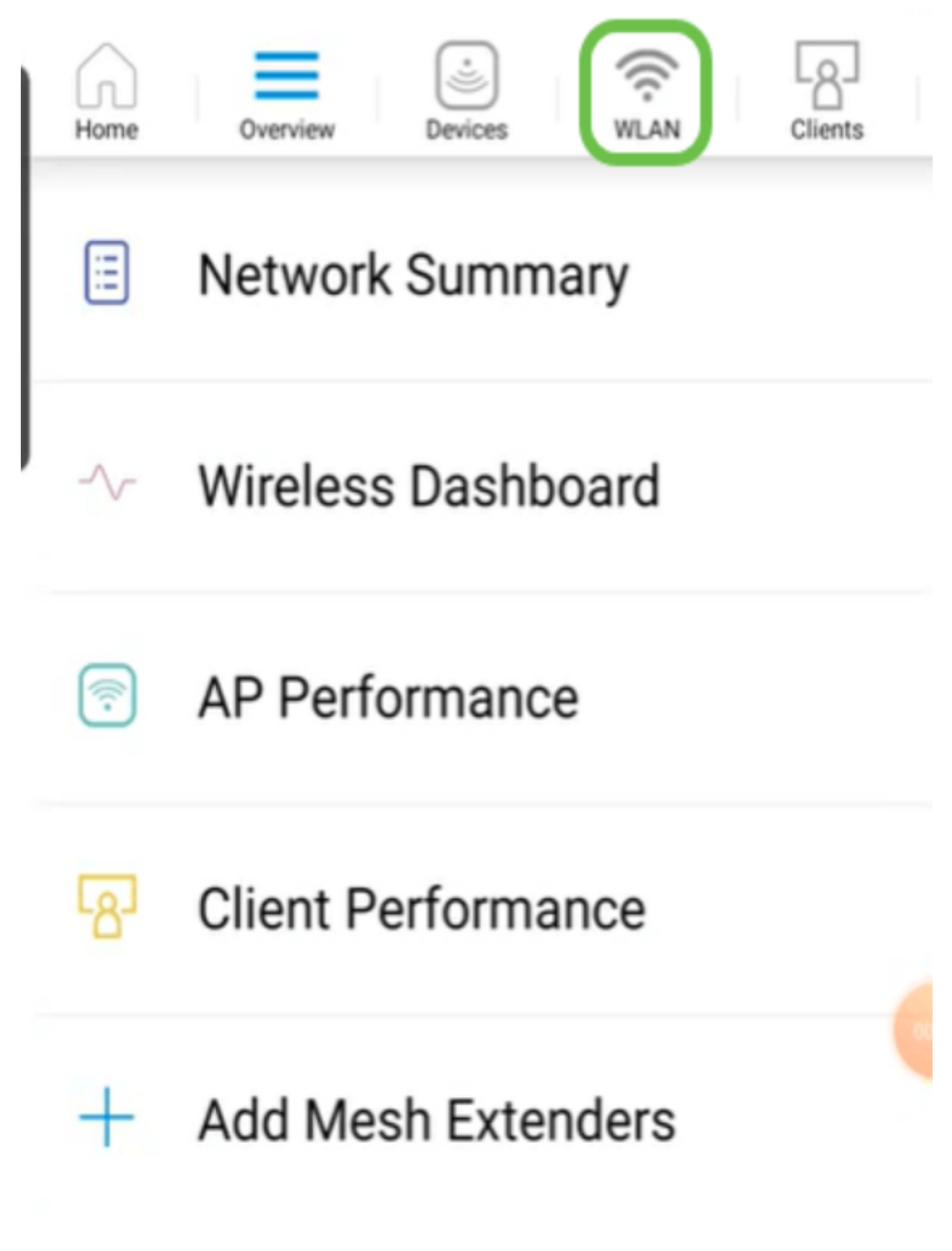

ةفاضإ ددح .ةدوجوملا WLAN تاكبش ىرتس .ةديدج WLAN ةكبش ةفاضإ ةشاش حتفت ةديدج WLAN قكبش.

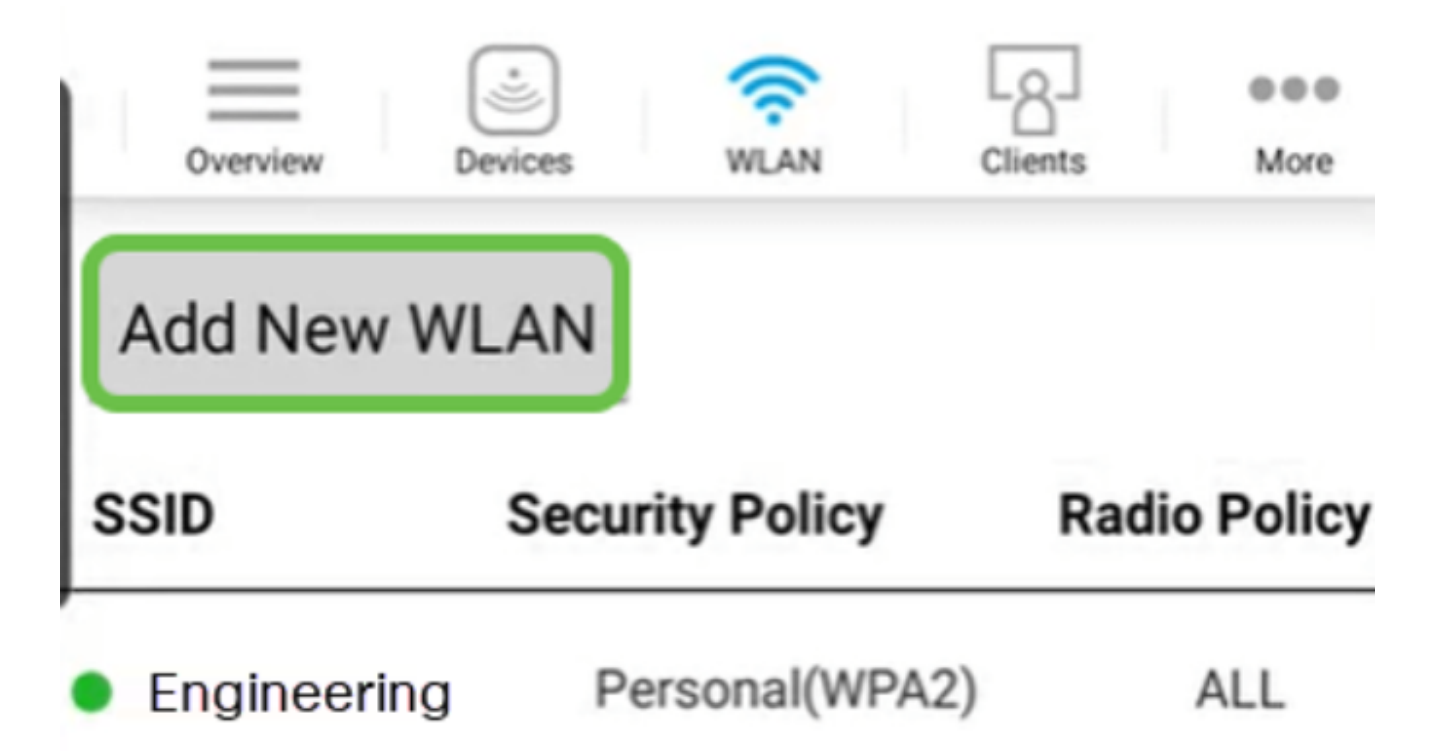

4 ةوطخلا

تادادعإلاا يف كرتأ وأ لوقحلاا ةيقب ةئبعتب مق .SSID و فيصوتلا مسا لخدأ حيضوت متيس ،قيبطتلا ةيؤر يف مكحتلا نيكمت ةلاح يف .ةيضارتفالا .(يلاتلا) Next قوف رقنا .6 ةوطخلا يف ىرخألاا تانيوكتلا

| < WLA                             | N                |
|-----------------------------------|------------------|
| Overview Devices W                | LAN Clients More |
| General                           |                  |
| WLAN ID                           | 3                |
| 1 Profile Name*                   | abnet            |
| 2 SSID*                           | abnet            |
| Admin State                       | Enabled          |
| Radio Policy                      | ALL              |
| Braodcast SSID                    | ON               |
| Client Profiling                  | ON               |
| Application Visibility<br>Control | OFF              |

(يرايتخإ) 5 ةوطخلا

تادادعإ نيوكتب موقت دقف ،4 ةوطخلا يف قيبطتلا ةيؤر يف مكحتلا نيكمتب تمق اذا مسقلا يف اذه ليصافت ىلع روثعلا نكمي ،فيضلا ةكبش كلذ يف امب ،ىرخأ ةيحالص ءاهتنا رورم ةرابعو نامألا عونو لقنتملا ةكبشلا دعاسم ةفاضإ نكمي .يلاتلا يلاتلا قوف رقنا ،تانيوكتلا عيمج ةفاضإ دنع .اضيأ انه رورملا ةملك

| < WLA                        | AN            |
|------------------------------|---------------|
| Overview Devices W           | Clients More  |
| Security                     |               |
| Guest Network                | OFF           |
| Captive Network<br>Assistant | OFF           |
| Security Type                | WPA2 Personal |
| Passphrase Format            | ASCII         |
| Passphrase*                  | *****         |
| Confirm Passphrase*          | *****         |
| Show P                       | Passphrase    |
| Password Expiry              | OFF           |
| Previous                     | Next          |

وأ ةحوتفم يه نيمأتلاا عونل ةديحولا تارايخلا نوكت ،Mobile قيبطت مادختسإ دنع ةهجاو ىلإ لوخدلا ليجستب مق ،امدقت رثكأ تارايخ ىلع لوصحلل .WPA2 Personal كلذ نم الدب ةلومحملا ةزهجألا قيبطتب ةصاخلا لوصولا ةطقنل بيو مدختسم.

(يرايتخإ) 6 ةوطخلا

يأ نيوكت متي مل ،لاثملا اذه يف .تانايبلا ةكرح ميظنتل تارايخ ةشاشلا هذه كحنمت لاسرا علي رقنا .رورملا ةكرحل ميظنت.

| 8:07 🗗 🌡 🖽 🔹                                       | í dí s     | ŝ, ul 🔳     |
|----------------------------------------------------|------------|-------------|
| < WLA                                              | N          |             |
| Overview Devices WL                                | AN Clients | •••<br>More |
| Traffic Shaping (Option                            | nal)       |             |
| Rate limits per client                             |            |             |
| Average downstream<br>bandwidth limit              | 0          | kbps        |
| Average real-time<br>downstream bandwidth<br>limit | 0          | kbps        |
| Average upstream<br>bandwidth limit                | 0          | kbps        |
| Average real-time upstream<br>bandwidth limit      | 0          | kbps        |
| Rate limits per WLAN                               |            |             |
| Average downstream<br>bandwidth limit              | 0          | kbps        |
| Average real-time<br>downstream bandwidth<br>limit | 0          | kbps        |
| Average upstream<br>bandwidth limit                | 0          | kbps        |
| Average real time upstroom                         |            |             |

.OK قوف رقناو .قثبنم اديكأت دەاشتس

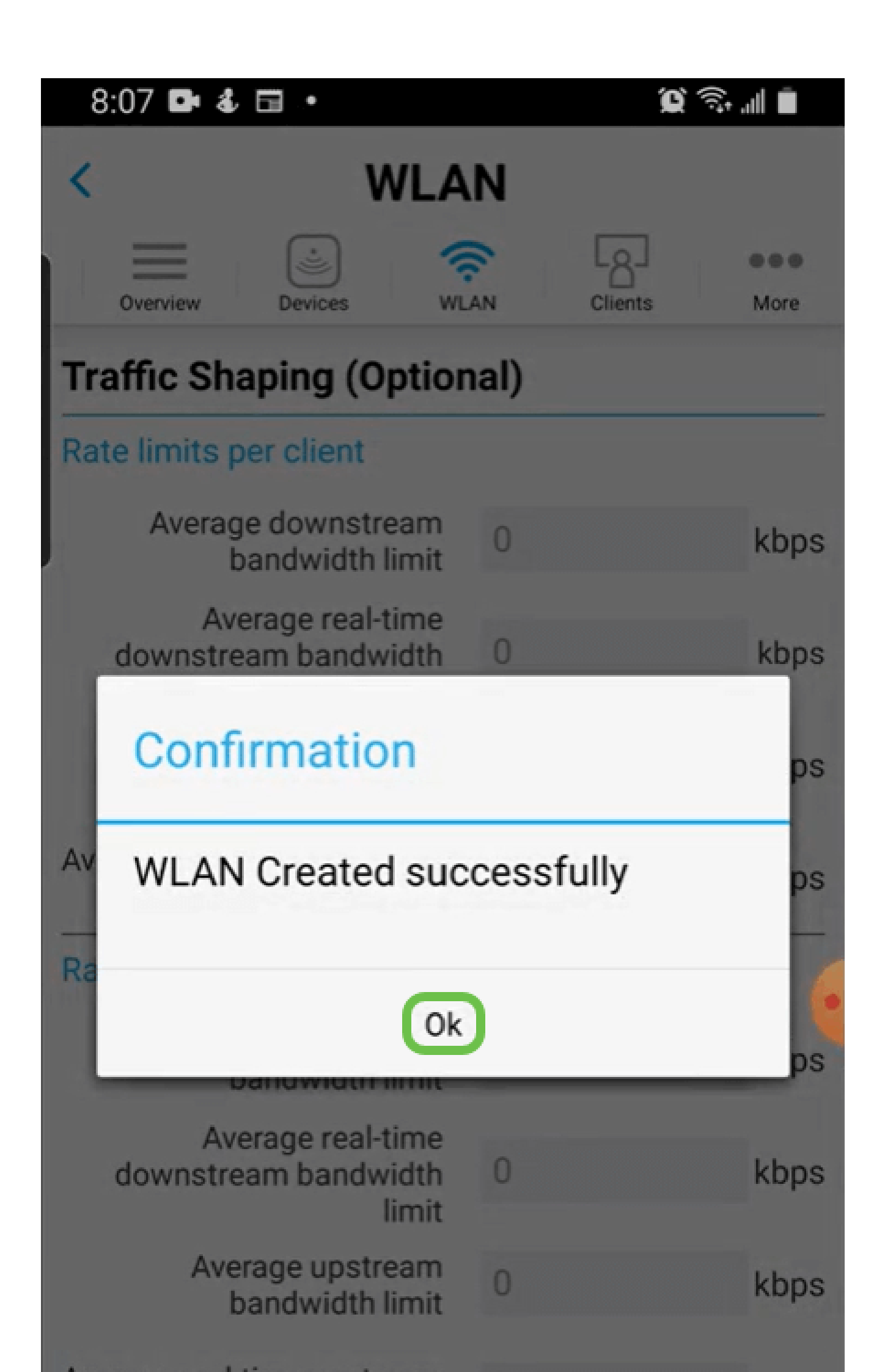

ىلإ ةفاضإلاب ةكبشلا ىلإ اەتفاضإ تمت يتلا ةديدجلا WLAN ةكبش دەاشتس نيوكتلا ظفحل ريكذت ةلاسر.

| _        | ( کی ا  | <u></u> | LgJ     |      |
|----------|---------|---------|---------|------|
| Overview | Devices | WLAN    | Clients | More |

## Add New WLAN

2

| SSID                       | Security Policy | Radio Policy |  |
|----------------------------|-----------------|--------------|--|
| CBWWireless                | Personal(WPA2)  | ALL          |  |
| EZ1KWireless2              | Personal(WPA2)  | ALL          |  |
| <ul> <li>labnet</li> </ul> | Personal(WPA2)  | ALL          |  |

Please save the configuration to retain the changes (More >> Save

نيوكتلا ظفح ددح مث ديزملا بيوبتلا ةمالع قوف رقنلاب كب صاخلا نيوكتلا ظفحا ةلدسنملا ةمئاقلا نم.

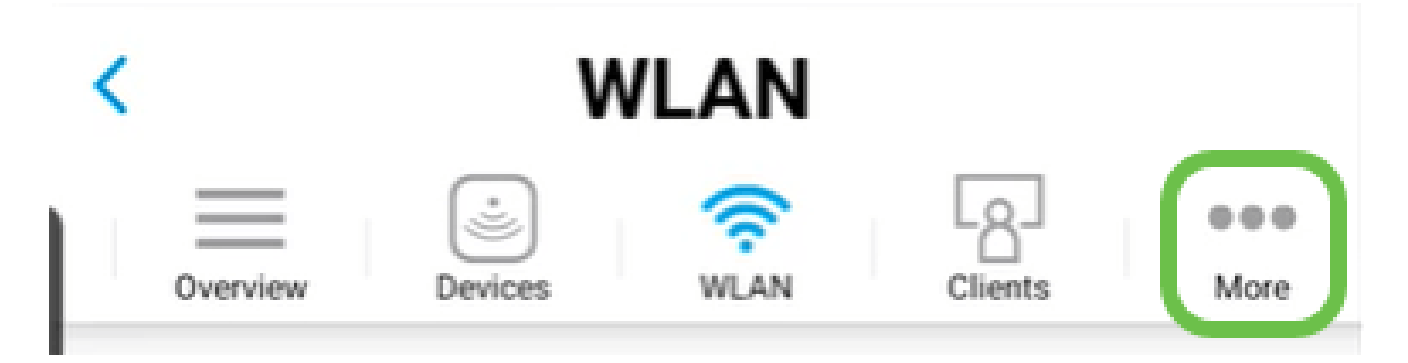

### ةكبش ءاشنإ WLAN تاي فيضلل الكلامي تارمحمل

1 ةوطخلا

ةكبشب لصتا Cisco Business الوخدلال ليجستب مق لومحملا كزاهج ىلع ةيكلساللا قيبطتلا ىلإ

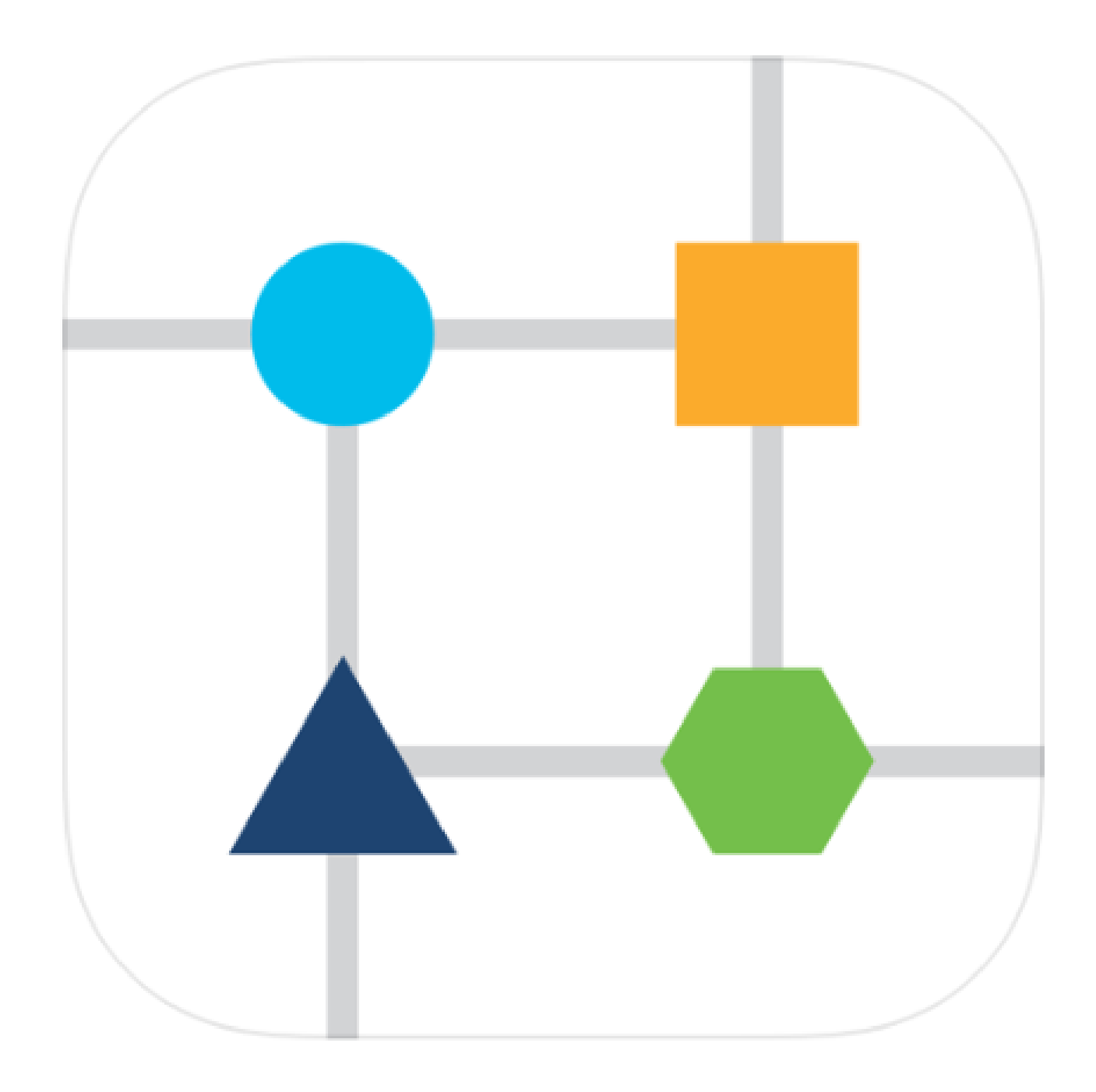

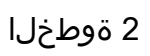

.ةحفصلا ىلعأ يف WLAN ةنوقيأ ىلع رقنا

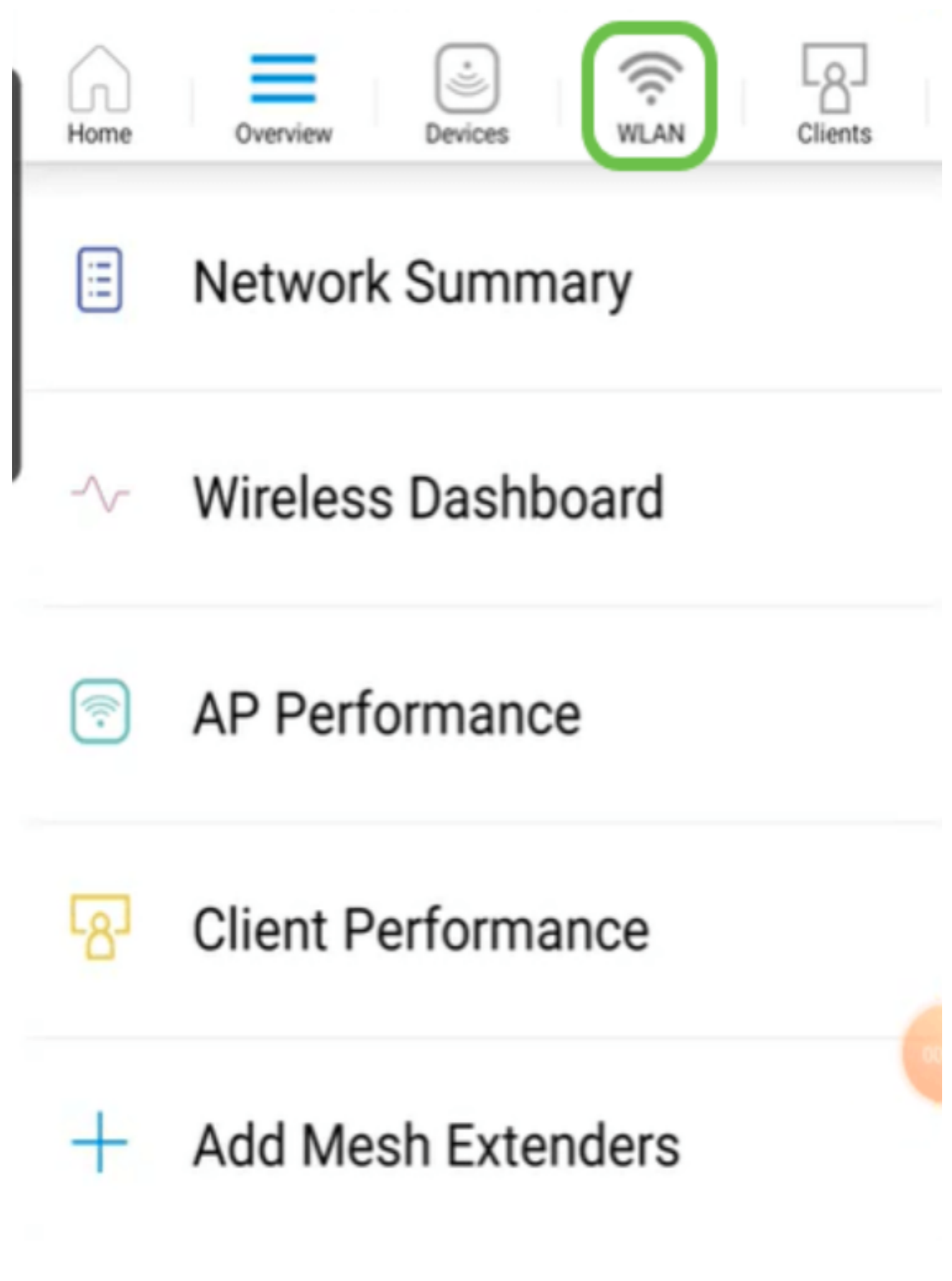

َةفاضإ ددح .ةدوجوم WLAN تاكبش يأ ىرتس .ةديدج WLAN ةكبش ةفاضإ ةشاش حتفت .قديدج WLAN قكبش

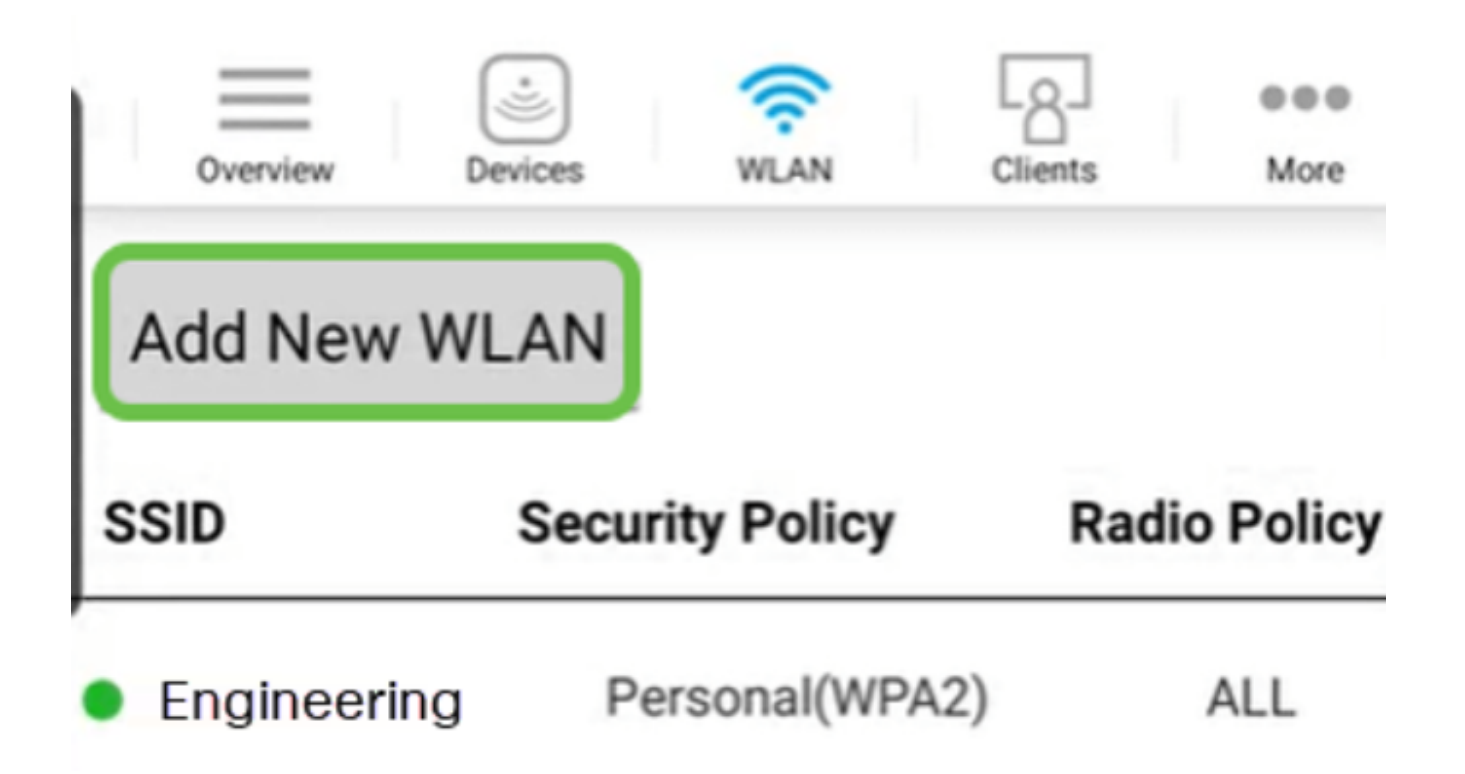

تادادعإلاا يف كرتأ وأ لوقحلا ةيقب ةئبعتب مق .SSID و فيصوتلا مسا لخدأ قوف رقنا .ةيضارتفالا .

| <             | WLA                  | N      |         |             |
|---------------|----------------------|--------|---------|-------------|
| Overview De   | vices WL             | AN     | Clients | eee<br>More |
| General       |                      |        |         |             |
| v             | VLAN ID              | 4      |         |             |
| Profile       | e Name*              | Gu     | uest    |             |
| 2             | SSID*                | Gι     | Jest    |             |
| Adm           | nin State            | Enable | ed      |             |
| Radi          | io Policy            | ALL    |         |             |
| Braodc        | ast SSID             |        | ON      |             |
| Client F      | Profiling            |        | ON      |             |
| Application V | isibility<br>Control | OFF    |         |             |

لقنتملا ةكبشلا دعاسم رييغت اضيأ متي ،لاثملا اذه يف .فويضلا ةكبش ليغشت، ليجست ديدحت متي ،ةلاحلا هذه يف .لوصولا عونل تارايخ كيدل .يرايتخإ اذه نكلو يعامتجالا لوخدلا

| <        | WL/                  | AN      |          |       |
|----------|----------------------|---------|----------|-------|
| Overview | Devices V            | (CAN)   | Clients  | More  |
| Security |                      |         |          |       |
| Gues     | t Network            |         | ON       | 1     |
| Captive  | Network<br>Assistant |         | ON       | 2     |
| Ac       | cess Type            | Local   | User Ac  | count |
|          | Previous             | Local l | Jser Acc | ount  |
|          |                      | Web C   | onsent   |       |
|          |                      | Email   | Address  |       |
|          |                      | WPA2    | Persona  | I     |
|          |                      | Social  | Login 🤇  |       |

متي مل ،لاثملا اذه يف .(يرايتخإ) تانايبلا ةكرح ميظنت تارايخ ةشاشلا هذه كحنمت لاسرا ىلع رقنا .رورملا ةكرحل ميظنت يأ نيوكت.

| 8:07 📭 🌡 🖽 🔹                                       | <b>(a)</b> | • all 🔳     |
|----------------------------------------------------|------------|-------------|
| < WLA                                              | ٨N         |             |
| Overview Devices W                                 | Clients    | •••<br>More |
| Traffic Shaping (Optio                             | nal)       |             |
| Rate limits per client                             |            |             |
| Average downstream<br>bandwidth limit              | 0          | kbps        |
| Average real-time<br>downstream bandwidth<br>limit | 0          | kbps        |
| Average upstream<br>bandwidth limit                | 0          | kbps        |
| Average real-time upstream<br>bandwidth limit      | 0          | kbps        |
| Rate limits per WLAN                               |            | 6           |
| Average downstream<br>bandwidth limit              | 0          | kbps        |
| Average real-time<br>downstream bandwidth<br>limit | 0          | kbps        |
| Average upstream<br>bandwidth limit                | 0          | kbps        |
| A                                                  |            |             |

.OK قوف رقناو .قثبنم اديكأت دەاشتس

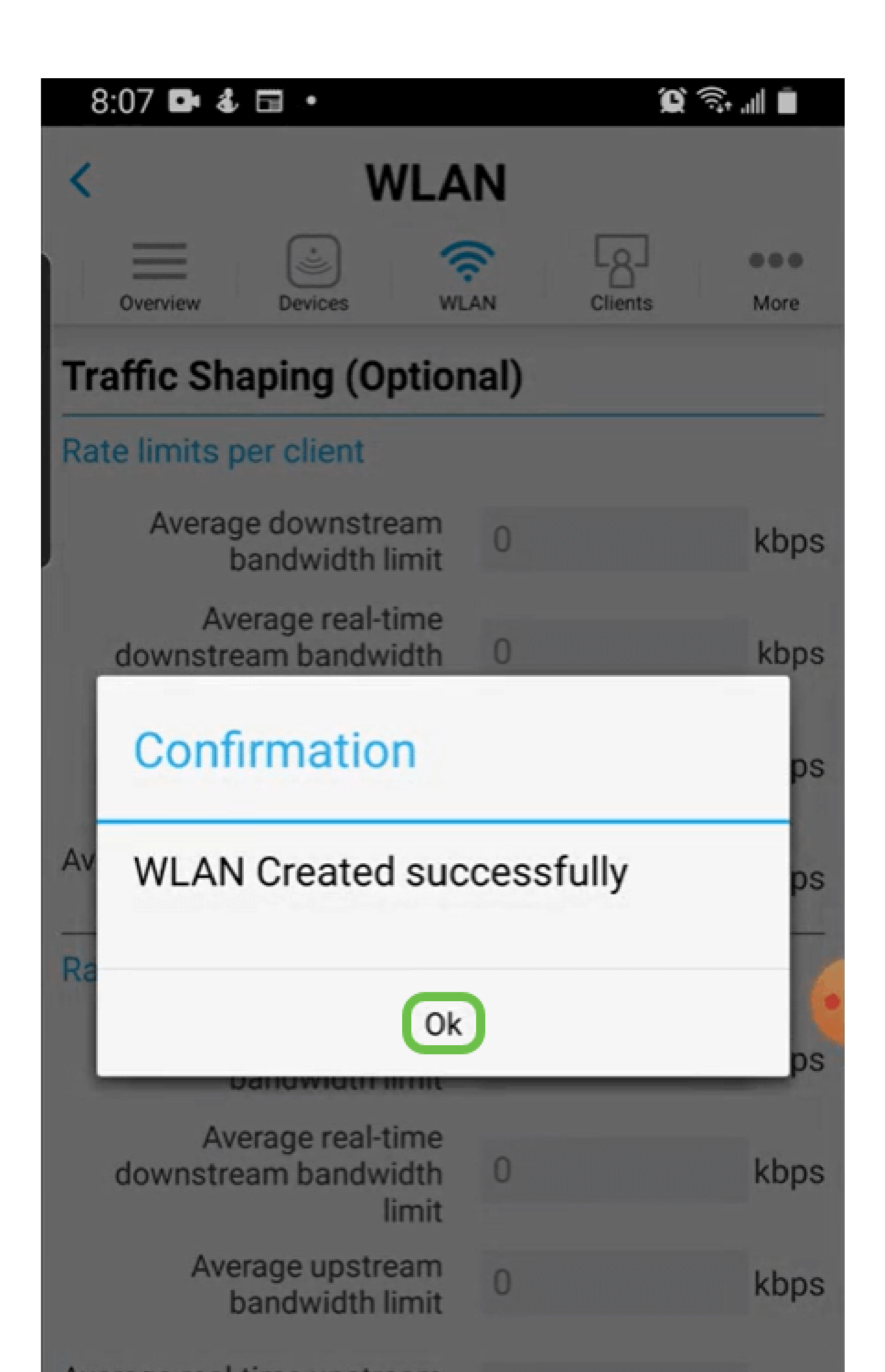

نيوكتلا ظفح ددح مث ديزملا بيوبتلا ةمالع قوف رقنلاب كب صاخلا نيوكتلا ظفحا ةلدسنملا ةمئاقلا نم.

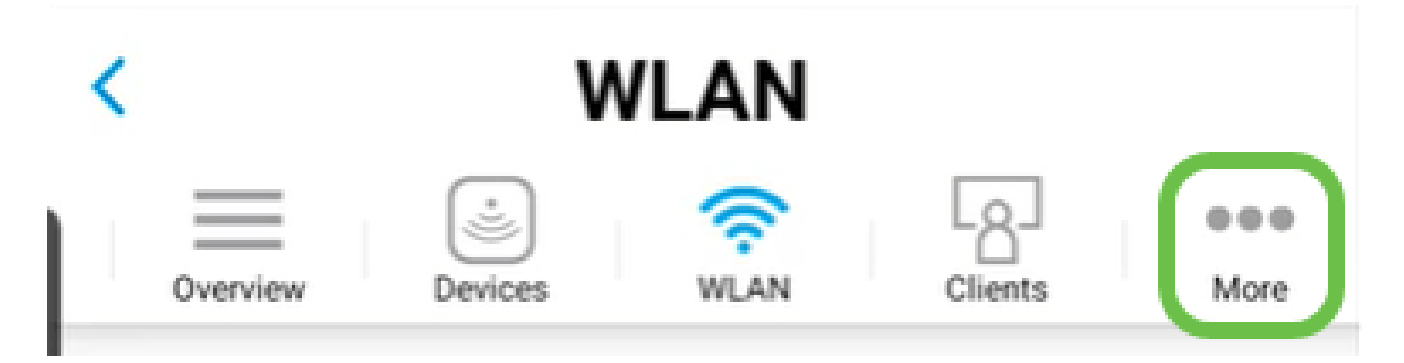

رارقلا

المعلا اىل لصت مث لفتحتل ةقىقد ذخ اكتكبشل لماك دادعإ نآلا كيدل

ةكبش ىلإ ليمعلا فيرعت فلم وأ قيبطتلا فيرعت فلم ةفاضإ يف بغرت تنك اذإ (UI) بيو مدختسم ةهجاو مادختسإ ىلإ جاتحتسف ،كب ةصاخلا ةيكلساللاا ةكبشلا. <u>تازيملا هذه دادعال رقنا</u>.

اذه صوصخب تاحارتقا وأ تاقيلعت يأ كيدل تناك لاح يف اذل ،انﺉالمعل لۻفألا ديرن <u>يوتحملل Cisco قيرف</u> ىلإ انيلإ ينورتكلإ ديرب ةلاسر لاسرإ ىجرُي ،عوضوملا.

معدلا تاحفص ةعجارم كنكميف ،ىرخألا قىئاثولاو تالاقملا ةءارق يف بغرت تنك اذإ ةزەجألاب ةصاخلا:

- <u>PoE ب دوزم Cisco نم VPN RV345P هجوملا</u>
- <u>Cisco Business 140AC لوصو ةطقن</u>
- <u>مەرە Sisco Business 142ACM</u>

ةمجرتاا مذه لوح

تمجرت Cisco تايان تايانق تال نم قعومجم مادختساب دنتسمل اذه Cisco تمجرت ملاعل العامي عيمج يف نيم دختسمل لمعد يوتحم ميدقت لقيرشبل و امك ققيقد نوكت نل قيل قمجرت لضفاً نأ قظعالم يجرُي .قصاخل امهتغلب Cisco ياخت .فرتحم مجرتم اممدقي يتل القيفارت عال قمجرت اعم ل احل اوه يل إ أم اد عوجرل اب يصوُتو تامجرت الاذة ققد نع اهتي لوئسم Systems الما يا إ أم الا عنه يل الان الانتيام الال الانتيال الانت الما